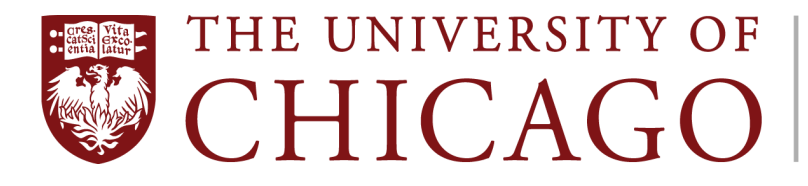

Academic Recruitment and Careers System

# Review, Promotion, and Tenure Administrator's Guide

updated 3.31.23

# Table of Contents

| Introduction                                              | 5  |
|-----------------------------------------------------------|----|
| Support                                                   | 5  |
| Accessing the System                                      | 6  |
| Logging In                                                | 6  |
| Bookmarking the Login Page                                | 6  |
| Adding New Users                                          |    |
| Creating a New Template                                   | 14 |
| Creating a New Template from Scratch                      | 15 |
| Template Information                                      | 15 |
| Case Data Forms                                           |    |
| Creating a New Case Data Form                             |    |
| Candidate Requirements                                    |    |
| Instructions To Candidate                                 | 20 |
| Packet Requirements                                       | 21 |
| Adding a New Packet Section                               | 21 |
| Editing or Deleting a Packet Section                      | 22 |
| Adding a New Document Requirement                         | 23 |
| Adding a New Form Requirement                             | 25 |
| Creating a New Candidate Form                             | 26 |
| Internal Case Sections                                    |    |
| Settings                                                  |    |
| Sections                                                  |    |
| Adding a New Internal Case Section                        |    |
| Editing or Deleting an Internal Case Section              |    |
| Special Section: External Evaluations                     |    |
| Case Review Steps                                         |    |
| Adding Case Review Steps                                  |    |
| Creating a New Standing Committee                         |    |
| Adding Case Review Step Instructions & Required Documents |    |
| Creating a New Committee Form                             | 41 |
| Creating a New Template from an Existing Template         | 46 |

| Initiating a New Case                                           | 47 |
|-----------------------------------------------------------------|----|
| Initiating a Single Case                                        | 48 |
| Adding a Single Candidate                                       | 49 |
| Verifying Requirements, Sections, and Steps                     | 51 |
| Sending a Single Case Forward                                   | 53 |
| If the Candidate is Involved                                    | 54 |
| If the Candidate is Not Involved                                | 55 |
| Initiating Multiple Cases at Once                               | 55 |
| Adding Multiple Candidates                                      | 56 |
| Verifying Requirements, Sections, and Steps                     | 58 |
| Sending Multiple Cases Forward                                  | 60 |
| Managing a Case                                                 | 62 |
| Submitting the Candidate Packet                                 | 62 |
| When the Candidate is Involved                                  | 62 |
| When the Candidate is Not Involved                              | 66 |
| Managing Case Materials                                         | 68 |
| Adding Internal Documents                                       | 69 |
| Adding/Editing Internal Sections                                | 70 |
| Locking and Unlocking the Candidate Packet                      | 72 |
| Moving Files Between Sections                                   | 73 |
| Managing File Access and Downloads                              | 74 |
| Requesting External Evaluations                                 | 74 |
| Managing Case Details                                           | 77 |
| Fulfilling Internal Requirements                                | 77 |
| Managing Committee Form Responses                               | 79 |
| Sending a Case Forward                                          | 81 |
| Sending a Case Forward With Missing Requirements                | 81 |
| Internal Requirements with Multiple Committees at the Same Step | 82 |
| Sending a Case Backward                                         | 83 |
| Editing Committee Membership                                    | 84 |
| Adding Temporary Committee Members                              | 84 |
| Recusing Committee Members                                      | 85 |
| Recusing Administrators                                         | 86 |

| Emailing the Committee     | 88 |
|----------------------------|----|
| Closing a Case             | 91 |
| Closing a Single Case      | 91 |
| Closing Multiple Cases     | 94 |
| Help for Committee Members | 96 |
| Reading a Case             | 96 |
| Reviewing a Case           |    |
| Annotating Materials       |    |
| Commenting on a Case       |    |
| Downloading Case Materials |    |

# Introduction

Welcome to the University of Chicago's online Review, Promotion and Tenure (RPT) module. The Provost's Office has implemented this new system to support unit and University workflows for appointment, review, and promotion processes for all faculty and other academic appointees. This module is Software as a Service (SaaS) provided by Interfolio, which means it does not require a software download. Interfolio maintains and updates the system.

You will use the system to:

- Create workflows that match your unit's processes
- Create, manage, and track appointment, review, and promotion cases
- Manage other processes according to your unit's unique needs

RPT is not used for review or promotion processes for staff or student workers—if you are looking to accomplish one of these for a non-academic employee, please contact Human Resources or go to <a href="https://workday.uchicago.edu/">https://workday.uchicago.edu/</a>.

Transitioning from paper processes to RPT does not imply that your cases will be reviewed and approved during off hours, vacations, etc. Though the goal of the system is to streamline processes, it should be understood that approvers have the same commitments as before the system's implementation and cannot be expected to approve cases immediately upon receipt of a notification.

Please note: the RPT module will occasionally allow you to perform actions that are against University policy, due to its nature as SaaS with limited configuration capabilities. Those actions are noted in this guide when relevant. Users who are unsure whether a certain action is appropriate or who may have inadvertently taken an action in the module that is against policy should reach out to Assistant Provost Phil Venticinque, <u>pventicinque@uchicago.edu</u>.

Access to and use of the information housed in RPT is covered by the University's <u>Treatment of</u> <u>Confidential Information policy</u> (U601), and all employees are expected to act in accordance with that policy.

## Support

Interfolio's Scholar Services support line is available Monday through Friday, 9:00am-6:00pm Eastern at (877) 997-8807 or via email at <u>help@interfolio.com</u>.

You can also access a full set of user help guides provided by Interfolio at <u>Help for Interfolio Review</u>, <u>Promotion & Tenure</u> or by clicking your name in the top right corner of the RPT module and selecting "Product Help." Be aware, however, that Interfolio's guides will not have UChicago-specific recruitment information and will not reflect our institutional settings or policies.

The Provost's Office has also provided this guide to walk you through some of the most common processes. If you do not find the answer you need through Interfolio or the FAQs, please contact your unit's academic affairs leadership or <u>academicrecruitment@uchicago.edu</u>.

# Accessing the System

# To go directly to the guide for creating a new template, skip to page 13. To go directly to the guide for initiating a new case, skip to page 48.

# Logging In

To log in, click this link and use your CNet ID and password on the Shibboleth login page that appears: <u>https://iam-api.interfolio.com/users/sso\_redirect?tenant\_id=15989</u>.

For the most part, administrative staff in the academic units and all faculty/OAAs are automatically added to the system. The user list for RPT is separate from the user list for the Academic Recruitment module, so you must have a user record in both modules for access. If you are unable to log in, please contact your divisional/school/institute academic affairs personnel and ask them to verify you have been added. Your CNet-associated email address must be the one on your RPT user account, as you will log in through the normal Shibboleth process. **If you are logged out of the system due to inactivity, you must use the institution sign-in link provided to return to your administrative dashboard.** 

# Bookmarking the Login Page

The direct link to the administrative dashboard cannot be bookmarked for repeat use due to the Shibboleth authentication feature. Follow the steps below to create a permanent bookmark. If you have already followed this or another process to bookmark a direct link for the Academic Recruitment module, you can use the same link to log in to RPT. You do not need to follow this process again.

**TIP:** This process is for Google Chrome. The location or naming of certain features may vary in other browsers.

The administrative dashboard is the same link and login process for each type of user (Administrator, Committee Manager, Committee Member). What will differ is the content you see when you log in. Click the link to the dashboard to open it in your default browser. The URL will automatically redirect to a different address that reflects the Shibboleth login process.

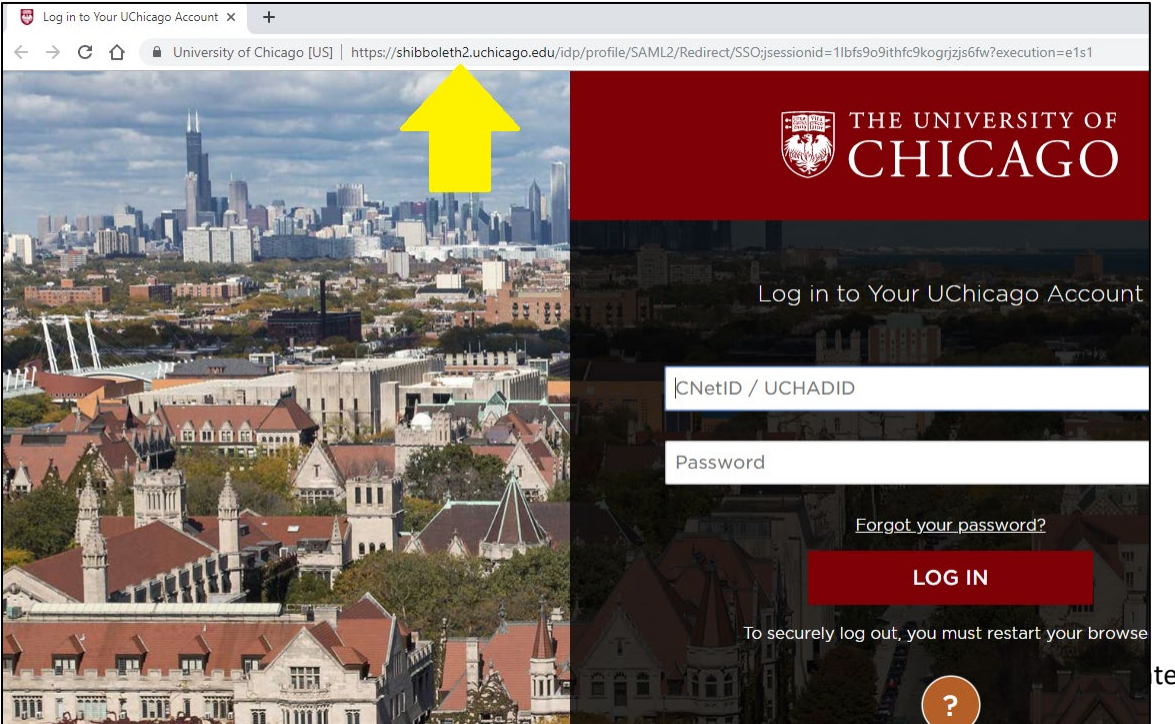

Bookmark that page using your preferred method (e.g. clicking the star icon at the right edge of the search bar). Be sure to add it in an easily-located place within your bookmarks! It will bookmark as "Login to Your UChicago Account" if you do not rename it while creating the bookmark.

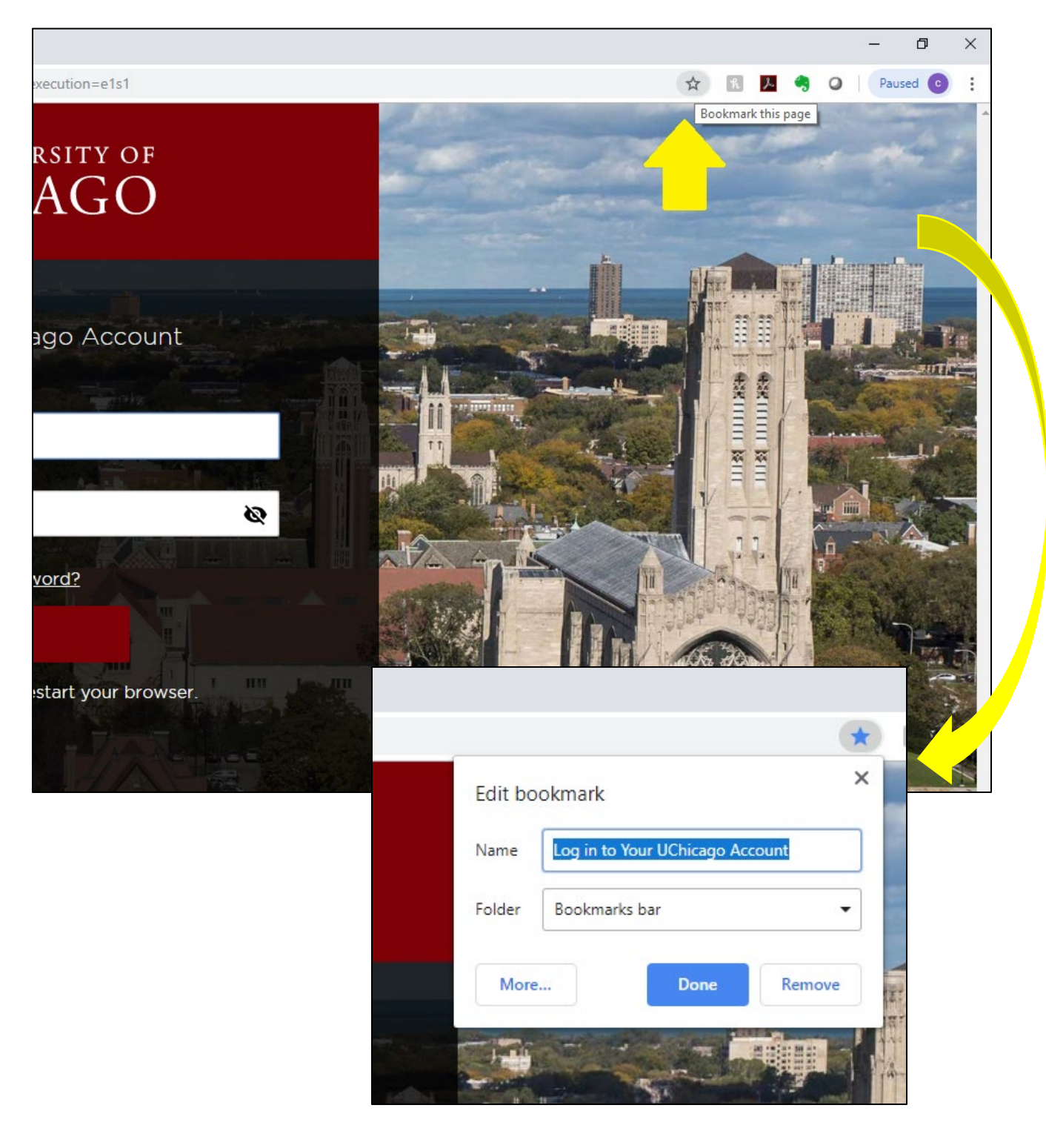

|                    |     |                                                                                                    |              |       |         |        |        |         |          | Ć      | 7       | ×         |
|--------------------|-----|----------------------------------------------------------------------------------------------------|--------------|-------|---------|--------|--------|---------|----------|--------|---------|-----------|
|                    |     |                                                                                                    |              | *     | h       | r      | -      | 0       |          | aused  | C       | $(\cdot)$ |
|                    |     | and the second second se                                                                                                    | -            |       | New ta  | ab     |        |         |          |        | Ctrl    | +T        |
|                    |     |                                                                                                    |              |       | New w   | indow  | '      |         |          |        | Ctrl    | +N        |
|                    |     |                                                                                                    |              |       | New in  | ncogni | to wir | ndow    |          | Ctrl+  | Shift   | +N        |
|                    |     |                                                                                                    |              |       | History | /      |        |         |          |        |         |           |
|                    |     | States and a state of the state of the state | Berge Mar    |       | Downl   | oads   |        |         |          |        | Ctr     | +J        |
|                    |     | Bookmark this page                                                                                                    | Ctrl+D       |       | Bookm   | narks  |        |         |          |        |         | •         |
|                    |     | Bookmark open pages                                                                                                    | Ctrl+Shift+D |       | Zoom    |        |        |         | 100      | % +    |         | :3        |
|                    |     | Show bookmarks bar                                                                                                    | Ctrl+Shift+B |       | Diat    |        |        |         |          |        | Chil    |           |
|                    |     | Bookmark manager                                                                                                    | Ctrl+Shift+O |       | Print   |        |        |         |          |        | Ctri    | + P       |
| -                  |     | Import bookmarks and                                                                                                    |              |       | Find    |        |        |         |          |        | Ctrl    | + F       |
|                    | 8   | Office of the Provost                                                                                                    |              |       | More t  | tools  |        |         |          |        | Cui     |           |
| - Mai              |     | 400                                                                                                    |              | · E   | F.43    |        |        | Cut     |          | Contra |         | la eta    |
|                    |     | 400                                                                                                    |              | ·     | Edit    |        |        | Cut     |          | сору   |         | aste      |
|                    |     | Interfactor                                                                                                    |              | ·   - | Setting | gs.    |        |         |          |        |         |           |
|                    |     | Among the financial                                                                                                    |              | ·   . | Help    |        |        |         |          |        |         | •         |
|                    | БОК |                                                                                                    |              |       | Exit    |        |        |         |          |        |         |           |
|                    |     |                                                                                                    |              |       |         |        |        |         |          |        |         |           |
|                    | 0   | the risk limit frequency from                                                                                                    |              | E     | Manag   | ged by | your   | orgar   | nizatio  | n      |         |           |
|                    | M   | Description                                                                                                    |              | 12    | 1       | No.    |        | 1       |          |        |         |           |
|                    | -9  | Restored Sectored                                                                                                    |              |       | THE     | 1      |        |         |          | P. al  |         |           |
|                    |     | No. 1                                                                                                    |              |       | 1440    | 1      | 1-     |         |          |        |         | -         |
| 1                  | 0   | And a second second                                                                                                    |              |       | 12      | 11     |        |         | 1        |        | Part -  |           |
| Contraction of the |     | And a second second sec |              |       |         |        |        | 5       | 酸        |        | al al a | 1         |
|                    |     | 100                                                                                                    |              |       |         | min    |        |         |          |        |         | 500       |
|                    |     |                                                                                                    |              |       |         |        | 1.1    | a state | States ! |        | 1       |           |

Access your Bookmark Manager in your browser. This is typically under a button for more options at the top right.

Locate the bookmark you have created and right click or select the settings for that bookmark to edit it. Replace the URL shown on the bookmark by copying and pasting the link included at the top of these instructions. If you have not renamed it yet, do so now and save the edited bookmark.

| -                                                      | 1                                                                               |
|--------------------------------------------------------|---------------------------------------------------------------------------------|
| Edit bookmark                                          | 1                                                                               |
| Name Name                                              | 1                                                                               |
| Log in to Your UChicago Account                        |                                                                                 |
| URL URL                                                |                                                                                 |
| https://shibboleth2.uchicago.edu/idp/profile/s         | SAML2/Redirect/SSO;jsessionid                                                   |
| In street                                              |                                                                                 |
|                                                        | Cancel                                                                          |
| In Providence                                          |                                                                                 |
| · Anno Income                                          |                                                                                 |
| B. Anna Ann                                            |                                                                                 |
|                                                        |                                                                                 |
|                                                        |                                                                                 |
| • 1000                                                 |                                                                                 |
| a 1000                                                 | 1                                                                               |
| Communities and                                        | 1                                                                               |
| Log in to Your UChicago Account https://shibboleth2.uc | hicago.edu/idp/profile/SAML2/Redirect/SSO;jsessionid=1lbfs9o9ithfc9kogrjzjs6fw? |
| X                                                      |                                                                                 |
|                                                        |                                                                                 |
| Edit bookmark                                          |                                                                                 |
| News                                                   |                                                                                 |
| Name                                                   |                                                                                 |
| Interfolio Admin Dashboard                             |                                                                                 |
|                                                        |                                                                                 |
| URL                                                    |                                                                                 |
| https://jeps.opi.interfelie.com///corr./co             | na radiraat3tanant id=15000                                                     |
| https://lam-api.interfolio.com/users/ss                | so_redirect?tenant_id=15989                                                     |
|                                                        |                                                                                 |
|                                                        |                                                                                 |
|                                                        | Canad                                                                           |
|                                                        | Cancel Save                                                                     |
|                                                        |                                                                                 |

If you did not already organize the bookmark, drag and drop it somewhere in your toolbar or bookmarks list that will help you find it again quickly. If you have followed the steps above, it should now work permanently as a direct link to the login page, *if you use that bookmark to access the login page each time*.

| ₩ Web Login Service × ★ Bookmarks × + |     |                                                                                                    |
|---------------------------------------|-----|----------------------------------------------------------------------------------------------------|
| ← → C 🏠 💿 Chrome   chrome://bookmarks |     |                                                                                                    |
| Bookmarks                             | 25  | Q Search bookmarks                                                                                                    |
| ✓ ➡ Bookmarks bar                     |     | Resarch                                                                                                    |
| 1 m.                                  | bow | etti opelua                                                                                                    |
| - h =                                 | -   | Eccus                                                                                                    |
| Interfolio                            | 0   | Corrow.                                                                                                    |
| Interfolio Admin Das                  |     | Lands com                                                                                                    |
|                                       |     | Record interve                                                                                                    |
|                                       |     | Let rail base forgets from                                                                                                    |
|                                       | M   | Brazility .                                                                                                    |
|                                       |     | Report of the second second seco |
|                                       | 0   | artist soon                                                                                                    |
|                                       |     | attrage and                                                                                                    |
|                                       | J   | 200                                                                                                    |
|                                       |     | Fragmail Trinsmit                                                                                                    |
|                                       |     | Build Tax sugar                                                                                                    |
|                                       |     | Num man                                                                                                    |
|                                       |     | AND CONTRACT OF CONTRACT OF CONTRACT.                                                                                                    |
|                                       |     | Realing .                                                                                                    |
|                                       |     | A11100A                                                                                                    |
|                                       |     | Republication States                                                                                                    |
|                                       | ß   | Delas Tillas                                                                                                    |
|                                       | D   | August - Harrison Discon Prings                                                                                                    |
|                                       |     | Interfolio Admin Dashboard https://iam-api.interfolio.com/users/sso_redirect?tenant_id=15989                                                                                                    |
|                                       |     |                                                                                                    |

# Adding New Users

Though most users will be added to RPT automatically through our Workday integration, you can also add new users manually if you are an Administrator in the module. Log in to the RPT module and select **Users & Groups** from the menu on the left side of the screen. When the screen labeled **Users, Committees & Units** appears, select the "+ Add User" button in the top right. The following popup will appear:

| × CHIC                                                                   | rsity of<br>AGO                                                                                                    |                                  |             | ×    | Cassandra Dunn 🗸   |
|--------------------------------------------------------------------------|----------------------------------------------------------------------------------------------------|----------------------------------|-------------|------|--------------------|
| Home<br>Academic Recruitment<br>Positions<br>Templates<br>Administration | The University of Chicago > Admin + Users, Committee:<br>Users, Committee:<br>Users Committee Units<br>Search by name, email or unit | ACC USER First Name *            | Last Name * |      | Download User list |
| Reports<br>Users & Groups                                                | Name 🖌                                                                                                    | Unit<br>Enter or select a unit   |             | ~    |                    |
| Review, Promotion and Tenure<br>Cases                                    | Eman Abdelhadi<br>Nijma Abdrabo                                                                                                    | Send the user a welcome message. |             |      | 1                  |
| Templates<br>Administration                                              | Demitra Adams<br>Surya Adams                                                                                                    |                                  |             | Save | · · · · ·          |
| Reports<br>Users & Groups                                                |                                                                                                    |                                  |             |      | 1                  |
|                                                                          |                                                                                                    |                                  |             |      |                    |

Type in the first name, last name, and CNet-associated email address for the new user. Select the user's unit from the dropdown menu. You can choose to have the system send the user a welcome message, and can add text to personalize it. You can also choose to have the system send you a copy of the message. Select "Preview" to see the message, which will look similar to the one below:

| Add User                                               |             | ×        |                                                                     |
|--------------------------------------------------------|-------------|----------|---------------------------------------------------------------------|
| First Name *                                           | Last Name * |          |                                                                     |
| User                                                   | Guide       |          |                                                                     |
| mail *                                                 |             | Add User |                                                                     |
| userguide@uchicago.edu                                 |             |          |                                                                     |
| nit                                                    |             |          | The University of Chicago has invited you to                        |
| Center for Middle Eastern Studies                      |             | ✓        | join Interfolio Review, Promotion and Tenure.                       |
| Send the user a welcome message.                       |             |          | ACCESS NOW                                                          |
| <b>u</b> ,                                             |             |          |                                                                     |
| Send me a copy of the message.                         |             |          | This link will expire in 30 days. After 30 days, you can reactivate |
| Message                                                |             | _        |                                                                     |
| $\begin{array}{c c c c c c c c c c c c c c c c c c c $ |             |          | Welcome to RPTI                                                     |
| Welcome to RPT!                                        |             |          | Powered by Interfolio   Support                                     |
|                                                        |             | Edit     |                                                                     |
|                                                        |             |          |                                                                     |
|                                                        |             |          |                                                                     |
| body p                                                 |             |          |                                                                     |
|                                                        |             |          |                                                                     |
| Preview                                                | Sa          | ave      |                                                                     |

If no unit is selected when a new user is added manually, or if the user has been added automatically through the Workday integration, they will be in the system but have no special permissions. To assign a user role (see below), access the **Users & Groups** tab from the left navigation menu and type the first or last name of the user in the search bar.

Once you have located them, click the pencil icon on the user's record and select the "Units" tab on the popup screen. Choose the unit from the dropdown menu and click "+Add Unit." The role will default to "None." If the user needs Administrator-level access to a unit, click "Change" under "Role in Unit" and select "Administrator."

| lerie Abadie                  | vabadie@uchicago.edu |              |   |
|-------------------------------|----------------------|--------------|---|
| Edit User                     |                      | ×            | ) |
| User Details Units Committees | SSO Identifier       |              |   |
| Department of Physics         |                      | ✓ 🗘 Add Unit |   |
| Name                          | Role in Unit         | Action       |   |
| Biological Sciences Division  | None Change          | Remove       |   |
|                               |                      |              |   |
|                               |                      |              |   |

The units available to you in the dropdown menu will be based on your own role in the unit hierarchy (e.g. if you are a divisional administrator, you can assign people to your division or the departments/programs within your division).

More information on the user roles is below and on Interfolio's Product Help site.

Administrators – create, manage, and monitor cases at their assigned unit level, or at units in the hierarchy below the unit they administer. They can also create and edit templates for unit-specific workflows. These are typically UChicago staff who are responsible for the academic searching and screening process. This role is assigned via the Users page as outlined above. Administrators can view all parts of a case that has been initiated within their unit, regardless of who initiates it or where the case is in the workflow. This role should be assigned carefully to preserve confidentiality.

*Case Managers* – can create cases, edit the workflow, requirements, and instructions, manage case settings and committees, and manage standing committees within their unit. Case Managers can view all case details and packet materials within their unit in the hierarchy, including closed cases; and though they are able to add a case data form to a case, they are not able to create and manage candidate, case data, or committee forms. Case managers are also not able to view or edit templates, change account settings, or perform reporting functions or access case activity logs.

*Template Administrators* – are able to create and edit templates at their unit. They are not able to create or manage cases, forms, manage account settings, or view reports. The template administrator role is designed primarily for creation and editing templates.

*Committee Managers* – manage specific committees on a step-by-step basis. Committee Managers can edit committee membership at their step in the workflow, view candidate documents, and upload required materials. They can also move a case forward or backward. This role may be assigned to a department chair, or will be used in place of the Administrator role when cases are initiated at the Provost's Office. This role is assigned via the **Committees** page or when editing a template or case.

*Committee Members* – are assigned to Standing Committees or Ad Hoc Committees in RPT. Members can view, annotate, and download candidate documents, and make comments on a case. This role is assigned via the **Committees** page or when editing a template or case.

UChicago also has a small number of institutional administrators who can make large-scale changes to the system and provide a point of contact for feature requests. Please reach out to Assistant Provost Phil Venticinque at <a href="mailto:pventicinque@uchicago.edu">pventicinque@uchicago.edu</a> with questions like these.

# Creating a New Template

The Review, Promotion and Tenure (RPT) module has two primary structural pieces: *templates* and *cases*. A *template* is a step-by-step workflow that is followed for all processes of a certain type (e.g. all faculty promotions with tenure). A *case* is initiated to push an individual faculty member's or OAA's materials through the predetermined template.

RPT is open for department, divisions, and schools to use in support of their own processes, as well as for the standard appointment, review, and promotion processes that are approved in the Provost's Office.

TIP: due to the high level of access an Administrator has for cases initiated within their unit, it is strongly recommended that divisions in particular assess their internal workflows and determine which templates should be housed at the division level. If an Administrator initiates a case using a department-level template, they will continue to have access to <u>all</u> documents and other parts of the case as it moves forward in the workflow. If an Administrator in a division initiates a case using a division-level template and then sends the case forward to the department to complete, confidentiality of division-level documents can be maintained. The latter process must be used for all cases that are sent to the Provost's Office with divisional documentation.

To create a new template, log in to the RPT module and select **Templates** from the menu on the left. The **Templates List** page will open.

|                                                                            | rsity of<br>AGO                                                                                                    |                           |             |                      | Cassandra Martynow 🗸 |
|----------------------------------------------------------------------------|----------------------------------------------------------------------------------------------------|---------------------------|-------------|----------------------|----------------------|
| Home                                                                       | The University of Chicago ><br>Templates List (14)                                                                                                    |                           |             |                      | Add Template         |
| Announcements & Help                                                       | Search by title or unit                                                                                                    |                           |             |                      |                      |
| Profile<br>Activities                                                      | Q Search 14 of 14 templates.                                                                                                    |                           |             |                      |                      |
| Forms & Reports                                                            | Title 🗸                                                                                                    | Unit 🗢                    | Туре        | Dossier Visibility 🛛 |                      |
| Vitas & Biosketches<br>Find Colleagues<br>Account Access<br>Administration | Administrative Appointment<br>initiated by unit for administrative appointments (e.g. department chairs, deputy deans,<br>directors of centers & institutes)   | The University of Chicago | Appointment | No                   | Options 🗸            |
| Academic Recruitment<br>Positions                                          | Appointment<br>Initiated by Provoat's Office for new appointments of faculty/OAAs. Use the Case Creatio<br>Request Form to begin.                              | The University of Chicago | Appointment | No                   | Options 🗸            |
| Templates<br>Administration<br>Reports                                     | Appointment (secondary)<br>Initiated by Provost's Office for secondary appointments of faculty/OAAs. Use the Case<br>Creation Request Form to begin.           | The University of Chicago | Appointment | No                   | Options 🗸            |
| Review, Promotion and Tenure<br>Cases                                      | Promotion<br>Initiated by Provost's Office for promotion from Associate to Full Professor. Use the Case<br>Greation Request Form to begin.                     | The University of Chicago | Promotion   | No                   | Options 🗸            |
| Templates<br>Administration<br>Reports<br>Users & Groups                   | Promotion (Instructors)<br>Initiated by Provost's Office for promotion from Instructor to Assistant Professor. Use the<br>Case Creation Request Form to begin. | The University of Chicago | Promotion   | No                   | Options 🗸            |
| contra choups                                                              | Promotion (OAA/SOM)                                                                                                    | The University of Chicago | Promotion   | No                   | Options 🗸 🗸          |

The number at the top of the page (next to "Templates List") will show you the number of templates to which you currently have access. You will see any templates created at your unit or units above yours in the system hierarchy. This includes University-level templates.

There are two ways to create a new template from the Templates List page: creating from scratch, or duplicating an existing template. In many instances, you may wish to duplicate one of the University-

level templates and edit it to reduce the amount of effort involved (see section on Creating a New Template from an Existing Template).

# Creating a New Template from Scratch

To create a new template from scratch, click the "+Add Template" button at the top right. The **New Template** popup will open:

| Title * 😧                 |     |
|---------------------------|-----|
| E.g., Med School Workflow |     |
| Description * 😧           |     |
| Description               |     |
|                           |     |
|                           |     |
|                           |     |
| Unit 🕑                    |     |
| – Select Unit –           | •   |
|                           |     |
|                           |     |
|                           | A 0 |

Type in a **Title** for the template, and add a **Description** indicating what types of processes the template will be used to manage (the description is limited to 150 characters). Select the **Unit** where the template should "live" from the dropdown menu and click "Continue" to move forward.

**TIP:** it is strongly recommended that you and your unit determine a concrete set of naming conventions for templates upfront that will allow you to use the search feature quickly. Due to the unique nature of unit processes, you may eventually have a large number of templates in your Template List, which could become difficult to manage if not named clearly. That being said, keep in mind that candidates will eventually see the title of your template when you use it to initiate a case—it should contain enough meaningful information to be useful in both instances.

## Template Information

After you add a new template, the RPT module will lead you through a series of pages that will ask for additional details and configuration.

On the **Template Information** page you will select the **Type** of process and add any **Case Data Forms** your unit may require. The Type will be important for locating your template later in the case creation process. Select the Type of process from the dropdown menu.

| The University of Chicago     Reappointment     Select Type   Appointment   Promotion     Bescription * O                                                                                                    |                                                                                                    | Type *                                                                                     | Creating a Template      |
|----------------------------------------------------------------------------------------------------|----------------------------------------------------------------------------------------------------|--------------------------------------------------------------------------------------------|--------------------------|
| Select Type         Appointment         Promotion         User Guide Test         Reappointment         Reappointment         Reappointent         Reappo | The University of Chicago                                                                                                  | ✓ Reappointment                                                                            | ·                        |
| Title * ①       Appointment<br>Promotion       Appointment<br>Reappointment<br>Review       Candidate Requirements         User Guide Test       Reappointment<br>Review       3       Internal Case Sections         Description * ①       Other       4       Case Review Steps         This template is for demonstrating processes in the user guide.       5       Template Summary         Case Data Forms       Case data forms can be used to include additional information about candidates at your institution and will not be visible to the candidate. Case Data forms an be created on the Administration page.       Val Case Data Form                                                                                                    |                                                                                                    | Select Type                                                                                | Template Information     |
| Reappointment<br>Review<br>Sabbatical<br>Tenure<br>Other       Review<br>Sabbatical<br>Tenure<br>Other       Internal Case Sections         This template is for demonstrating processes in the user guide.       Internal Case Sections       Internal Case Sections         Case Data Forms       Stabatical<br>Case data forms can be used to include additional information about candidates at your institution and will not be visible to the candidate. Case Data forms<br>can be created on the Administration page.       The case Data Forms                                                                                                    | Γitle * 😧                                                                                                    | Appointment<br>Promotion                                                                   | 2 Candidate Requirements |
| Sabbatical<br>Tenure<br>Other       3       Internal Case Sections         Description * O       Case Review Steps         This template is for demonstrating processes in the user guide.       5         Template Summary         Case Data Forms         Case data forms can be used to include additional information about candidates at your institution and will not be visible to the candidate. Case Data forms and be created on the Administration page.         Add Case Data Form                                                                                                    | User Guide Test                                                                                                    | Reappointment                                                                              |                          |
| Description * O Tenure   Other Other                                                                                                    |                                                                                                    | Sabbatical                                                                                 | 3 Internal Case Sections |
| This template is for demonstrating processes in the user guide.                                                                                                    | Description * 🕜                                                                                                    | Tenure<br>Other                                                                            | 4 Case Review Steps      |
| Case Data Forms<br>Case data forms can be used to include additional information about candidates at your institution and will not be visible to the candidate. Case Data forms<br>can be created on the Administration page.<br>Add Case Data Form                                                                                                    | This template is for demonstrating processes in the user                                                                   | guide.                                                                                     | 5 Template Summary       |
| Add Case Data Form                                                                                                    | Case Data Forms<br>Case data forms can be used to include additional informa<br>can be created on the Administration page. | tion about candidates at your institution and will not be visible to the candidate. Case D | Jata forms               |
|                                                                                                    | Add Case Data Form                                                                                                    |                                                                                            |                          |
|                                                                                                    |                                                                                                    |                                                                                            |                          |

#### Case Data Forms

RPT can use forms to collect additional information about a candidate that is <u>not</u> already submitted with the candidate's materials. **Case Data Forms are not visible to the candidate and must be filled out by Administrators.** 

If you have already added any Case Data Forms to the system via the Administration menu, click the blue "Add Case Data Form" link and select your form from the dropdown menu. The Case Data Form you select will be added to every case initiated using this template. You can only select forms that have been created at your unit and units above yours in the system hierarchy.

| Add Case Data Form   |        | ×      |
|----------------------|--------|--------|
| Select Form          |        |        |
| ⊢ Select Form –      |        |        |
| User Guide Test Form |        |        |
|                      | ✓ Save | Cancel |
|                      |        |        |

#### Creating a New Case Data Form

If you have not already created a Case Data Form in the system, you will not be able to add it from the Template Information page. To create a new form, click on the **Administration** link in the left navigation menu. (Your initial template selections for Title/Description/Unit will be saved if you navigate away from the Template Information page).

When the **Administration** page opens, select **Case Data Forms** from the second menu.

| × CHIC                                 | ersity of<br>CAGO                             |                                                                                                    | Cassandra Martynow 🗸                                                            |
|----------------------------------------|-----------------------------------------------|----------------------------------------------------------------------------------------------------|---------------------------------------------------------------------------------|
| Home<br>Academic Career Activities     | The University of Chicago ><br>Administration |                                                                                                    |                                                                                 |
| Announcements & Help<br>Profile        | Case Settings<br>Statuses                     | Case Data Forms                                                                                                    | • Add Case Data Forms                                                           |
| Activities<br>Forms & Reports          | Voting                                        | Case Data forms can be used to include additional information about candidates at your institution. Forms can be created at any un<br>for use at all units below it in your institutional hierarchy. Administrators can attach forms to cases or templates. Only Administrator<br>candidates will here have access to either the questions or responses. | t in your institution and will be available<br>s can fill out Case Data forms - |
| Vitas & Biosketches<br>Find Colleagues | Case Data Forms                               |                                                                                                    | Browse By All Units                                                             |
| Account Access<br>Administration V     |                                               | CiConsume                                                                                                    |                                                                                 |
| Academic Recruitment<br>Positions      |                                               | User Guide Test Form                                                                                                    | The University of Chicago 🥜 🔀                                                   |
| Templates<br>Administration            |                                               |                                                                                                    |                                                                                 |
| Reports<br>Users & Groups              |                                               |                                                                                                    |                                                                                 |
| Review, Promotion and Tenure<br>Cases  |                                               |                                                                                                    |                                                                                 |
| Templates<br>Administration            |                                               |                                                                                                    |                                                                                 |
| Reports<br>Users & Groups              |                                               |                                                                                                    |                                                                                 |
|                                        |                                               |                                                                                                    |                                                                                 |

To add a new form, click on the "+Add Case Data Forms" button at the top right. The **Add New Form** popup will open. Input a **Form Title** and **Form Description**, and select the **Unit** where the form will live.

| Add New Form                                               | × |
|------------------------------------------------------------|---|
| Don't worry, you can always change this information later. |   |
| Form Title *                                               |   |
| Form Description                                           |   |
| Unit                                                       |   |
| - Select Unit - 🗸                                          |   |
| ✓ Done Cance                                               | 4 |

When you are finished, click "Done" to continue. The **Edit Form** page will open and show the **Form Title** and **Form Unit** selections you made on the previous screen. Add a **Form Description** to explain the use of the form, and click the "Save" button that appears below the description box. Click "+Add Question" to begin building your form.

| The University of Chicago > Admin > Edit Form                                                                                                    |  |
|----------------------------------------------------------------------------------------------------|--|
| Form Title                                                                                                    |  |
| User Guide Test Form                                                                                                    |  |
| Form Description                                                                                                    |  |
| $\fbox{\begin{tabular}{c c c c c c } \hline \fbox{\begin{tabular}{c c c c c } \hline \fbox{\begin{tabular}{c c c c c } \hline \fbox{\begin{tabular}{c c c c c } \hline \fbox{\begin{tabular}{c c c c } \hline \fbox{\begin{tabular}{c c c } \hline \fbox{\begin{tabular}{c c } \hline \end{array}{\begin{tabular}{c c } \hline \end{array} \end{array} \begin{tabular}{c c c  \hline \end{array} \end{array} \begin{tabular}{c c } \hline \end{array} \begin{tabular}{c c } \hline \end{array} \begin{tabular}{c c } \hline \end{array} \begin{tabular}{c c } \hline \end{array} \begin{tabular}{c c } \hline \end{array} \begin{tabular}{c c } \hline \end{array} \bu$ |  |
| Add a form description here                                                                                                    |  |
|                                                                                                    |  |
|                                                                                                    |  |
|                                                                                                    |  |
| body p                                                                                                    |  |
| Form Unit                                                                                                    |  |
| The University of Chicago 🗸                                                                                                    |  |
| Save                                                                                                    |  |
|                                                                                                    |  |
| Add Question V Done                                                                                                    |  |
|                                                                                                    |  |

Users of the Academic Recruitment module will recognize the form builder, which is also similar to the way Google Forms works. When the **Add Question** popup opens, type in the **Question Title**, add any **Help Information** needed, and choose the **Question Type**. If the question must be answered to make the form valid for your purposes, check the box next to "Question Required." Click "Save" to continue.

| Question Litle *          |   |
|---------------------------|---|
| Question Title            |   |
| Help Information          |   |
| Question help information |   |
| Question Type             |   |
| Text                      | ~ |
| Question Required         |   |
|                           |   |
|                           |   |

The question will appear at the bottom of the previous **Edit Form** page. Depending on the type chosen, you may need to enter additional information – for example, if you selected "multiple choice," you can then type in the answer choices and click "Add." If you would like a fill-in option, click "Add 'Other'."

| Drag and drop questions or answers to reorder them.                                                                                                    |     |        |   |   |  |
|----------------------------------------------------------------------------------------------------|-----|--------|---|---|--|
| How many years of teaching experience does this candidate have? $^{\star}$                                                                                                    |     |        |   | × |  |
| 0 0.1                                                                                                    |     |        | × | = |  |
| 0 2-4                                                                                                    | Add | Cancel |   |   |  |
| Add "Other"                                                                                                    |     |        |   |   |  |
| Caracteria and Control and Control and |     |        |   |   |  |

Continue adding questions until your form is complete, and click "Done" at the bottom of the form. *Note that if you need to edit the Form Description, you will have to save it separately from the whole form by clicking the "Save" button that appears after editing.* 

To return to the template creation process, click the **Templates** option in the left navigation menu and locate your in-progress template in the **Templates List**. If you have a large number of templates, use the search bar to locate the correct one. Click on the blue template name OR use the "Options" button to select "Edit Template."

| Positions                                      | Creation Request Form to begin.                                                 |                           |               |                                                                            |           |
|------------------------------------------------|---------------------------------------------------------------------------------|---------------------------|---------------|----------------------------------------------------------------------------|-----------|
| Templates<br>Administration<br>Reports         | Reappointment (OAA/SOM)<br>For reappointment of OAAs and SOM                    | The University of Chicago | Reappointment | No                                                                         | Options 🗸 |
| Users & Groups<br>Review, Promotion and Tenure | Three-Year Review<br>For Senior Lecturers                                       | The University of Chicago | Review        | No                                                                         | Options 🗸 |
| Cases<br>Templates<br>Administration           | Two-Year Review<br>For union lecturers                                          | The University of Chicago | Review        | No                                                                         | Options 🗸 |
| Reports<br>Users & Groups                      | User Guide Test<br>the template is for monstrating processes in the user guide. | The University of Chicago |               | No                                                                         | Options V |
| User Guide Test                                |                                                                                 | The University of Chicago |               | No                                                                         |           |
| This template is for dem                       | onstrating processes in the user guide.                                         | The University of Chicago |               | Preview Template<br>Edit Template<br>Create a Duplicate<br>Delete Template |           |

Either option will take you to the **Template Summary** page, where you can select the "Template Information" bookmark on the right or the blue pencil icon next to the "Template Information" header to return to your starting point.

| The University of Chicago > Templates > User Guide Test > Template Summary                                                                                                    |                          |
|----------------------------------------------------------------------------------------------------|--------------------------|
| Dossier Visibility                                                                                                    | Creating a Template      |
| Enabling Dossier visibility will allow faculty using Dossier at your institution to preview the instructions and packet requirements of this template as<br>"Guidelines" to help them prepare for upcoming reviews. | 1 Template Information   |
| Enable Dossier Visibility Preview                                                                                                    | 2 Candidate Requirements |
| Template Information 🖉                                                                                                    | 3 Internal Case Sections |
| Title                                                                                                    | 4 Case Review Steps      |
| User Guide Test                                                                                                    | 5 Template Summary       |
| Unit                                                                                                    |                          |
| The University of Chicago                                                                                                    |                          |

Once you have returned to the **Template Information** page, you can add your Case Data Form as shown on page 15. When you are finished, click "Save & Continue" to move forward.

#### Candidate Requirements

The **Candidate Requirements** page will contain all of the information the candidate will receive about their case (if they are involved in the creation of their packet of materials).

| The University of Chicago > Templates > User Guide Test > Candidate Requirements                                                                                                    |                                                                                                    |
|----------------------------------------------------------------------------------------------------|----------------------------------------------------------------------------------------------------|
| Instructions To Candidate         Customize instructions to the candidate about assembling their packet and any other procedures, policies, or deadlines at your institution. You can also include links to required forms and online resources such as instructions or handbooks outlining your policies.                                                                                                    | Creating a Template         1       Template Information         2       Candidate Requirements         3       Internal Case Sections         4       Case Review Steps         5       Template Summary |
| body p       Image: Constraint of the section of the section of the sec |                                                                                                    |
| Candidate Documents     Add Requirement     Add Requirement                                                                                                    |                                                                                                    |

#### Instructions To Candidate

The **Instructions To Candidate** box is a critical tool for helping your candidates understand what is expected of them in their review or promotion process. The field can accommodate rich text, hyperlinks, and images, so you should feel free to include more dynamic content. You can also copy and paste from a Word document if your instructions exist elsewhere.

If you choose to use hyperlinks, you can do so by highlighting the text you want to link and clicking on the chain link symbol in the toolbar. When the **Link** box opens, copy the address into the **URL** field. If you want to ensure your candidate does not need to navigate back and forth between the RPT module and your instructions, be sure to click on the **Target** tab and select "New Window (\_blank)" from the dropdown menu. Click "OK" to save your changes. Your link will now open in a new browser window if the candidate clicks on it.

| Link ×                                                              | Link ×                                                                                                    |
|---------------------------------------------------------------------|----------------------------------------------------------------------------------------------------|
| Link Info Target                                                    | Link Info Target                                                                                                    |
| Display Text existing sources Link Type URL  Protocol URL  https:// | Target<br><not set=""><br/><frame/><br/><popup window=""><br/>New Window (_blank)<br/>Topmost Window (_top)<br/>Same Window (_self)<br/>Parent Window (_parent)</popup></not> |
| OK Cancel                                                           | OK Cancel                                                                                                    |

When you have finished adding instructions, click the "Save" button that appears at the bottom of the instructions field. You should see a brief notification pop up in the bottom left indicating your instructions were saved.

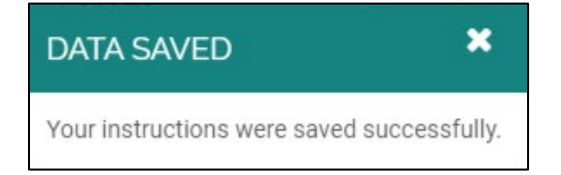

#### Packet Requirements

All of the materials the candidate will provide (or that will be provided on behalf of the candidate) can be given a discrete place in the **Packet Requirements.** The requirements can be broken down document-by-document and section-by-section.

**TIP:** the default section provided is a general space for "Candidate Documents," which will be less useful to your committee members than specific packet sections. Candidates can upload documents with whatever file names they choose, and those file names are shown to the committee members in the document reader when they review the materials. Because it's unlikely that units will have control over universal naming conventions for candidate files, it is strongly recommended that you use **packet sections** to help differentiate the materials for a reader. Sections you add will display in the reader view.

#### Adding a New Packet Section

To add a new packet section, click the "+Add Section" button at the top right of the Packet Requirements.

| Packet Requirements<br>Create packet sections for materials you would like to receive from a candidate. Each section can contain a due date, a<br>particular materials (e.g., CV, teaching statement, syllabi). | description, and requirements for |
|----------------------------------------------------------------------------------------------------|-----------------------------------|
| Candidate Documents                                                                                                    | Add Requirement                   |
| Allow candidates to add their own sections to the packet.                                                                                                    |                                   |
| Continue Previous Return to Template Summary                                                                                                    |                                   |

The **Add Section** popup will open. Type in a **Name** and **Description** for your section, and select a **Due** date, if applicable. Note that if candidates are uploading their own materials to a case, they will see all three of these fields. If you would like to allow uncategorized documents in this section, check the box (this option is not typically necessary for candidate materials). Click "Save" to continue.

| Name *           |                                                                                                    |                |                      |          |
|------------------|----------------------------------------------------------------------------------------------------|----------------|----------------------|----------|
| Name             |                                                                                                    |                |                      |          |
| Description      |                                                                                                    |                |                      |          |
| 6 G B            | I Is in the second second seco | = -is -is   ∞  | 🤋 🖬 Ω                |          |
|                  |                                                                                                    |                |                      |          |
|                  |                                                                                                    |                |                      |          |
|                  |                                                                                                    |                |                      |          |
|                  |                                                                                                    |                |                      |          |
|                  |                                                                                                    |                |                      |          |
|                  |                                                                                                    |                |                      |          |
|                  |                                                                                                    |                |                      |          |
| Due              |                                                                                                    |                |                      |          |
| Due<br>Mmm d, yy |                                                                                                    | ê Q            |                      |          |
| Due<br>Mmm d, yy | 999                                                                                                    | Ø              |                      |          |
| Due<br>Mmm d, yy | yy<br>tes can add add                                                                                                    | itional docume | ents to this secti   | ,<br>on. |
| Due<br>Mmm d, yy | yy<br>tes can add add                                                                                                    | itional docume | ents to this section | on.      |

#### Editing or Deleting a Packet Section

If you need to edit the name or description of a packet section, or if you wish to delete a section entirely (e.g. the default "Candidate Documents" section), click the pencil icon on the right of the grey bar.

| Packe<br>Create particula | Packet Requirements Add Section Create packet sections for materials you would like to receive from a candidate. Each section can contain a due date, a description, and requirements for particular materials (e.g., CV, teaching statement, syllabi). |                                                                      |                 |  |  |
|---------------------------|----------------------------------------------------------------------------------------------------|----------------------------------------------------------------------|-----------------|--|--|
|                           | ~                                                                                                    | Candidate Documents                                                  | Add Requirement |  |  |
|                           | ~                                                                                                    | Teaching Materials                                                   | Add Requirement |  |  |
| This sect                 | ion collec                                                                                                    | s all teaching-related materials, including syllabi and evaluations. |                 |  |  |
|                           | w candi                                                                                                    | dates to add their own sections to the packet.                       |                 |  |  |
| Conti                     | nue                                                                                                    | Previous Return to Template Summary                                  |                 |  |  |

A grey editing box will expand on the same screen. In this box, you can edit the **Name**, **Description**, and **Due** date and click "Save." If you wish to delete the section, click the blue "Delete" link at the bottom right. *Please note: if your section includes any document requirements you've added, they will be deleted along with the section*.

| Candidate Documents                                                                                               | Add Requirement |
|----------------------------------------------------------------------------------------------------|-----------------|
| Name *                                                                                                    |                 |
| Candidate Documents                                                                                               |                 |
| Description                                                                                                    |                 |
| $\fbox{$\widehat{\square}$} \ \fbox{$\widehat{\square}$} \ H \ I \ I_{X} \ \downarrow = := := := := := :: \Omega$ |                 |
|                                                                                                    |                 |
|                                                                                                    |                 |
|                                                                                                    |                 |
|                                                                                                    |                 |
|                                                                                                    | 4               |
| Due                                                                                                    |                 |
| Mmm d, yyyy 🛗 🛛                                                                                                   |                 |
|                                                                                                    |                 |
| Candidates can add additional documents to this section.                                                          |                 |
| oursel                                                                                                    | T Delete        |
| Save Cancel                                                                                                    | Delete          |

The system will ask you for confirmation prior to deleting a section, so if you have accidentally selected that option, you will have an opportunity to correct it.

| Confirm                                       |     | ×  |
|-----------------------------------------------|-----|----|
| Are you sure you wish to remove this section? |     |    |
|                                               | Yes | No |

#### Adding a New Document Requirement

When you have created all of the packet sections you want your Committee Members to see when reading, you can begin adding the relevant document requirements to each one. In the grey box with the appropriate section header, click the "+Add Requirement" button.

| Packet Requirements                                                                                                    | Add Section        |
|----------------------------------------------------------------------------------------------------|--------------------|
| Create packet sections for materials you would like to receive from a candidate. Each section can contain a due date, a description, an particular materials (e.g., CV, teaching statement, syllabi). | d requirements for |
| Teaching Materials                                                                                                    | irement            |
| This section collects all teaching-related materials, including syllabi and evaluations.                                                                                                    |                    |
| Allow candidates to add their own sections to the packet.                                                                                                    |                    |
| Continue Previous Return to Template Summary                                                                                                    |                    |

The **Add Requirement** popup will appear. This contains a number of options for customizing the requirement. To add a document requirement, ensure you are on the **Document** tab at the top. Type in a **Name** and **Description**, then use the radio buttons to select whether this document is **Required** or **Optional**.

| Please provide your requirement with a name and designate how many of th<br>requirement you expect to receive. You also have the option to include addit<br>information that will be visible to the candidate.                                                                                                    | his<br>tional |
|----------------------------------------------------------------------------------------------------|---------------|
| nformation that will be visible to the candidate.                                                                                                    |               |
|                                                                                                    |               |
| Name *                                                                                                    |               |
| Name                                                                                                    |               |
| Description                                                                                                    |               |
| $\fbox{$\widehat{\square}$} \ \fbox{$\widehat{\square}$} \   \ \texttt{B} \ I \ \underbar{I_x} \   \ \underrightarrow{$\widehat{\blacksquare}$} \ \eqqcolon{$\widehat{\blacksquare}$} \ \eqqcolon{$\widehat{\blacksquare}$} \   \ \underrightarrow{$\widehat{\blacksquare}$} \ \bigotimes{$\widehat{\blacksquare}$} \ \underset{$\widehat{\square}$}{$\widehat{\square}$} \ \bigcirc{$\widehat{\square}$} \ \Omega$ |               |
|                                                                                                    |               |
| Required                                                                                                    |               |
| Required Optional                                                                                                    |               |
| Number                                                                                                    |               |
| At Least 1 📄 💿 No More Than 1 营 🔿                                                                                                    | No            |
|                                                                                                    |               |
|                                                                                                    |               |

If you have selected "Required," there are several options to customize the number of documents accepted:

- 1. To accept only an exact number of documents, click the radio button for "No More Than" and choose a number (e.g. 1).
- 2. To accept a numerical range of documents, click the radio button for "No More Than" and choose a maximum number. Add a minimum number to "At Least."
- 3. To accept any number of this document type, click the radio button next to "No Limit."

| Required<br>• Required        | O Optional                                                |
|-------------------------------|-----------------------------------------------------------|
| Number<br>At Least 0<br>Limit | <ul> <li>No More Than</li> <li>1</li> <li>O No</li> </ul> |

If you have selected "Optional," the options are similar but do not have the "At Least" category. You can choose an upper limit by selecting "No More Than," or choose "No Limit."

| Required          |            |
|-------------------|------------|
| Required Optional |            |
| Number            |            |
| No More Than      | 🔘 No Limit |

When you have set the parameters for your document, click "Save" to add the requirement to your packet section. Continue to add new document requirements to each packet section as above. They will appear in the relevant section – if the list becomes too long for easy visibility, use the arrow to collapse a section. To move sections or documents around, use the blue grid to drag and drop. Though you can check the box to allow candidates to add their own sections, it is not recommended.

| Packet Requirements Add Section Create packet sections for materials you would like to receive from a candidate. Each section can contain a due date, a description, and requirements for particular materials (e.g., CV, teaching statement, syllabi). |
|----------------------------------------------------------------------------------------------------|
| Teaching Materials                                                                                                    |
| This section collects all teaching-related materials, including syllabi and evaluations.                                                                                                    |
| yllabi 1+ required                                                                                                    |
| Upload syllabi from all courses taught since the start of your position at the University of Chicago.                                                                                                    |
| Allow candidates to add their own sections to the packet.                                                                                                    |
| Continue Previous Return to Template Summary                                                                                                    |

#### Adding a New Form Requirement

In addition to adding required and optional candidate documents, you can add **Candidate Forms** to collect reportable information from candidates. **Candidate Forms are visible to and must be filled out by the candidate when submitting their materials.** 

If you have added any Candidate Forms to the system via the Administration menu, click the "+Add Requirement" button and select the **Form** tab. Choose your form from the dropdown menu and click "Save." The Candidate Form you select will be added to every case initiated using this template. You can only add forms that have been created at your unit and units above yours in the system's hierarchy.

| Document Form                  |   |
|--------------------------------|---|
| Form                           |   |
|                                |   |
| Select Form                    | ~ |
| Select Form                    |   |
| User Guide Candidate Test Form |   |
|                                |   |

#### Creating a New Candidate Form

If you have not already created a Candidate Form in the system, you will not be able to add it from the Candidate Requirements page. To create a new form, click on the **Administration** link in the left navigation menu. (Packet Requirements are saved as they are added and will be retained if you navigate away from the Candidate Requirements page).

| Cassandra Martynov                                                                                                    |                                                         |                                                                                                    |                                                                                                    |                   |                  |
|----------------------------------------------------------------------------------------------------|---------------------------------------------------------|----------------------------------------------------------------------------------------------------|----------------------------------------------------------------------------------------------------|-------------------|------------------|
| Home<br>Academic Career Activities                                                                                            | The University of Chicago > Administration              |                                                                                                    |                                                                                                    |                   |                  |
| Announcements & Help<br>Profile<br>Activities<br>Forms & Reports                                                              | Case Settings<br>Statuses<br>Verting<br>Candidate Forms | Candidate Forms Candidate Forms Candidate Forms can be used to collect additional information directly from candidates at your institution. Forms can be created at a available for use at all units below it in your institutional hierarchy. Administrators can attach forms to cases or templates. | Add Candidat  ny unit in your institution and w                                                          | e Form<br>will be | ns               |
| Vitas & Biosketches<br>Find Colleagues<br>Account Access<br>Administration                                                    | Case Data Forms<br>Committee Forms                      | Q Search Forms                                                                                                    | Browse By All I                                                                                          | Units             | ~                |
| Academic Recruitment<br>Positions<br>Templates<br>Administration<br>Reports<br>Users & Groups<br>Review, Promotion and Tenure |                                                         | User Guide Candidate Test Form cover ADVICE ON EXTERNAL EVALUATORS Senior Lecturer in and Associate Director of Law, Letters, and Society                                                                                                    | The University of Chicago<br>Biological Sciences Division<br>Biological Sciences Division<br>The College | 8                 | x<br>x<br>x<br>x |
| Administration<br>Reports<br>Users & Groups                                                                                   |                                                         |                                                                                                    |                                                                                                    |                   |                  |

To add a new form, click on the "+Add Candidate Forms" button at the top right. The **Add New Form** popup will open. Input a **Form Title** and **Form Description** and select the **Unit** where the form will live.

| Add New Form                                               | X  |
|------------------------------------------------------------|----|
| Don't worry, you can always change this information later. |    |
| Form Title *                                               |    |
| Form Description                                           |    |
| Unit                                                       |    |
| — Select Unit — 🗸                                          |    |
| ✓ Done Canc                                                | el |
|                                                            |    |

When you are finished, click "Done" to continue. The **Edit Form** page will open and show the **Form Title** and **Form Unit** selections you made on the previous screen. Add a **Form Description** to explain the use of the form and click the "Save" button that appears below the description box. Click "+Add Question" to begin building your form.

| The University of Chicago > Admin > Edit Form                                                               |  |
|----------------------------------------------------------------------------------------------------|--|
| Form Title                                                                                                  |  |
| User Guide Candidate Test Form                                                                              |  |
| Form Description                                                                                            |  |
| $\textcircled{H} \textcircled{B}   B I I_x   \coloneqq \div \# \#   \ggg \circledast   \blacksquare \Omega$ |  |
| Add a form description here                                                                                 |  |
| body p                                                                                                    |  |
| Form Unit The University of Chicago  Save Save Add Question  Done Show Applicant Preview                    |  |

When the **Add Question** popup opens, type in the **Question Title**, add any **Help Information** needed, and choose the **Question Type**. If the question must be answered to make the form valid for your purposes, check the box next to "Question Required." Click "Save" to continue.

| Question Title *          |        |
|---------------------------|--------|
| Question Title            |        |
| Help Information          |        |
| Question help information |        |
| Question Type             |        |
| Text                      | ~      |
| Question Required         |        |
|                           |        |
|                           | Canaal |

The question will appear at the bottom of the **Edit Form** page. Depending on the type chosen, you may need to enter additional information – for example, if you selected "multiple choice," you can then type in the answer choices and click "Add." If you would like a fill-in option, click "Add 'Other'."

| Drag and drop questions or answers to reorder them.           |     |        |   |   |
|---------------------------------------------------------------|-----|--------|---|---|
| How many years of graduate teaching experience do you have? * |     |        |   | × |
| 0 0-1                                                         | ]   |        | × | ≡ |
| 0 2-4                                                         | Add | Cancel |   |   |
| Add "Other"                                                   | -   |        |   |   |
| Add Question     V     Done     Show Applicant Preview        |     |        |   |   |

Continue adding questions until your form is complete and click "Done" at the bottom of the form. *Note that if you need to edit the Form Description, you will have to save it separately from the whole form by clicking the "Save" button that appears after editing*. You can also click "Show Applicant Preview" to see how the form will appear to applicants. If you are satisfied with the preview, click "Done." Otherwise, click "Return to Form Editing."

| he University of Chicago > Admin > Edit Form                  |
|---------------------------------------------------------------|
| Jser Guide Candidate Test Form                                |
| How many years of graduate teaching experience do you have? * |
| O 0-1                                                         |
| O 2-4                                                         |
| O Enter another response                                      |
|                                                               |
| Add Question     V     Done     Return to Form Editing        |
|                                                               |
|                                                               |

After completing your form, you can return to the template creation process to add it. Click the **Templates** option in the left navigation menu and locate your in-progress template in the **Templates List**. If you have a large number of templates, use the search bar to locate the correct one. Click on the blue template name OR use the "Options" button to select "Edit Template."

| Positions                                      | Creation Request Form to begin.                                                  |                           |               |                 |           |
|------------------------------------------------|----------------------------------------------------------------------------------|---------------------------|---------------|-----------------|-----------|
| Templates<br>Administration<br>Reports         | Reappointment (OAA/SOM)<br>For reappointment of OAAs and SOM                     | The University of Chicago | Reappointment | No              | Options 🗸 |
| Users & Groups<br>Review, Promotion and Tenure | Three-Year Review<br>For Senior Lecturers                                        | The University of Chicago | Review        | No              | Options 🗸 |
| Cases<br>Templates<br>Administration           | Two-Year Review<br>For union lecturers                                           | The University of Chicago | Review        | No              | Options 🗸 |
| Reports<br>Users & Groups                      | User Guide Test<br>The template is for emonstrating processes in the user guide. | The University of Chicago |               | No              | Options V |
|                                                |                                                                                  |                           |               |                 |           |
| User Guide Test<br>This template is for dem    | nonstrating processes in the user guide.                                         | The University of Chicago | No            |                 | Options 🗸 |
|                                                |                                                                                  |                           |               | Edit Template   |           |
|                                                |                                                                                  |                           |               | Delete Template |           |

Either option will take you to the **Template Summary** page, where you can select the "Candidate Requirements" bookmark on the right or the blue pencil icon next to the "Candidate Requirements" header to return to editing.

| The University of Chicago > Templates > User Guide Test > Template Summary                                                                                                    |                                              |
|----------------------------------------------------------------------------------------------------|----------------------------------------------|
| Dossier Visibility                                                                                                    | Creating a Template                          |
| Enabling Dossier visibility will allow faculty using Dossier at your institution to preview the instructions and packet requirements of this template as<br>"Guidelines" to help them prepare for upcoming reviews. | 1 Template Information                       |
| Enable Dossier Visibility Preview                                                                                                    | 2 Candidate Requirements                     |
| Template Information 🥜                                                                                                    | Internal Case Sections     Case Review Steps |
| Type<br>Reappointment                                                                                                    | 5 Template Summary                           |
| Title<br>User Guide Test                                                                                                    |                                              |
| Unit<br>The University of Chicago                                                                                                    |                                              |
| Description<br>This template is for demonstrating processes in the user guide.                                                                                                    |                                              |
| Case Data Forms  • User Guide Test Form                                                                                                    |                                              |
| Candidate Requirement                                                                                                    |                                              |
| Instructions to Candidate                                                                                                    |                                              |
| Type directly in this box or copy and paste instructions from existing sources.                                                                                                    |                                              |

Once you have returned to the Candidate Requirements page, you can add your Candidate Form as shown on page 23. The system will again give you the option to see the form by clicking "Preview." When you are finished adding packet sections and requirements, click "Continue" to move forward.

| Pack<br>Create<br>particu | et Re<br>packet s<br>lar mate | equirements<br>sections for materials you would like to receive from a candidate. Each section can contain a due date, a<br>erials (e.g., CV, teaching statement, syllabi). | Add Section     |
|---------------------------|-------------------------------|----------------------------------------------------------------------------------------------------|-----------------|
|                           | ~                             | Teaching Materials                                                                                                    | Add Requirement |
| This se                   | ction colle                   | ects all teaching-related materials, including syllabi and evaluations.                                                                                                    |                 |
|                           | Docum                         | nents                                                                                                    |                 |
|                           |                               | Syllabi                                                                                                    | 1+ required 🧳   |
|                           | Upload                        | d syllabi from all courses taught since the start of your position at the University of Chicago.                                                                            |                 |
|                           |                               | Evaluations                                                                                                    | 1+ required 🔗   |
|                           | Forms                         |                                                                                                    |                 |
|                           | User                          | Guide Candidate Test Form                                                                                                    | Preview 🗙       |
|                           | ow cand                       | didates to add their own sections to the packet.                                                                                                    |                 |
| Cont                      | tinue                         | Previous Return to Template Summary                                                                                                    |                 |

### Internal Case Sections

The Internal Case Sections page will contain all of the internal information the Administrators and Committee Managers will add to the case at each step of the workflow. Internal Case Sections and the related documents are not shown to candidates but are visible to Committee Members (depending on the step).

#### Settings

The internal documents added to a case can be placed above or below the candidate materials, depending on how your Committee Members will want to review the documents. By default, this is set to "Below the candidate packet." To change that, click the radio button next to "Above the candidate packet" in the **Settings** area and click the "Save" button that appears.

| The University of Chicago > Templates > User Guide Test > Internal Case Sections                                                                                                    |
|----------------------------------------------------------------------------------------------------|
| Create sections to help committee members or individual users organize the materials they add as part of the review. The sections you create here will not be visible to the candidate. You can set up specific requirements for the reviewers of the case in the Case Review Steps. For Examples or more guidance, see Required Documents for Review Steps. |
| Settings                                                                                                    |
| Internal case sections will appear: <ul></ul>                                                                                                    |
| O Below the candidate packet                                                                                                    |
| Save                                                                                                    |
| Sections                                                                                                    |
| Committee Documents Edit Remove                                                                                                    |
| External Evaluations special section Learn More Remove                                                                                                    |
| Add Section                                                                                                    |
| Continue Previous Return to Template Summary                                                                                                    |

#### Sections

All of the materials provided by Administrators or Committee Managers during the case workflow can be given a discrete place in the internal **Sections.** These sections can be used a number of ways to organize documents and enhance visibility.

**TIP:** as with the candidate packets, the default section provided here is a general space for "Committee Documents." While you are less likely to have the issue of confusing file names with materials uploaded by Administrators or Committee Managers, these sections can still be useful for separating levels of documentation, for example. Internal Case Sections will not be shown to candidates but will display in the document reader view for committees.

#### Adding a New Internal Case Section

To add a new Internal Case Section, click the "+Add Section" button at the bottom of **Sections**.

| Sections                                     |                   |
|----------------------------------------------|-------------------|
| Committee Documents                          | Edit Remove       |
| External Evaluations special section         | Learn More Remove |
| Add Section                                  |                   |
| Continue Previous Return to Template Summary |                   |

The **Add Section** popup will open. Type in a **Name** for your section. It is strongly recommended that you also add a **Description** explaining what kinds of documents should be added here. Click "Save" to continue.

| lame *                                                   |                                                               |                 |
|----------------------------------------------------------|---------------------------------------------------------------|-----------------|
| Departmen                                                | t Documents                                                   |                 |
| escription                                               |                                                               |                 |
| ()<br>()<br>()<br>()<br>()<br>()<br>()<br>()<br>()<br>() | $I I_{x} \mid I \equiv I \equiv I \equiv I \equiv I \equiv I$ | Ω               |
|                                                          | ······································                        | isement copies. |
| body p                                                   | 9 · · · · · · · · · · · · · · · · · · ·                       | isement copies. |
| body p                                                   | 9                                                             | sement copies.  |

Your new section will be added to the bottom of your Sections list. To change the visual order of the sections, click and drag on the grey bar.

**TIP:** Internal Case Sections can also be added with Administrator access while a case is moving through the workflow. Some UChicago units have chosen to limit the internal sections available when the template is created so that Committee Managers and Committee Members at early steps in the workflow do not have to see empty document sections. For instructions on adding an Internal Case Section during the workflow, see page 72. **Sections established by the Provost's Office should not be changed and are labeled as such.** 

#### Editing or Deleting an Internal Case Section

If you need to edit the name or description of a packet section, or if you wish to delete a section entirely (e.g. the default "Committee Documents" section), click either "Edit" or "Remove" on the right of the grey bar.

| Sections                                                                                                    |                   |
|----------------------------------------------------------------------------------------------------|-------------------|
| Committee Documents                                                                                                    | Edit Remove       |
|                                                                                                    |                   |
| External Evaluations special section                                                                                                    | Learn More Remove |
|                                                                                                    |                   |
| Department Documents                                                                                                    | Edit Remove       |
| This section collects all of the internal documents produced at the department level, including the search narrative, applicant log, and advertisement copies. |                   |
|                                                                                                    |                   |
|                                                                                                    |                   |
| Add Section                                                                                                    |                   |

If you selected "Edit," the **Edit Section** popup will open. Edit the **Name** and/or **Description** and click "Save." If you wish to delete the section, click the blue "Delete" link at the bottom left.

| Name *      |                                                      |          |   |   |  |
|-------------|------------------------------------------------------|----------|---|---|--|
| Committee   | Documents                                            |          |   |   |  |
| Description |                                                      |          |   |   |  |
|             | $I  \underline{I}_{x} \mid \underline{I}_{z} \equiv$ | := 4E 4E | • | Ω |  |
|             |                                                      |          |   |   |  |
|             |                                                      |          |   |   |  |
|             |                                                      |          |   |   |  |
|             |                                                      |          |   |   |  |
|             |                                                      |          |   |   |  |
|             |                                                      |          |   |   |  |
|             |                                                      |          |   |   |  |
|             | $\overline{}$                                        |          |   |   |  |

If you selected "Remove" on the previous screen, or if you selected "Delete" from the **Edit Section** popup, the system will ask you for confirmation. If you have accidentally selected that option, you will have an opportunity to correct it.

| Confirm                                                           | ×   |
|-------------------------------------------------------------------|-----|
| Are you sure you want to remove the "Committee Documents" section | on? |
| Yes                                                               | No  |

#### Special Section: External Evaluations

By default, your Sections list will always show a special section for External Evaluations when creating a new template from scratch. Unlike the default Committee Documents section or any other custom sections you add, the External Evaluations section uses Interfolio's letter requesting functionality. It is the <u>only</u> section that can work this way – you cannot set up this feature for any other kind of letters, and you cannot edit the name of the section.

If the cases you plan to initiate using this template require going out for external letters (i.e. from non-UChicago colleagues), keeping the External Evaluations section will help reduce the manual uploads needed. If your process will not need external letters, you can click "Remove" to delete the section.

**TIP:** other universities that use Interfolio have found that external letters are less likely to be completed if the External Evaluations feature is used despite the ability to add a sender's name, due to the branded design of the email that the external evaluator receives. Many choose not to use this feature and instead have the chair email evaluators or choose to use the feature and have the chair follow up personally once the system request has been sent. **Regardless of whether you use the automatic letter requesting feature, you can still manually upload documents to the External Evaluations section.** 

If you have deleted the External Evaluations section and find that you need to re-add it, simply click on the "Add External Evaluations Section" button the system provides for you when you delete the section.

| Sections                                                                                                    |                            |
|----------------------------------------------------------------------------------------------------|----------------------------|
| Division/College Documents                                                                                                    | Edit Remove                |
| This section collects the documents produced at the division and College level, including the deans' memos and appointment form. All other documents should be added to | ) the appropriate section. |
|                                                                                                    |                            |
| Department Documents                                                                                                    | Edit Remove                |
| This section collects all of the internal documents produced at the department level, including the search narrative, applicant log, and advertisement copies.          |                            |
| Add Section     Add External Evaluations Section                                                                                                    |                            |
| Continue Previous Return to Template Summary                                                                                                    |                            |

Once you have finished adding, editing, and reordering your Internal Case Sections, click "Continue" to move forward.

#### Case Review Steps

Before you add any steps to your workflow, the **Case Review Steps** page will show a basic overview of how Case Review Steps function. The most important piece of information to note from this page is that **each step must have at least one committee or one individual user assigned to it in order to save it.** 

| The University of Chicago > Templates > User Guide Test > Case Review Steps                                                                                                    |                          |  |  |
|----------------------------------------------------------------------------------------------------|--------------------------|--|--|
| Add Step                                                                                                    | Creating a Template      |  |  |
|                                                                                                    | 1 Template Information   |  |  |
|                                                                                                    | 2 Candidate Requirements |  |  |
|                                                                                                    | 3 Internal Case Sections |  |  |
| Getting Started                                                                                                    | 4 Case Review Steps      |  |  |
| Create a series of case review steps to match the process of review at your institution. Each step should mirror a stage in your organization's process of review. (Example: Step 1-Departmental Review Committee, Step 2-Department Chair Evaluation, Step 3-Dean's Review, etc) | 5 Template Summary       |  |  |
| Each step must have at least one committee or one individual user assigned to it. For examples and more guidance, see the help article Creating Review Steps.                                                                                                    |                          |  |  |
| Continue Previous Return to Template Summary                                                                                                    |                          |  |  |

#### Adding Case Review Steps

To develop your workflow, begin by clicking "+Add Step" at the top left. The **Add Case Review Step** popup will open. Type in a **Name** for the step (e.g. "Department Faculty Review"). You can use the calendar field to add a **Due Date**, but unless all of your cases created using this template will have the same due date for information added at this step, this field should be left blank. *While it is simplest to add your steps in sequence, you are able to edit and reorder them after the fact as needed.* 

Note that you do not need to include a candidate step, since that is built into the system and will precede whatever steps you add here if you choose to involve the candidate in the process. If you do not involve the candidate in the process, the case will begin after it is created and sent to the first step in your workflow.

| Mmm d, yyyy                      | 00                                     |
|----------------------------------|----------------------------------------|
|                                  |                                        |
|                                  |                                        |
| lser                             |                                        |
| ool, college etc.) and can be re | used for                               |
|                                  | ~                                      |
|                                  | ser<br>ol, college etc.) and can be re |

The key feature of the Case Review Step is the committee selection. There are three types of committees in RPT that can be used in a template: **Standing Committees**, **Ad Hoc Committees**, and **Individual Users**. Each has its own characteristics and limitations:

- Standing Committees: created at your unit level and can be reused for any template or case in your unit or units below yours. To add a Standing Committee you have already created in the system, click the appropriate radio button and use the dropdown menu to select it. To create a new Standing Committee, see the next section.
- Ad Hoc Committees: created on a case-by-case basis and aren't tied to a specific unit level. Ad Hoc Committees are most useful if the case is being initiated at the department/division/school level and a different, temporary group reviews the materials at this step for each case. To create a new Ad Hoc Committee, click the appropriate radio button and type in the name of the committee. Note that you cannot add members to an Ad Hoc Committee within a template, or when a case progresses to a specific step. This can <u>only</u> be done during the case initiation process.

| Who is reviewing the case a                             | at this step?                        |                                                     |
|---------------------------------------------------------|--------------------------------------|-----------------------------------------------------|
| O Standing Committee                                    | <ul><li>O Ad Hoc Committee</li></ul> | O Individual User                                   |
| Ad hoc committees are cr<br>before a case can be initia | reated on a per case basis.<br>ated. | An admin will need to add members to this committee |
| Create a name fo                                        | r your new ad hoc commit             | tee *                                               |
| Department Cas                                          | se Reviewers AY20                    |                                                     |
|                                                         |                                      |                                                     |

• Individual Users: function as a "committee of one" in the system. This option is useful if you have an individual who needs to review materials separately at the same time that another committee is reviewing, for example. It can also be used to notify someone of a case without giving them the option to move the case forward. To add an Individual User, click the appropriate radio button and type in the user's first or last name. Select them from the list that appears. Note that Individual Users cannot expand their "committee" and cannot interact with the members or requirements set up for other committees at their step. If these functions are needed, another committee type should be used.

| Who is rev        | viewing the case                                               | at this step?                                                                         |                                                         |                |
|-------------------|----------------------------------------------------------------|---------------------------------------------------------------------------------------|---------------------------------------------------------|----------------|
| O Stand           | ling Committee                                                 | O Ad Hoc Committee                                                                    | <ul> <li>Individual User</li> </ul>                     |                |
| An indiv<br>membe | vidual user can rev<br>ers to review toget<br>Search For An In | view the case, but will not b<br>her, create a standing or ad<br><b>dividual User</b> | e able to collaborate with others. To<br>hoc committee. | allow multiple |
| •                 | hale<br>Melina E Hale (                                        | m <b>hale</b> @uchicago.edu)                                                          |                                                         |                |
|                   | Ranjana Gokha                                                  | le (rgokhale@uchicago.edu)                                                            |                                                         |                |
|                   | George Haley (                                                 | gh14@uchicago.edu)                                                                    |                                                         |                |
|                   |                                                                |                                                                                       |                                                         |                |

When you have made your selections, click "+Add" to finalize the step. Note that the +Add button does not appear until you have entered a step Name and a Committee.

#### Creating a New Standing Committee

If you have not already created any Standing Committees in the system, you will not be able to add them to your Case Review Steps. To create a new Standing Committee, click on the **Users & Groups** link in the left navigation menu. (Anything prior to the Case Review Step page, as well as any steps with Ad Hoc Committees that you've already added, will be saved).

When the Users, Committees & Units page opens, select the Committees tab at the top.

| × CHIC                                                                                                    | asity of<br>AGO                                                                                                    |                              |                |                     | Case | sandra Martynow 🗸 |
|----------------------------------------------------------------------------------------------------|----------------------------------------------------------------------------------------------------|------------------------------|----------------|---------------------|------|-------------------|
| Home<br>Academic Career Activities<br>Announcements & Help<br>Profile<br>Activities<br>Forms & Reports<br>Vitas & Biosketches | The University of Chicago > Admin ><br>UserS, Committees & Units<br>User Committees Ulis<br>Search by committee name |                              | Sort By Name 🗸 | Browse By All Units | v 🖸  | Add Committee     |
| Find Colleagues                                                                                                    | Committee Name                                                                                                    | Unit                         |                |                     |      |                   |
| Account Access                                                                                                    | BSD 0AA                                                                                                    | Biological Sciences Division |                |                     | 촬 2  |                   |
| Administration V                                                                                                    | BSD OFFER APPROVAL Group                                                                                             | Biological Sciences Division |                |                     | 향 9  | ø                 |
| Academic Recruitment                                                                                                    | BSD POSITION APPROVAL group                                                                                          | Biological Sciences Division |                |                     | 양 5  | ø                 |
| Positions                                                                                                    | College Review Committee                                                                                             | Social Sciences Division     |                |                     | 상 0  | ø                 |
| Templates                                                                                                    | Department Committee                                                                                                 | Law School                   |                |                     | 촬 2  | ø                 |
| Administration                                                                                                    | Departmental Administrator Review                                                                                    | Social Sciences Division     |                |                     | 촬 0  | ø                 |
| Lisers & Groups                                                                                                    | Departmental Review Committee                                                                                        | Social Sciences Division     |                |                     | 촬 0  | ø                 |
|                                                                                                    | Dept Committee                                                                                                    | Booth School of Business     |                |                     | 2월 4 | ø                 |
| Review, Promotion and Tenure                                                                                                  | Deputy Deans                                                                                                    | Booth School of Business     |                |                     | 촬 0  | ø                 |
| Cases                                                                                                    | Divisional Review Committee                                                                                          | Social Sciences Division     |                |                     | 향 0  | ø                 |
| Administration                                                                                                    | DOM Appt and Promo                                                                                                   | Department of Medicine       |                |                     | 촬 4  | ø                 |
| Reports                                                                                                    | DoVA - all tenure line faculty                                                                                       | Humanities Division          |                |                     | 양 8  | ø                 |
| Users & Groups                                                                                                    | DoVA Chair                                                                                                    | Humanities Division          |                |                     | 함 4  | ø                 |
| N 2                                                                                                    | DoVA committee managers                                                                                              | Humanities Division          |                |                     | 촬 3  | ø                 |

To add a new Standing Committee, click on the "+Add Committee" button at the top right. The **Add Committee** popup will open. Input a **Name** and select the **Unit** where the committee will live. *The committee must live at the same unit as your template or a higher unit in the hierarchy in order to use it.* 

| Add Committee   |        |
|-----------------|--------|
| Name *          |        |
| Committee Name  |        |
| Unit            |        |
| - Select Unit - | •      |
|                 | 1 0 mm |

When you are finished, click "Save" to continue. The **Edit Committee** page will open with a list of potential Committee Members.
| alt Comm                                                                                                    | ittee                                                                                                    |                                                                                                    |                                                             |
|----------------------------------------------------------------------------------------------------|----------------------------------------------------------------------------------------------------|----------------------------------------------------------------------------------------------------|-------------------------------------------------------------|
| lame *                                                                                                    |                                                                                                    |                                                                                                    |                                                             |
| User Guide Test                                                                                                    | Committee                                                                                                    |                                                                                                    |                                                             |
| Jnit                                                                                                    |                                                                                                    |                                                                                                    |                                                             |
| The University o                                                                                                    | f Chicago                                                                                                    |                                                                                                    | •                                                           |
|                                                                                                    |                                                                                                    |                                                                                                    | ✓ Update                                                    |
|                                                                                                    | Committee Ad                                                                                                    | Ided. Assign committee members below.                                                                                         |                                                             |
| 🗐 Comm                                                                                                    | nittee Members                                                                                                    |                                                                                                    |                                                             |
| Comm                                                                                                    | nittee Members                                                                                                    |                                                                                                    | Sort By Name 🗸                                              |
| Comm  Search Use  First Name  Valerie                                                                                                    | Ittee Members                                                                                                    | Email usballistichican atu                                                                                                    | Sort By Name 🗸                                              |
| Comm Comm Comm Comm Comm Comm Comm Com                                                                                                    | rittee Members                                                                                                    | Email<br>vabade@uchicago.edu<br>abasiyanik@uchicago.edu                                                                       | Sort By Name ✓<br>+ Add<br>+ Add                            |
| Search Use<br>First Name<br>Valerie<br>Mustafa<br>Dorian                                                                                                    | Ittee Members                                                                                                    | Email<br>vabadie@uchicago.edu<br>absiyanik@uchicago.edu<br>abbot@uchicago.edu                                                 | Sort By Name ✓<br>+ Add<br>+ Add<br>+ Add                   |
| Image: Search Use       Comm       Image: Search Use       First Name       Valerie       Image: Search Use       Dorian       Andrew                                                                                                    | Ittee Members<br>Its<br>Last Name<br>Abadie<br>Abadie<br>Abbot<br>Abbot                                                                       | Email<br>vabadie@uchicago.edu<br>absolyanik@uchicago.edu<br>abbot@uchicago.edu<br>asbot@uchicago.edu                          | Sort By Name ↓<br>+ Add<br>+ Add<br>+ Add<br>+ Add<br>+ Add |
| Comm     Comm     Comm | Ittee Members<br>Iterational<br>Last Name<br>Abadie<br>Abadie<br>Abadie<br>Abadie<br>Abadie<br>Abadie<br>Abadie<br>Abadie<br>Abadie<br>Abadie | Email<br>vabadle@uchicago.edu<br>abasiyanik@uchicago.edu<br>abbot@uchicago.edu<br>aabbot@uchicago.edu<br>sabboud@uchicago.edu | Sort By Name ↓<br>+ Add<br>+ Add<br>+ Add<br>+ Add<br>+ Add |

To add members, type the last name into the search bar and the results will update in real time. When you have located the person or people, click "+Add" on the right side of their record. The person's record will appear under the Committee Members header, which will also update its count. Continue this process until you have added all of your committee members. *Note that if the person moving the case forward chooses to send a notification, all committee members on the next step will receive it.* 

To identify one or more Committee Manager(s) who can perform certain administrative functions for that committee at its given step, click the star next to their name(s) in the Committee Member list. The star will turn green. The empty outline of a star means the person is <u>not</u> a Committee Manager.

| 曾 3 | Committee Members                            |   |   |    | This committee member is a manager                            | not a |
|-----|----------------------------------------------|---|---|----|---------------------------------------------------------------|-------|
| DA  | David Aron Schenirer<br>david@interfolio.com | ☆ | × | CS | Chicago Support<br>universityofchicago_support@interfolio.com |       |
| СМ  | Cassandra Martynow<br>cdunn@uchicago.edu     | * | x |    |                                                               |       |

When you are finished adding Committee Members and identifying Committee Managers, click the "X" at the top right of the box to close it. Your committee will now appear in the Committees list.

After completing your Standing Committee, you can return to the template creation process to add it. Click the **Templates** option in the left navigation menu and locate your in-progress template in the **Templates List**. If you have a large number of templates, use the search bar to locate the correct one. Click on the blue template name OR use the "Options" button to select "Edit Template."

| Positions                                      | Creation Request Form to begin.                                                  |                           |               |                                     |           |
|------------------------------------------------|----------------------------------------------------------------------------------|---------------------------|---------------|-------------------------------------|-----------|
| Templates<br>Administration<br>Reports         | Reappointment (OAA/SOM)<br>For reappointment of OAAs and SOM                     | The University of Chicago | Reappointment | No                                  | Options 🗸 |
| Users & Groups<br>Review, Promotion and Tenure | Three-Year Review<br>For Senior Lecturers                                        | The University of Chicago | Review        | No                                  | Options 🗸 |
| Cases<br>Templates                             | Two-Year Review<br>For union lecturers                                           | The University of Chicago | Review        | No                                  | Options 🗸 |
| Reports<br>Users & Groups                      | User Guide Test<br>The template is for emonstrating processes in the user guide. | The University of Chicago |               | No                                  | Options V |
| · · · · ·                                      |                                                                                  |                           |               |                                     |           |
| User Guide Test<br>This template is for dem    | nonstrating processes in the user guide.                                         | The University of Chicago | Ν             | No Preview Template                 | Options 🗸 |
|                                                |                                                                                  |                           |               | Edit Template<br>Create a Duplicate | -         |
|                                                |                                                                                  |                           |               | Delete Template                     |           |

Either option will take you to the **Template Summary** page, where you can select the "Case Review Steps" bookmark on the right or the blue pencil icon next to the "Case Review Steps" header to return to editing.

| × CHIC                                                                                                    | rsity of<br>AGO                                                                                                    |                                                                                                    | Cassandra Martynow 🗸 |
|----------------------------------------------------------------------------------------------------|----------------------------------------------------------------------------------------------------|----------------------------------------------------------------------------------------------------|----------------------|
| Home<br>Academic Career Activities<br>Announcements & Help<br>Profile<br>Activities<br>Forms & Reports<br>Vitas & Biosketches<br>Find Colleagues<br>Account Access<br>Administration                      | Title         User Guide Test         Unit         The University of Chicago         Description         This template is for demonstrating processes in the user guide.         Case Data Forms         • User Guide Test Form         Candidate Requirements         Instructions to Candidate | Creating a Template          1       Template Information         2       Candidate Requirements         3       Internal Case Sections         4       Case Review Steps         5       Template Summary |                      |
| Academic Recruitment<br>Positions<br>Templates<br>Administration<br>Reports<br>Users & Groups<br>Review, Promotion and Tenure<br>Cases<br><b>Templates</b><br>Administration<br>Reports<br>Users & Groups | Type directly in this box or copy and paste instructions from existing sources.                                                                                                    |                                                                                                    |                      |

Once you have returned to the Case Review Steps page, you can add your Standing Committee and related Case Review Step as shown on page 32.

**TIP:** because all Committee Members receive a notification from the system when a case is moved forward to their step unless the sender chooses not to send one, some units are using the Committee Manager as a buffer. If, for example, you create a Standing Committee with the department administrator as the only member/Committee Manager, the department admin will be able to add other temporary members to the Standing Committee on a case-by-case basis when the case reaches their step. Those new, temporary members will not receive a system notification, but can be emailed separately (or via the system after adding them).

#### Adding Case Review Step Instructions & Required Documents

Once you add a Case Review Step, it will appear on the **Case Review Steps** page and will show additional options for configuration: **Instructions** and **Required Documents**. These are both applicable at the step to which they are assigned, but **documents added to fulfill requirements are visible to any step afterward** <u>as well as to any Administrators who have access to the unit where the case was created.</u> Please be mindful of this as you configure. To begin, click the blue "Edit" link at the top right of the step.

| The University of Chicago > Templates > User Guide Test > Case Review Steps  Add Step  Additional Options |               |
|----------------------------------------------------------------------------------------------------|---------------|
| Department Review     User Guide Test Committee (3)     ● No Instructions ● No Required Documents         | Edit   Delete |
| Continue Previous Return to Template Summary                                                              |               |

A new **Edit Details** page will open and show an overview of all of the information related to that step in the workflow. To change the Name or Due Date on the step, click the "Edit Step Details" button in the top left section. To view and/or recuse the people who have access to this step for every case created on this template, click "Manage" in the top right section (see more on recusals on page 85).

| The University of Chicago > Templates > User Guide Test > Case Review Steps > |                                                                  |
|-------------------------------------------------------------------------------|------------------------------------------------------------------|
| Eait Detaits                                                                  |                                                                  |
| Step Details (Step 1 of 1)                                                    |                                                                  |
| Step Name                                                                     | people can administer the case at this step.                     |
| Department Review                                                             | 9                                                                |
| Due Date                                                                      | <b>O</b> administrators are recused at this step                 |
|                                                                               |                                                                  |
|                                                                               | Manage                                                           |
| Edit step Details                                                             |                                                                  |
|                                                                               |                                                                  |
| Reviewers                                                                     | Add Committee                                                    |
|                                                                               |                                                                  |
|                                                                               |                                                                  |
| ✓ User Guide Test Committee     Standing Committee (2)                        |                                                                  |
| Standing Committee (3)                                                        |                                                                  |
| Manage Members Instructions Required Documents Required Forms Settings        |                                                                  |
| 📽 3 Members                                                                   |                                                                  |
| David Area Calvadare                                                          | Obligant Consert                                                 |
| DA David Aron Scheniner<br>david@interfolio.com                               | CS Chicago Support<br>universityofchicago_support@interfolio.com |
| CM Cassandra Martynow                                                         |                                                                  |
| counneucricago edu                                                            |                                                                  |
|                                                                               |                                                                  |
|                                                                               |                                                                  |
| Deturn to Osea Deview Stand                                                   |                                                                  |
| Return to case Review Steps                                                   |                                                                  |

The main focus of this page is the **Reviewers** section, which allows you to add several types of configurations specific to this step in the workflow. To add a second (or third, etc.) committee, click "+Add Committee" and follow the same process as before. If you have multiple committees on a single step, they will both receive the case at the same time and be able to access it and submit separate documentation. The committees will see each other's documents but will not be able to share

comments. If one committee attempts to send the case forward before another has submitted required documents, the case will not progress.

To add instructions for your committee, click on the **Instructions** tab.

| Reviewers                                                              | Add Committee |
|------------------------------------------------------------------------|---------------|
| User Guide Test Committee Standing Committee (3)                       |               |
| Manage Members Instructions Required Documents Required Forms Settings |               |
| There are no instructions for this committee. Edit Instructions        |               |

Click the "Edit Instructions" button, which will open up the **Edit Instructions** box. Type or copy/paste instructions for your committee into the box and click "Save."

| Ē B B          | $I I_{x}   =$     |            | e 🛛 🖬 🕻 | 2 |  |
|----------------|-------------------|------------|---------|---|--|
| These are inst | tructions for the | committee. |         |   |  |
|                |                   |            |         |   |  |
|                |                   |            |         |   |  |
|                |                   |            |         |   |  |
|                |                   |            |         |   |  |
| body p         |                   |            |         |   |  |
|                |                   |            |         |   |  |
|                |                   |            |         |   |  |

To add requirements for uploaded committee documents, click on the **Required Documents** tab.

| > User Guide Test Committee<br>Standing Committee (3)                                                                                                    |   |
|----------------------------------------------------------------------------------------------------|---|
|                                                                                                    |   |
| Manage Members Instructions Required Documents Required Forms Settings                                                                                      | _ |
| Add required documents to be completed as part of the work for this committee. All documents must be uploaded before the case can advance to the next step. |   |
| C Add Required Document                                                                                                    |   |

Click "+Add Required Document," which will expand a grey box in the same section. Type in a **Name** and **Description** for your required document and click "+Add." Repeat this process until you have all required documents listed.

| > User Guide Test Committee<br>Standing Committee ()                                                                                                    |
|----------------------------------------------------------------------------------------------------|
| Manane Members Instructions Remulted Documents Remulted Forms Settions                                                                                     |
|                                                                                                    |
| Ad required accuments to be completed as part of the work for this committee. All occuments must be uploaded before the case can advance to the next step. |
| Add Requirement                                                                                                    |
| Name                                                                                                    |
| Department Review Summary                                                                                                    |
| Description                                                                                                    |
| Upload the summary of the department's review session(s).                                                                                                  |
|                                                                                                    |
|                                                                                                    |
|                                                                                                    |
| E Add Cancel                                                                                                    |
|                                                                                                    |

In addition to requiring documents, you can require **Committee Forms** to be filled out by Committee Members, Committee Managers, and/or Administrators. This may be a useful option if you need to collect easily reportable information about a specific step or a specific committee's work.

If you have already added any Committee Forms to the system via the **Administration** menu, click the **Required Forms** tab.

| > User Guide Test Committee<br>Standing Committee (3)                                                                                                    |
|----------------------------------------------------------------------------------------------------|
| Manage Members Instructions Required Documents Required Forms Settings                                                                                                    |
| Add required Committee Forms to be completed as part of the work for this committee. All forms must be completed or bypassed by an Administrator before the case can advance to the next step. |
| C Add Required Form                                                                                                    |

Click "+Add Required Form," which will expand a grey box in the same section. Select the form from the **Form Name** dropdown menu. Choose the **Internal Section for Responses**, i.e. the Internal Case Section where the form responses will be filed. Choose the **Response Visibility:** "Administrators Only," "Administrators & Committee Managers," or "Administrators & Entire Committee." **Note that this applies to all subsequent steps. If you choose the third option, for example, every subsequent committee in the workflow will see all of the responses submitted at this step. Select who should submit the form: "Only Committee Manager(s)" (i.e. 1 response) or "All Committee Members" (i.e. multiple responses).** 

When you have completed your configuration of the form, click "+Add Form" to finish.

| nage members instructions i                   | Required Documents   | Required Forms      | Settings         |                     |                        |                      |                      |               |
|-----------------------------------------------|----------------------|---------------------|------------------|---------------------|------------------------|----------------------|----------------------|---------------|
| I required Committee Forms to be              | completed as part of | the work for this c | ommittee. All fo | orms must be comple | eted or bypassed by an | Administrator before | the case can advance | to the next s |
| Add Committee Form                            |                      |                     |                  |                     |                        |                      |                      |               |
| Form Name *                                   |                      |                     |                  |                     |                        |                      |                      |               |
| – Select Form –                               |                      |                     |                  |                     |                        |                      |                      | ~             |
| Please select a form.                         |                      |                     |                  |                     |                        |                      |                      |               |
| nternal Section for Responses *               |                      |                     |                  |                     |                        |                      |                      |               |
| - Select Internal Section -                   |                      |                     |                  |                     |                        |                      |                      | ~             |
| Response Visibility *                         |                      |                     |                  |                     |                        |                      |                      |               |
| - Select Response Visibility -                |                      |                     |                  |                     |                        |                      |                      | ~             |
| Who submits the form? *                       |                      |                     |                  |                     |                        |                      |                      |               |
| <ul> <li>Only Committee Manager(s)</li> </ul> |                      |                     |                  |                     |                        |                      |                      |               |
| All Committee Members                         |                      |                     |                  |                     |                        |                      |                      |               |

#### Creating a New Committee Form

If you have not already created a Committee Form in the system, you will not be able to add it from the Edit Details page. To create a new form, click on the **Administration** link in the left navigation menu

(committee configurations are saved as they are added and will be retained if you navigate away from the Case Review Steps page).

| × CHIC                                                                                                    | ersity of                                                                                    |                                                                                                    |                                                                             | Cassandra Martynow 🗸          |
|----------------------------------------------------------------------------------------------------|----------------------------------------------------------------------------------------------|----------------------------------------------------------------------------------------------------|-----------------------------------------------------------------------------|-------------------------------|
| Home<br>Academic Career Activities                                                                                                    | The University of Chicago ><br>Administration                                                |                                                                                                    |                                                                             |                               |
| Announcements & Help<br>Profile<br>Activities<br>Forms & Reports<br>Vitas & Biosketches<br>Find Colleagues<br>Account Access                                               | Case Settings<br>Statuses<br>Voting<br>Candidate Forms<br>Onse Data Forms<br>Committee Forms | Committee Forms Committee Forms are used to collect information from members of a available for all units below it in your hierarchy. Learn More Q. Search Forms | committee assigned to a case. Forms can be created at any unit in your inst | Add Form  Itution and will be |
| Administration 🗸                                                                                                    | $\smile$                                                                                     | Form Name *                                                                                                    | Unit                                                                        | Actions                       |
| Academic Recruitment<br>Positions<br>Templates<br>Administration<br>Reports<br>Users & Groups<br>Review, Promotion and Tenure<br>Cases<br>Administration<br>Users & Groups |                                                                                              | TEST - Faculty Vote                                                                                                    | The University of Chicago                                                   | Options V                     |

When the **Administration** page opens, select **Committee Forms** from the second menu.

To add a new form, click on the "+Add Form" button at the top right. The **Add Form** popup will open. Input a **Form Name** and **Form Description** and select the **Unit** where the form will live. *You can only use Committee Forms that are at or above the unit level of your template.* 

| Auu     | Form  |                     |      |       |       |        |              |
|---------|-------|---------------------|------|-------|-------|--------|--------------|
| Form N  | ame * |                     |      |       |       |        |              |
|         |       |                     |      |       |       |        |              |
| Unit *  |       |                     |      |       |       |        |              |
|         |       |                     |      |       |       |        | ~            |
| Descrip | otion |                     |      |       |       |        |              |
| 1       | BI    | I <sub>×</sub>   i≡ | := : | 4E 68 | -<br> | Ω      |              |
|         |       |                     |      |       |       |        |              |
|         |       |                     |      |       |       |        |              |
|         |       |                     |      |       |       |        |              |
|         |       |                     |      |       |       |        |              |
|         |       |                     |      |       |       |        |              |
|         |       |                     |      |       |       |        |              |
|         |       |                     |      |       |       | 0 / 80 | 00 character |
|         |       |                     |      |       |       |        |              |
|         |       |                     |      |       |       |        |              |

When you are finished, click "+Add Form" to continue. The **Edit Form** page will open and show the selections you made on the previous screen. From here, you have two options: add a question or add a header. Headers work similarly to the packet sections mentioned previously and can be useful if you have sets of questions that relate to each other.

| The University of Chicago > Administration > Edit Form                                                     | Return to Forms List        |
|----------------------------------------------------------------------------------------------------|-----------------------------|
| Form Details                                                                                               |                             |
| Form Name "<br>User Guide Committee Test Form                                                              |                             |
| Unit *<br>The University of Chicago                                                                        |                             |
| Description<br>Use this form to collect information about the committee members' ranks.                    |                             |
| Edit                                                                                                    |                             |
|                                                                                                    |                             |
| Form Creation                                                                                              | Add Header     Add Question |
| User Guide Committee Test Form<br>Use this form to collect information about the committee members' ranks. |                             |
| No questions have been added to this form yet.                                                             |                             |
|                                                                                                    |                             |
| Return to Forms List                                                                                       |                             |

To add a section to your form, click "+Add Header." When the **Add Header** screen opens, enter a **Name** and **Description**, if applicable, and click "Save."

| ame                                          |                |
|----------------------------------------------|----------------|
| Committee Composition                        |                |
| escription                                   |                |
| 🕅 🗟   Β Ι Ι <sub>λ</sub>   🚝 🕸 🕸   🚥 🙊   🖬 Ω |                |
|                                              |                |
|                                              |                |
|                                              |                |
|                                              |                |
|                                              |                |
|                                              |                |
| body p                                       |                |
| bofy p                                       | 0 / 8000 chara |

To begin building your form questions, click the "Add Question" dropdown menu and select a question type. When the **Add Question** page opens, type in the **Question**, add a **Description** if needed, and choose whether the question is required under the **Settings** field. You can also edit the **Question Type** from here. Click "Save" to continue.

| Question *                                                                                                    |                   |
|----------------------------------------------------------------------------------------------------|-------------------|
| Number of Assistant Professors                                                                                                    |                   |
| Description                                                                                                    |                   |
| $[\underline{b}, \underline{b} \mid B \ I \ T_c \mid \exists \ :: \ + \ + \   = \ :: \   = \ :: \   = \ :: \   = \ :: \   = \ :: \ ::$ |                   |
|                                                                                                    |                   |
|                                                                                                    |                   |
|                                                                                                    |                   |
|                                                                                                    |                   |
|                                                                                                    |                   |
|                                                                                                    |                   |
| Question Type '                                                                                                    | 0 / E000 characte |
| Number                                                                                                    |                   |
|                                                                                                    |                   |
|                                                                                                    |                   |
| Settings                                                                                                    |                   |
| The question is required in order to submit the form.                                                                                  |                   |
|                                                                                                    |                   |
|                                                                                                    |                   |

The question will appear on the **Edit Form** page under the **Form Creation** area. If you need additional questions of the same type, select the "Options" dropdown menu and click "Duplicate." You can also use this menu to Edit or Delete your question and header.

| Form Creation                                                                                               | Add Header Add Question 🗸 |
|----------------------------------------------------------------------------------------------------|---------------------------|
| Use r Guide Committee Test Form<br>Use this form to collect information about the committee members' ranks. |                           |
| Committee Composition                                                                                       | Options V                 |
| Number of Assistant Professors "                                                                            |                           |
|                                                                                                    |                           |
| Daturn to Forms List                                                                                        |                           |

Continue adding questions and headers until your form is complete. Each question/header is saved as it is added, so when you are finished you can either click the "Return to Forms List" button at the top right or return to the template creation process to add it to a review step. Click the **Templates** option in the left navigation menu and locate your in-progress template in the **Templates List**. If you have a large number of templates, use the search bar to locate the correct one. Click on the blue template name OR use the "Options" button to select "Edit Template."

| Positions                                      | oreauon nequear ronn to begin.                                                   |                           |               |                                                                         |           |
|------------------------------------------------|----------------------------------------------------------------------------------|---------------------------|---------------|-------------------------------------------------------------------------|-----------|
| Templates<br>Administration<br>Reports         | Reappointment (OAA/SOM)<br>For reappointment of OAAs and SOM                     | The University of Chicago | Reappointment | No                                                                      | Options 🗸 |
| Users & Groups<br>Review, Promotion and Tenure | Three-Year Review<br>For Senior Lecturers                                        | The University of Chicago | Review        | No                                                                      | Options 🗸 |
| Cases<br>Templates                             | Two-Year Review<br>For union lecturers                                           | The University of Chicago | Review        | No                                                                      | Options 🗸 |
| Reports<br>Users & Groups                      | User Guide Test<br>Bis template is for emonstrating processes in the user guide. | The University of Chicago |               | No                                                                      | Options V |
| User Guide Test                                | nonstrating processes in the user guide                                          | The University of Chicago |               | No                                                                      | Options 🗸 |
|                                                | ,                                                                                |                           |               | Preview Templat<br>Edit Template<br>Create a Duplica<br>Delete Template | te        |

Either option will take you to the **Template Summary** page, where you can select the "Case Review Steps" bookmark on the right or the blue pencil icon next to the "Case Review Steps" header to return to editing.

| The University of Chicago                                                       | Oraction - Tomolate      |
|---------------------------------------------------------------------------------|--------------------------|
| Description                                                                     | Creating a Template      |
| This template is for demonstrating processes in the user guide.                 | 1 Template Information   |
| Case Data Forms                                                                 | Condidete Dequisemente   |
| User Guide Test Form                                                            | 2 Candidate Requirements |
| Candidate Requirements 🥒                                                        | 3 Internal Case Sections |
| Instructions to Candidate                                                       | 4 Case Review Steps      |
| Type directly in this box or copy and paste instructions from existing sources. | 5 Template Summary       |
| Teaching Materials                                                              |                          |
| Documents Required                                                              |                          |
| Syllabi, 1+ required                                                            |                          |
| <ul> <li>Evaluations, 1* required</li> </ul>                                    |                          |
| Forms                                                                           |                          |
|                                                                                 |                          |
| Internal Case Sections 🧳                                                        |                          |
| Department Documents                                                            |                          |
| $\frown$                                                                        |                          |
| Case Review Steps 🥒                                                             |                          |
| Step 1                                                                          |                          |
| Department Review                                                               |                          |
| Committee: User Guide Test Committee (3)                                        |                          |

Once you have returned to the **Case Review Steps** page, you can add your Committee Form as shown on page 41. Pay special attention to the response and visibility settings for the form. When you are finished, click "Return to Case Review Steps" and continue adding/editing steps as shown starting on page 34 until your workflow is complete.

| Reviewers                                                                                                    | Add Committee |
|----------------------------------------------------------------------------------------------------|---------------|
| ✓ User Guide Test Committee<br>Standing Committee (3)                                                                                                    |               |
| Manage Members Instructions Required Documents Required Forms Settings                                                                                                    |               |
| Add required Committee Forms to be completed as part of the work for this committee. All forms must be completed or bypassed by an Administrator before the case can advance to the next step. |               |
| Form Name: User Guide Committee Test Form                                                                                                    |               |
| Internal Section: Department Documents                                                                                                    |               |
| Response Visibility: Administrators Only                                                                                                    |               |
|                                                                                                    |               |
| Return to Case Review Steps                                                                                                    |               |

When you have finished building out your workflow, you can easily review it as needed by clicking on the "Additional Options" dropdown menu and choose "Collapse All" (which collapses the step details to show only the step name and number).

| Add Step 🛛 Additional Options 🗸                                                                                                    | Creating a Template                           |
|----------------------------------------------------------------------------------------------------|-----------------------------------------------|
| Collapse All                                                                                                    | 1 Template Information                        |
| Departme Reorder                                                                                                    | Edit   Delete 2 Candidate Requirements        |
| User Guide Test Committee (3)                                                                                                    | 3 Internal Case Sections                      |
| Includes Instructions 1 Required Document                                                                                                    | (4) Case Review Steps                         |
|                                                                                                    | 5 Template Summary                            |
| Department Chair Review                                                                                                    | Edit   Delete                                 |
| OOP TEST Dent Committee (2)                                                                                                    |                                               |
| No Instructions ON Required Documents                                                                                                    |                                               |
|                                                                                                    |                                               |
| Division Poviow                                                                                                    | Edit   Delete                                 |
|                                                                                                    | Cut   Delete                                  |
| 00P TEST Division Committee (2)                                                                                                    |                                               |
| The modulation of the needlanear boolanients                                                                                                    |                                               |
|                                                                                                    |                                               |
|                                                                                                    |                                               |
|                                                                                                    |                                               |
| nue Previous Return to Template Summary                                                                                                    |                                               |
| nue Previous Return to Template Summary                                                                                                    |                                               |
| nue Previous Return to Template Summary<br>ilversity of Chicago > Templates > User Guide Test<br>Se Review Steps                                                                                                    | •                                             |
| nue Previous Return to Template Summary<br>ilversity of Chicago > Templates > User Guide Test<br>se Review Steps                                                                                                    | 1>                                            |
| nue Previous Return to Template Summary iversity of Chicago > Templates > User Guide Test See Review Steps Add Step Additional Options ✓                                                                                                    | 1)                                            |
| Add Step                                                                                                    | t >                                           |
| nue     Previous     Return to Template Summary       ilversity of Chicago > Templates > User Guide Test       Se Review Steps       Add Step       Additional Options                                                                                                | t ><br>Edit   Delete                          |
| nue Previous Return to Template Summary iversity of Chicago > Templates > User Guide Test Se Review Steps Add Step Additional Options  Department Review                                                                                                    | t ><br>Edit   Delete                          |
| nue Previous Return to Template Summary iversity of Chicago > Templates > User Guide Test Se Review Steps Add Step Additional Options ✓ Department Review                                                                                                    | t ><br>Edit   Delete                          |
| nue     Previous     Return to Template Summary       idversity of Chicago > Templates > User Guide Test       Se Review Steps       Add Step       Additional Options        Department Review       Department Chair Review                                         | t > Edit   Delete Edit   Delete               |
| Inve     Previous     Return to Template Summary       iversity of Chicago > Templates > User Guide Test       See Review Steps       Add Step     Additional Options        Department Review       Department Chair Review                                          | t > Edit   Delete Edit   Delete               |
| nue     Previous     Return to Template Summary       ilversity of Chicago > Templates > User Guide Test       Se Review Steps       Add Step       Additional Options        Department Review       Department Chair Review       Division Review                   | t > Edit   Delete Edit   Delete Edit   Delete |
| nue       Previous       Return to Template Summary         iversity of Chicago > Templates > User Guide Test         Se Review Steps         Add Step         Additional Options •         Department Review         Department Chair Review         Division Review | Edit   Delete<br>Edit   Delete                |

You can also choose "Reorder" from the menu, which provides a drag-and-drop option to change the order of the steps easily.

| ase Review Steps                                                                                                    |               |
|----------------------------------------------------------------------------------------------------|---------------|
| ✿ Add Step                                                                                                    |               |
| Expand All                                                                                                    |               |
| 1 Departme Reorder                                                                                                    | Edit   Delete |
| 2 Department Chair Review                                                                                                    | Edit   Delete |
| 3 Division Review                                                                                                    | Edit   Delete |
| Previous Return to Template Summary                                                                                                    |               |
| Previous Return to Template Summary  Previous Return to Template Summary  University of Chicago > Templates > User Guide Test > ase Review Steps  Drag and drop the steps in the list below to change the order for the template.                                                                                                    |               |
| Previous       Return to Template Summary         e University of Chicago > Templates > User Guide Test >         ase Review Steps         Drag and drop the steps in the list below to change the order for the template.         Done                                                                                                    |               |
| Previous       Return to Template Summary         a University of Chicago > Templates > User Guide Test >         ase Review Steps         Drag and drop the steps in the list below to change the order for the template.         Done         1         Department Review                                                                       |               |
| Previous       Return to Template Summary         e University of Chicago > Templates > User Guide Test >         asse Review Steps         Drag and drop the steps in the list below to change the order for the template.         Done         1       Department Review         2       Department Chair Review                                |               |
| Previous       Return to Template Summary         e University of Chicago > Templates > User Guide Test >         ase Review Steps         Drag and drop the steps in the list below to change the order for the template.         Done         1       Department Review         2       Department Chair Review         3       Division Review |               |

When you have finished all adjustments to your workflow, click "Continue." This will take you back to the **Template Summary** page where you can do a final review.

# Creating a New Template from an Existing Template

If you have already created one template, it may be easier to create a copy and edit it instead of building another new template entirely from scratch. To copy an existing template, locate the template on your **Templates List** page and click the "Options" menu on the right. Select "Create a Duplicate."

| The University of Chicago ><br>Templates List (58)                                                                             |                           |             |           | 🖬 Ado              | d Template |  |
|----------------------------------------------------------------------------------------------------|---------------------------|-------------|-----------|--------------------|------------|--|
| Search by title or unit                                                                                                    |                           |             |           |                    |            |  |
| Q Search 25 of 58 templates.                                                                                                   |                           |             |           |                    |            |  |
| Title -                                                                                                    | Unit ¢                    | Туре        | Dossier 1 | visibility O       |            |  |
| Administrative Appointment                                                                                                    | The University of Chicago | Appointment | No        |                    | aptions 🗸  |  |
| Initiated by unit for administrative appointments (e.g. department chains, deputy deans,<br>directors of centers & institutes) |                           |             |           | Preview Template   |            |  |
|                                                                                                    |                           |             | 1         | Edit Template      | - N        |  |
| Administrative Appointment (copy)                                                                                              | Law School                | Appointment | No        | Create a Duplicate |            |  |
| For administrative appointments as department chains, deputy deans, directors of centers &                                     |                           |             |           | Delete Template    | V          |  |
| matured                                                                                                    |                           |             |           |                    |            |  |

The **Template Information** screen will open. The process for creating a template from an existing one is essentially the same as creating a template from scratch, except that you will be editing the requirements, committees, instructions, etc. instead of generating them. Pay particular attention to the **Unit** and **Title** on this page.

| The University of Chicago > Templates > Administrative Appointment (copy<br><b>Template Information</b>                                                             | () >                                                                              |      |                        |
|----------------------------------------------------------------------------------------------------|-----------------------------------------------------------------------------------|------|------------------------|
| Unit O                                                                                                    | Type *                                                                            | Crea | ating a Template       |
| The University of Chicago 🔹                                                                                                    | Appointment 🗸                                                                     | 0    | Template Information   |
| ĩitle <b>* ⊖</b>                                                                                                    |                                                                                   | 2    | Candidate Requirements |
| Administrative Appointment (copy)                                                                                                    |                                                                                   | 3    | Internal Case Sections |
| Description * 🛛                                                                                                    |                                                                                   | 4    | Case Review Steps      |
| Initiated by unit for administrative appointments (e.g. department chairs, dep                                                                                      | outy deans, directors of centers & institutes)                                    | 5    | Template Summary       |
| Case Data Forms<br>Case data forms can be used to include additional information about candidat<br>can be created on the Administration page.<br>Add Case Data Form | tes at your Institution and will not be visible to the candidate. Case Data forms |      |                        |
| Save & Continue Return to Template Summary                                                                                                    |                                                                                   |      |                        |

Follow the processes outlined in the section on Creating a Template from Scratch to complete your copied template.

When editing your unit's copy of a University-level template, recall that clear naming conventions will provide the best support for your unit's processes. **Please do not simply use the existing Provost's Office-created template titles.** At minimum, you should add the division and department or the school to the title, e.g. "PSD - Promotion (Instructors)." It may be helpful to establish a set of template name prefixes for your unit(s) if you intend to have a lot of templates.

**TIP: if you are creating a template for an approval workflow that ends in the Provost's Office, your template must include the relevant Provost's Office-level steps.** At minimum, this will always include at least one review step, a final case decision step, and a notification step where the case is returned to you. You must edit the committee on the Notification step to ensure the correct people receive the final case outcome.

# Initiating a New Case

After you have completed configuration on your template and received any necessary approvals, you can initiate a case. Cases initiated in the unit can be done one at a time or in bulk (if internal candidates). *If the case is divisional and must be sent to the Provost's Office with confidential documentation, you must initiate the case within the division, NOT the department.* 

# Initiating a Single Case

To initiate a single non-tenure/tenure track-related case, click on **Cases** in the left navigation menu in RPT. This will open up the **Case List** page. Click the "Create Case" button at the top right.

| × CHIC                                                                  | rsity of AGO                                                                             |               |                         | Cassandra Martynow 🗸 |
|-------------------------------------------------------------------------|------------------------------------------------------------------------------------------|---------------|-------------------------|----------------------|
| Home<br>Academic Career Activities                                      | The University of Chicago > Case List                                                    |               |                         | Create Case          |
| Announcements & Help<br>Profile                                         | Q Search cases Filter                                                                    | Clear Filters |                         |                      |
| Activities<br>Forms & Reports<br>Vitas & Biosketches<br>Find Colleagues | Unit<br>All Units                                                                        | All Types     | Active or Clo<br>Active | sed?                 |
| Account Access<br>Administration V                                      | 25 of 25 cases                                                                           | Type ¢        | Template Name 🗢         | Status 🗢             |
| Academic Recruitment<br>Positions<br>Templates                          | New Candidate     Harris School of Public Policy Studies  Step 1 of 7: Department Review | Appointment   | Appointment - Jr Econ   |                      |
| Administration<br>Reports<br>Users & Groups                             | New Candidate     Law School                                                             | Tenure        | Promotion with Tenure   |                      |
| Review, Promotion and Tenure<br>Cases                                   | Case Created: Waiting for an administrator to send the case forw                         | ard           |                         |                      |
| Templates<br>Administration<br>Reports                                  | Animal Resources Center Case Created: Waiting for an administrator to send the case forw | Review        | Two-Year Review         |                      |
| Users & Groups                                                          | New Candidate     Department of Public Health Sciences                                   | Promotion     | Promotion (Instructors) |                      |

The Add New Case popup will open. Select the unit at which the case will live and click "Confirm." You will only be able to create cases at your unit level and in units nested below yours in the system hierarchy. Note that Administrators in the unit you select will have full visibility into <u>anything</u> added to the case, regardless of the step structure.

| Add New Case                                        | ×   |
|-----------------------------------------------------|-----|
| Please select an organizational unit for this case. |     |
| 🚓 Browse By Unit                                    |     |
| Q Search                                            |     |
| ➤ The University of Chicago                         |     |
| Becker Friedman Institute                           | - 1 |
| ✤ Biological Sciences Division                      | - 1 |
| Animal Resources Center                             |     |
| Ben May Department for Cancer Research              |     |
| <ul> <li>✓ Confirm</li> </ul>                       |     |

When the **New Case** page opens, select the template you want to use for the case by clicking on the blue linked template name. You will only see templates created at your unit and above.

| The <b>I</b> | University of Chicago > Cases ><br>EW Case                                                                                       |         |
|--------------|----------------------------------------------------------------------------------------------------|---------|
| P            | Blank Case                                                                                                    |         |
|              | A blank case that can be customized to match your requirements                                                                   |         |
|              | Promotion (Instructors)                                                                                                    | Preview |
|              | Initiated by Provost's Office for promotion from Instructor to Assistant Professor. Use the Case Creation Request Form to begin. |         |
| -            | Three-Year Review                                                                                                    | Preview |
|              | For Senior Lecturers                                                                                                    |         |
| E.           | Two-Year Review                                                                                                    | Preview |
|              | For union lecturers                                                                                                    |         |
|              | Promotion to Assistant Professor - Humanities/English AY20                                                                       | Preview |
|              | For Instructors who are being reviewed for promotion to Assistant Professor                                                      |         |
| B            | Promotion to Assistant Professor - Humanities/Linguistics AY20                                                                   | Preview |
|              | For Instructors who are being reviewed for promotion to Assistant Professor                                                      |         |
|              | Promotion to Assistant Professor - Humanities/DoVA AY20                                                                          | Preview |
|              | For Instructors who are being reviewed for promotion to Assistant Professor                                                      |         |
|              | Appointment                                                                                                    | Preview |
|              | Initiated by Provost's Office for new appointments of faculty/OAAs. Use the Case Creation Request Form to begin.                 |         |
|              | Administrative Appointment                                                                                                    | Preview |
| 8            | Initiated by unit for administrative appointments (e.g. department chairs, deputy deans, directors of centers & institutes)      |         |

If you are unsure if the template is the correct one, you can also review it before selecting it by clicking the "Preview" link on the right. It will open a popup window with a quick overview of the template information.

| Case Infor                     | mation                                                           |  |
|--------------------------------|------------------------------------------------------------------|--|
| Туре                           | Unit                                                             |  |
| Promotion                      | The University of Chicago                                        |  |
| Description                    |                                                                  |  |
| For promotio                   | n of OAAs and SOM.                                               |  |
| Instructions 1<br>EDITING IN P | to the candidate<br>PROGRESS - please do not copy this template. |  |
| ✔ Can                          | ididate Documents                                                |  |
|                                |                                                                  |  |
| Documer                        | nts                                                              |  |

# Adding a Single Candidate

When you have selected the template you wish to use, the system will open the **Case Information** page. This page is the case-specific version of the Template Information page seen previously. The **Type** of case will be prefilled based on the template but can be changed using the dropdown menu.

| Type *                                                                                   |                                                               |                                                              | Creating a Case          |
|------------------------------------------------------------------------------------------|---------------------------------------------------------------|--------------------------------------------------------------|--------------------------|
| Promotion                                                                                | ~                                                             |                                                              | 1 Case Information       |
| Candidate Information                                                                    |                                                               |                                                              | 2 Candidate Requirements |
| Search for a Candidate                                                                   |                                                               |                                                              | 3 Internal Case Sections |
| Search for Candidate                                                                     | ~                                                             |                                                              | 4 Case Review Steps      |
|                                                                                          |                                                               |                                                              | 5 Case Summary           |
| Candidate's First Name *                                                                 | Candidate's Last Name *                                       | Candidate's Email *                                          |                          |
| First Name                                                                               | Last Name                                                     | Ex.: jane.doe@university.com                                 |                          |
| Will the candidate be involved in this evalu                                             | ation?                                                        |                                                              |                          |
| O Yes ○ No                                                                               |                                                               |                                                              |                          |
| Choose "Yes" if the candidate will submit the setting cannot be changed after this step. | neir own materials and you would like to commun               | icate with them during the evaluation period. Note: This     |                          |
| Case Data Forms                                                                          |                                                               |                                                              |                          |
| Case data forms can be used to include ad forms can be created on the Administration     | ditional information about candidates at your inst<br>n page. | titution and will not be visible to the candidate. Case Data |                          |
|                                                                                          |                                                               |                                                              |                          |

#### There are two ways to add Candidate Information:

1. To add an internal UChicago candidate, use the "Search for Candidate" box to type in their last name. The system's user records will filter in real time. Select the candidate you want when their record appears. Their name and email address will fill in automatically. **Only CNet**-associated emails can be used to access the system.

| Candidate Information                               |                                          |                                                          |
|-----------------------------------------------------|------------------------------------------|----------------------------------------------------------|
| Search for a Candidate                              |                                          |                                                          |
| hal                                                 |                                          |                                                          |
| Melina E Hale ^<br>mhale@uchicago.edu               | Condidata'a Lost Nama *                  | Candidata'a Email *                                      |
| Avner Strulov-Shalain<br>avners@uchicago.edu        |                                          |                                                          |
| Johanna Marroig<br>jmarroig@uchicago.edu            |                                          |                                                          |
| FUAD KHALEEL<br>khaleelf@uchicago.edu ?             |                                          |                                                          |
| Emily Marshall                                      |                                          |                                                          |
| Choose "Yes" if the candidate will submit their own | n materials and you would like to commun | icate with them during the evaluation period. Note: This |
| setting cannot be changed after this step.          |                                          |                                                          |

2. To add an external candidate (e.g. for an appointment case), type the person's first name, last name, and email into the relevant boxes. While the system will allow you to type in a fake email address, it is the Provost's Office's policy that the candidate's actual email address must be used.

| Candidate Information    |                         |                      |
|--------------------------|-------------------------|----------------------|
| Search for a Candidate   |                         |                      |
| Search for Candidate 🗸 🗸 |                         |                      |
| Candidate's First Name * | Candidate's Last Name * | Candidate's Email *  |
| External                 | Candidate               | ecandidate@gmail.com |

After you have added the candidate through one of these methods, you will need to choose whether the candidate will be involved in the evaluation. **This selection cannot be changed once it is made, so if you make an incorrect choice you will have to delete the case and start over.** If you select "Yes," the candidate will receive a notification after you initiate the case and will be responsible for uploading their own materials. If you select "No," the candidate will not be notified (even if you have input their email address) and will not have access to the system, so materials will have to be uploaded by an Administrator or Committee Manager.

If your template already includes a Case Data Form, it will be shown in the section at the bottom of the Case Information page. If you have created a form that applies only to this case, you can add it by clicking "Add Case Data Form" (see page 16 on Creating a New Case Data Form). Case Data Forms can also be completed from this page by clicking "Answer" on the form.

| Case Data Forms                                                                                                    |                                                                                 |
|----------------------------------------------------------------------------------------------------|---------------------------------------------------------------------------------|
| Case data forms can be used to include additional information about canor forms can be created on the Administration page. | didates at your institution and will not be visible to the candidate. Case Data |
| Ueer Guide Test Form                                                                                                    | 0/ 1 questions answer d Answer                                                  |
| Add Case Data Form                                                                                                    |                                                                                 |

#### Case Data Forms that have been completed will be shown with a checkmark.

| 0 | Iser Guide Test Form | 1/1 questions answered | Answer | × |
|---|----------------------|------------------------|--------|---|
|---|----------------------|------------------------|--------|---|

Click "Save & Continue" when you have finished with the Case Information page.

# Verifying Requirements, Sections, and Steps

After you have finished adding a candidate to the case, the system will open the **Candidate Requirements, Internal Case Sections,** and **Case Review Steps** pages in sequence, which should look familiar if you have created a template previously. Though you will ideally not need to put special instructions, requirements, or steps into a case that are not already in the template itself, you can do so by working through these three pages. One key place to verify the information you have in your template is on the **Case Review Steps** page. If you have added any Ad Hoc Committees to your review steps, you will be able to add members to those at this time (you can also add temporary members to Standing Committees). Locate the appropriate step and click the "Edit" link on the right side. When the **Edit Details** page opens, click the new "Add Members" button that appears at the bottom of your committee.

| The University of Chicago > Cases > Melina E Hale > Case Review Steps > Edit Details |                                                      |
|--------------------------------------------------------------------------------------|------------------------------------------------------|
| Step Details (Step 1 of 8)                                                           |                                                      |
| Step Name<br>Department Review EDIT AS NEEDED                                        | 13 people can administer the case at this step.      |
| Due Date Edit Step Details                                                           | 0 administrators are recused at this step.<br>Manage |
| Reviewers                                                                            | Add Committee                                        |
| Department Committee     Ad Lloc Committee (0)                                       | Options 🗸                                            |
| Manage Members Instructions Required Documents Required Forms Settings               |                                                      |
| 📽 No Members                                                                         |                                                      |
| Add Members                                                                          |                                                      |
|                                                                                      |                                                      |

The **Add Members** popup will open. Search the first or last name of the users you want and click "+Add" until the Ad Hoc Committee is complete. Click "Close."

| Q Search use | ers            | Sort By Name                   | ✓ 🔺 Net |
|--------------|----------------|--------------------------------|---------|
| First Name   | Last Name      | Email                          |         |
| Valerie      | Abadie         | vabadie@uchicago.edu           | + Add   |
| Mustafa      | Abasiyanik     | abasiyanik@uchicago.edu        | + Add   |
| Dorian       | Abbot          | abbot@uchicago.edu             | + Add   |
| Andrew       | Abbott         | aabbott@uchicago.edu           | + Add   |
| Sam          | Abboud         | sabboud@uchicago.edu           | + Add   |
| Chandrika    | Abburi         | cabburi@uchicago.edu           | + Add   |
| Eman         | Abdelhadi      | abdelhadi@uchicago.edu         | + Add   |
| Nijma        | Abdrabo        | nabdrabo@uchicago.edu          | + Add   |
| Hiroyuki     | Abe            | habe@uchicago.edu              | + Add   |
| Mark         | Abe            | mabe@uchicago.edu              | + Add   |
|              | First Previous | 1 2 3 4 5 6 7 8 9 10 Next Last |         |

To swap out a committee, you will need to add the replacement committee first by clicking "+Add Committee" on the **Edit Details** page. Once you have added a second committee, click the "Options" dropdown menu on the committee you want to remove, and choose "Remove."

When you have finished vetting the setup for your case, click on the **Case Summary** bookmark in the box on the right side of the page. From here, you can click "Return to Case" at the top right.

| The University of Chicago > Cases > Melina E Hale > Case Summary                                                         |                                                      |      |                                                                                              | < Return to |
|----------------------------------------------------------------------------------------------------|------------------------------------------------------|------|----------------------------------------------------------------------------------------------|-------------|
| Case Information                                                                                                    |                                                      | Edit | Creating a Case                                                                              |             |
| Type<br>Promotion<br>Unit<br>Department of Classics<br>Case Data Forms<br>User Guide Test Form   1 / 1 question answered | Name<br>Melina E Hale<br>Email<br>mhale@uchicago.edu |      | Case Information     Candidate Requirements     Internal Case Sections     Case Review Steps |             |
| Provost's Office Documents                                                                                               |                                                      | Eur  |                                                                                              |             |
| Division/School and College Documents                                                                                    |                                                      |      |                                                                                              |             |
| Department Documents                                                                                                    |                                                      |      |                                                                                              |             |

## Sending a Single Case Forward

The case page is a new screen that is not shown elsewhere in the template or case creation process. It will be the screen Committee Members and Committee Managers see when they access the case to read files or manage steps. It will show the candidate's name at the top left and two main tabs: **Case Materials** and **Case Details**.

| Metina E Hate                                                                                                    |                                                                                                    | Send Case 🗸                                                                                    | Case Options 🗸         |
|----------------------------------------------------------------------------------------------------|----------------------------------------------------------------------------------------------------|------------------------------------------------------------------------------------------------|------------------------|
| Unit                                                                                                    | Template                                                                                                    | Status                                                                                         |                        |
| Department of Classics                                                                                                    | Promotion (OAA/SOM)                                                                                                    | Select Status                                                                                  |                        |
| Case Materials Case Details                                                                                                    |                                                                                                    |                                                                                                |                        |
|                                                                                                    |                                                                                                    |                                                                                                |                        |
| Search case materials by title                                                                                                    |                                                                                                    |                                                                                                |                        |
|                                                                                                    |                                                                                                    | q                                                                                              |                        |
| Expand All Soliapse All                                                                                                    |                                                                                                    | 📩 Download 🖂 Share 🐗                                                                           | 🖁 Settings 🛛 📰 Move    |
| These sections are available to committee members review                                                                                                    | wing the case and cannot be viewed by the candidate. Please note th                                                                             | hat some materials added to internal sections can be shared with the candidate l               | by an administrator or |
| committee manager.                                                                                                    |                                                                                                    |                                                                                                | by an administrator of |
| committee manager.                                                                                                    |                                                                                                    |                                                                                                | Edit Add File          |
| committee manager.  Provost's Office Documents  This section collects the memos produced in the Provost                                                                                                    | t's Office and above. No documents will appear here until after the ca                                                                          | ase has been forwarded to those steps.                                                         | Edit Add File          |
| committee manager.  Provost's Office Documents  This section collects the memos produced in the Provost If preferred, divisions and schools can remove this intern                                                         | t's Office and above. No documents will appear here until after the ca<br>al section when editing their own template copy. The section will be  | ase has been forwarded to those steps.<br>re-added when the case reaches the Provost's Office. | Edit Add File          |
| committee manager.  Provost's Office Documents  This section collects the memos produced in the Provost If preferred, divisions and schools can remove this intern Materials                                               | T's Office and above. No documents will appear here until after the co<br>al section when editing their own template copy. The section will be  | ase has been forwarded to those steps.<br>re-added when the case reaches the Provost's Office. | Edit Add File          |
| committee manager.   Provost's Office Documents  This section collects the memos produced in the Provost If preferred, divisions and schools can remove this intern Materials  No files have been added to this section.   | t's Office and above. No documents will appear here until after the ca<br>lal section when editing their own template copy. The section will be | ase has been forwarded to those steps.<br>re-added when the case reaches the Provost's Office. | Edit Add File          |
| committee manager.  Provost's Office Documents  This section collects the memos produced in the Provost If preferred, divisions and schools can remove this intern  Materials  No files have been added to this section.   | t's Office and above. No documents will appear here until after the c:<br>ial section when editing their own template copy. The section will be | ase has been forwarded to those steps.<br>re-added when the case reaches the Provost's Office. | Edit Add File          |
| committee manager.   Provost's Office Documents  This section collects the memos produced in the Provost If preferred, divisions and schools can remove this intern.  Materials  No files have been added to this section. | t's Office and above. No documents will appear here until after the c:<br>ial section when editing their own template copy. The section will be | ase has been forwarded to those steps.<br>re-added when the case reaches the Provost's Office. | Edit Add File          |

Information on the various functions of this page are included in the section on Managing a Case. At this stage in the case creation, you will most likely be focused on sending the case to the candidate and/or the first step in the workflow.

#### If the Candidate is Involved

To send the case forward, click on the "Send Case" menu at the top right. If you have chosen to involve the candidate in the process, it will show you two options for a next step: "Notify Candidate" and "Forward to [NAME OF STEP 1]."

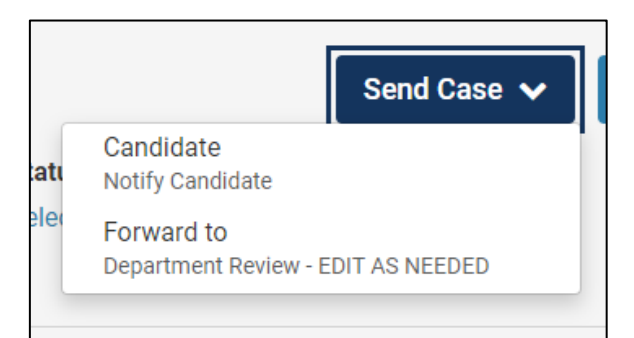

If you choose to notify the candidate, the **Notify Candidate** popup will open, and you can check the box to personalize the subject line and message.

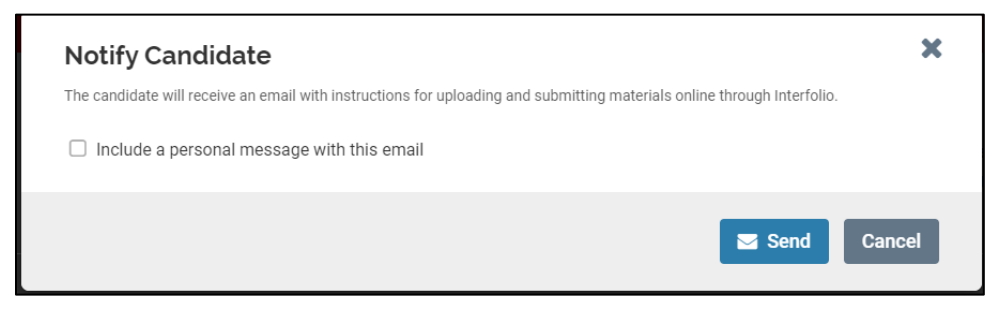

If you choose to skip notifying the candidate separately and instead choose "Forward to" the first step, the candidate will be automatically notified without the opportunity to customize the message. You will see the **Send Case Forward** popup with information on who is losing access to the case and who is gaining access. You can personalize this message as well, though the system prepopulates a generic message for you.

| Constant in the Version and and                    | in the same forward to the next star. Department Devices, EDIT AC NEEDED, The following                      |   |
|----------------------------------------------------|----------------------------------------------------------------------------------------------------|---|
| Great Job! You're sendi<br>reviewers will lose acc | ing the case forward to the next step, Department Review - EDIT AS NEEDED. The followin<br>sess to the case: | g |
| Case is Being Created                              | I o members                                                                                                  |   |
| The following reviewer                             | rs will gain access to the case:                                                                             |   |
| OOP TEST Dept Comr                                 | nittee   3 members                                                                                           |   |
| 🗹 Send a message t                                 | to the reviewers gaining access.                                                                             |   |
| If recipients respor                               | nd to this message, their response will come directly to your email inbox.                                   |   |
| Subject *                                          |                                                                                                    |   |
| Message Subject                                    |                                                                                                    |   |
| Message *                                          | [# <b>::</b> 非 非  ∞ 喷   □ Ω                                                                                  |   |
| Dear committee membe                               | are                                                                                                    |   |
| This case is coming you<br>you sign in.            | r way for review. You'll be able to see the documents and deadlines in Review, Promotion & Tenure when       |   |
| Best,                                              |                                                                                                    |   |
| Cassandra Martynow                                 |                                                                                                    |   |
| Cassandra Martynow                                 |                                                                                                    |   |
| Cassandra Martynow                                 |                                                                                                    | 4 |

#### If the Candidate is Not Involved

If you have chosen not to involve the candidate in the process, you will only see the option to "Forward to" the first step, and the candidate will <u>not</u> be notified. You will still see the same **Send Case Forward** popup with the options of personalizing a message to the committee at the first step.

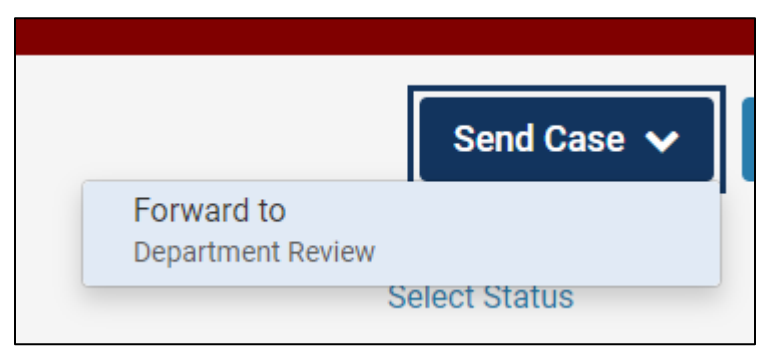

# Initiating Multiple Cases at Once

RPT allows you to initiate multiple cases at once <u>as long as they are all internal UChicago academics, all</u> in the same unit, all using the same template, and all have the same requirements. **You cannot use this method for external candidates.** To initiate multiple non-tenure/tenure track-related cases, click on **Cases** in the left navigation menu in RPT. This will open up the **Case List** page. Click the dropdown menu next to the "Create Case" button at the top right and select "Create multiple cases."

| * THE UNIVER                                                  | RSITY OF<br>AGO<br>The University of Chicago ><br>Case List                                  |                  |                         | Cassandra Martynow 🗸   |
|---------------------------------------------------------------|----------------------------------------------------------------------------------------------|------------------|-------------------------|------------------------|
| Academic Career Activities<br>Announcements & Help<br>Profile | Q Search cases Filter                                                                        | Clear Filters    |                         | Create multiple cases  |
| Activities<br>Forms & Reports<br>Vitas & Biosketches          | Unit<br>All Units                                                                            | ✓ Type All Types | Activ                   | ve or Closed?<br>ctive |
| Find Colleagues<br>Account Access                             | 25 of 25 cases                                                                               |                  |                         |                        |
| Academic Recruitment<br>Positions                             | New Candidate     Harris School of Public Policy Studies                                     | Appointment      | Appointment - Jr Econ   | status 🕈               |
| Templates<br>Administration                                   | Step 1 of 7: Department Review                                                               |                  |                         |                        |
| Reports<br>Users & Groups                                     | New Candidate     Law School  Case Created: Walting for an administrator to send the case fi | Tenure           | Promotion with Tenure   |                        |
| Review, Promotion and Tenure<br>Cases<br>Templates            | New Candidate     Animal Resources Center                                                    | Review           | Two-Year Review         |                        |
| Administration<br>Reports                                     | Case Created: Waiting for an administrator to send the case f                                | orward           |                         |                        |
| Users & Groups                                                | New Candidate     Department of Public Health Sciences                                       | Promotion        | Promotion (Instructors) |                        |

The **Case Setup** page will open. Select the unit at which all of the cases will live and select the type of case (e.g. Appointment, Reappointment, Promotion). As with single cases, Administrators in the unit you select will have full visibility into <u>anything</u> added to the case, regardless of the step structure. You will also be limited to templates created at or above your selected unit's level.

| The University of Chicago > Cases > 1. Case Setup You can create multiple cases at once. Please make sure you are creating your cases based on a template that has | he correct information, because you will not be able to make changes to the template during this process. |
|----------------------------------------------------------------------------------------------------|----------------------------------------------------------------------------------------------------|
| In which unit would you like to create your cases? *                                                                                                    |                                                                                                    |
| - Search for or select a unit -                                                                                                    |                                                                                                    |
| What type of cases are you creating?                                                                                                    |                                                                                                    |
| - Select Type -                                                                                                    |                                                                                                    |
|                                                                                                    |                                                                                                    |
|                                                                                                    |                                                                                                    |
| Continue   Cancel                                                                                                    |                                                                                                    |

The unit and type of case chosen will affect the templates that are shown. If you are unsure of the case type associated with the template you want to use, simply select the unit and then search in the list that appears. Once you have made selections for the unit and/or type of case, you can select the correct template by clicking "Select" or can verify the template by clicking "Preview" first.

| The University of Chicago > Cases >                                                                                                    |                                  |
|----------------------------------------------------------------------------------------------------|----------------------------------|
| A curse setup                                                                                                    | te during this process           |
| tou can create multiple cases at once, Prease make sure you are creating your cases based on a template that has the context information, because you will not be able to make changes to the template                                                | the during this process.         |
| In which unit would you like to create your cases? *                                                                                                    |                                  |
| Department of Psychology                                                                                                    |                                  |
| What type of cases are you creating?                                                                                                    |                                  |
| Reappointment V                                                                                                    |                                  |
|                                                                                                    |                                  |
|                                                                                                    |                                  |
|                                                                                                    |                                  |
| Select the template for the cases                                                                                                    |                                  |
| Select the template for the cases                                                                                                    |                                  |
| Select the template for the cases<br>Search cases                                                                                                    |                                  |
| Select the template for the cases Search cases Q Reappointment   Reappointment (faculty)                                                                                                    | Proview Select                   |
| Select the template for the cases Search cases  Reappointment   Reappointment (faculty) The University of Chicago                                                                                                    | Preview Select                   |
| Select the template for the cases Search cases  Reappointment   Reappointment (faculty) The University of Chicago Initiated by Provosts Office for reappointment of Assistant Professors. Use the Case Creation Request Form to begin.                | Preview Select                   |
| Select the template for the cases Search cases                                                                                                    | Preview Select                   |
| Select the template for the cases Bearch cases  Reappointment   Reappointment (faculty) Initiated by Provides Office for reappointment of Assistant Professors. Use the Case Creation Request Form to begin.  Reappointment   Reappointment (OAA/SOM) | Preview Select<br>Preview Select |
| Select the template for the cases Bearch cases                                                                                                    | Proview Select<br>Proview Select |

If you accidentally select the wrong template, simply click "Change" and select a new one. When you are ready to proceed, click "Continue."

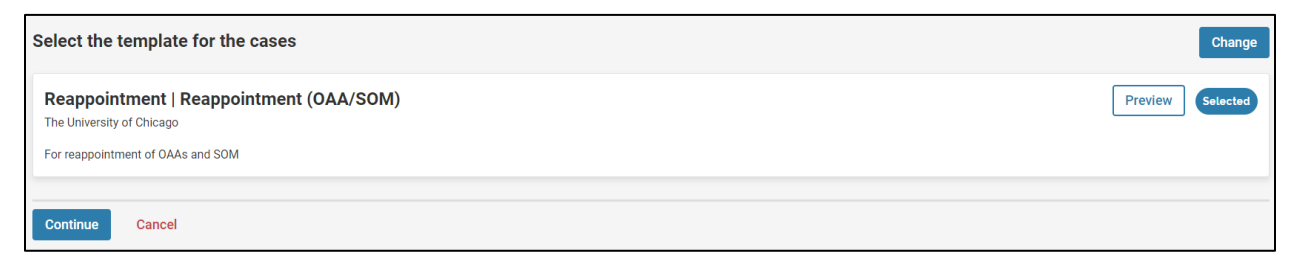

#### Adding Multiple Candidates

When you have selected the template you wish to use, the system will open the **Select Candidates** page. Choose whether candidates will be involved in the case – whatever you select will apply to <u>all</u> of the cases initiated at this time.

| The University of Chicago > <u>Cases</u> ><br>2. Select Candidates                                                                                                    |  |
|----------------------------------------------------------------------------------------------------|--|
| Will the candidate submit their packet?<br>Choose "Yes" if the candidate will submit materials online through Interfolio. This setting can not be changed after the case has been created.<br>• Yes |  |
| O No                                                                                                    |  |
| Add 1 or more candidates                                                                                                    |  |
| C Add Candidates                                                                                                    |  |
| Continue Previous Cancel                                                                                                    |  |
|                                                                                                    |  |

Click on "+Add Candidates" to open the **Add Candidates** popup. Use the search bar to locate your candidates and click the "+Add" button to the right of their user record. The number you have added will show under the search bar. When you are finished, click "Done."

| Search by name, email or ur                  | 111                 | Show    | _  |
|----------------------------------------------|---------------------|---------|----|
| Q Search                                     |                     | 10 🗸    |    |
| 2 of 7913 added   Add remai                  | ning 8 on this page |         |    |
| Name                                         | Units               | Actions | Ľ. |
| penny ellard<br>Test@Test.com                |                     | Remove  |    |
| Jan Smith<br>jansmith@gmail.com              |                     | 🖬 Add   |    |
| Test Case<br>testcase@gmail.com              |                     | Remove  |    |
| Paul Miller<br>pjmiller@uchicago.edu         |                     | 🖬 Add   |    |
| Xavier Burgos<br>xburgos@uchicago.edu        |                     | 🔁 Add   |    |
| Colleen Chien<br>chienc@uchicago.edu         |                     | 🔁 Add   |    |
| Mostafa El Dafrawy<br>eldafrawy@uchicago.edu |                     | 🖬 Add   |    |
| John Kilkus<br>jpkilkus@uchicago.edu         |                     | 🖬 Add   |    |
| CLAIRE KOHOUT                                |                     | 🖬 Add   |    |

The candidates you have added will appear on the **Select Candidates** page. Verify that the selections you have made are correct and click "Continue."

| The University of Chicago > Cases > 2. Select Candidates                           | S                                                                                                    |         |
|------------------------------------------------------------------------------------|----------------------------------------------------------------------------------------------------|---------|
| Will the candidate submit their packet?<br>Choose "Yes" if the candidate will subm | it materials online through Interfolio. This setting can not be changed after the case has been created. |         |
| • Yes                                                                              |                                                                                                    |         |
| O No                                                                               |                                                                                                    |         |
|                                                                                    |                                                                                                    |         |
| Add 1 or more candidates Add Candidates                                            |                                                                                                    |         |
| 3 Added                                                                            |                                                                                                    |         |
| Name                                                                               | Units                                                                                                    | Actions |
| penny ellard<br>Test@Test.com                                                      |                                                                                                    | Remove  |
| Test Case<br>testcase@gmail.com                                                    |                                                                                                    | Remove  |
| David Aron Schenirer<br>david@interfolio.com                                       |                                                                                                    | Remove  |
|                                                                                    |                                                                                                    |         |
| Continue Previous Can                                                              | cel                                                                                                    |         |

#### Verifying Requirements, Sections, and Steps

After you have finished adding candidates, the system will open the **Summary & Confirmation** page. Note that unlike the process for single cases, you will not be able to make edits to the template configuration at this stage. You are limited to adding due dates and notifying the candidates. *If you need to edit the template, you will need to exit this process and go to the Templates screen.* 

| 3. Summary & Confirmation                                                                |                                                 |                                               |                                     |                                               |
|------------------------------------------------------------------------------------------|-------------------------------------------------|-----------------------------------------------|-------------------------------------|-----------------------------------------------|
| The cases created will include the details below. Please read over and confirm the       | information is correct before creating the case | es. Any changes to the candidate requirements | or case review steps can be made on | a per case basis after the cases are created. |
| Case Information                                                                         |                                                 |                                               |                                     |                                               |
| Unit<br>Department of Psychology                                                         | <b>Type</b><br>Reappointment                    |                                               | Template<br>Reappointment (OAA/SOM) |                                               |
| Candidate Requirements                                                                   |                                                 |                                               |                                     |                                               |
| Instructions to the Candidate<br>EDITING IN PROGRESS - please do not copy this template. |                                                 |                                               |                                     |                                               |
| > Candidate Documents                                                                    |                                                 |                                               |                                     | Due Date Mmm d, yyyy                          |
| Internal Case Sections                                                                   |                                                 |                                               |                                     |                                               |
| Provost's Office Documents                                                               |                                                 |                                               |                                     |                                               |
| Division/School and College Documents                                                    |                                                 |                                               |                                     |                                               |
| Department Documents                                                                     |                                                 |                                               |                                     |                                               |

After verifying all of the information on this page, choose whether you wish to notify the candidates now. *This option will not appear if you chose not to involve the candidates*. If you select "No," skip to the bottom and click "Create [#] Cases." If you select "Yes," the message creation fields will open. Add a

**Subject** and a **Message**. Note that the system provides the "Insert placeholder" button to automatically add the candidates' first name, last name, and/or email to their message to personalize it.

| Notify Candidates                                                                                                    |
|----------------------------------------------------------------------------------------------------|
| Would you like to notify the candidates now?                                                                                                    |
| ⊙ Yes                                                                                                    |
| O No                                                                                                    |
| You can insert a placeholder to automatically insert information of each candidate receiving the message.                                                                                  |
| Subject *                                                                                                    |
| Materials Requested for Reappointment Case                                                                                                    |
| Message *                                                                                                    |
| $\fbox{$\square$} \ \fbox{$\square$} \ \blacksquare \ I \ I_x \ ! \coloneqq \ \rightleftarrows \ \And \ \And \ @ \ @ \ @ \ @ \ @ \ @ \ @ \ @$                                              |
| Dear %First% %Last%,                                                                                                    |
| A reappointment case has been initiated for you in the Review, Promotion and Tenure (RPT) system. Please use the "View Case" button to access your case and upload the required materials. |
| Best,                                                                                                    |
| Department of X                                                                                                    |
|                                                                                                    |
| body p                                                                                                    |
| Preview                                                                                                    |
|                                                                                                    |

If you have added a message, you can click "Preview" to check it. If you have used the system's placeholders, you will see a preview of the message going to the first candidate on your list. Click "Edit" to return to the message creator, or click "Create [#] Cases" to send the notifications.

|                                | THE UNIVERSITY OF CHICAGO                                                                                                    |
|--------------------------------|----------------------------------------------------------------------------------------------------|
|                                | The University of Chicago has initiated a review on your behalf.<br>VIEW CASE Viewing your case will allow you to view requirements, read instructions, and submit your packet online. Dear penny ellard, A reappointment case has been initiated for you in the Review, Promotion and Tenure (RPT) system. Please use the "View Case" button to access your case and upload the required materials. Best, Department of X |
| ✔ Edit                         |                                                                                                    |
| Create 3 Cases Previous Cancel |                                                                                                    |

Once you click the "Create" button, the system will return you to the **Case List** page and display a notification at the bottom left of your screen if the process has been successful. It will also notify you via email when your cases have been created. The timing of this depends on how many cases you are creating at once.

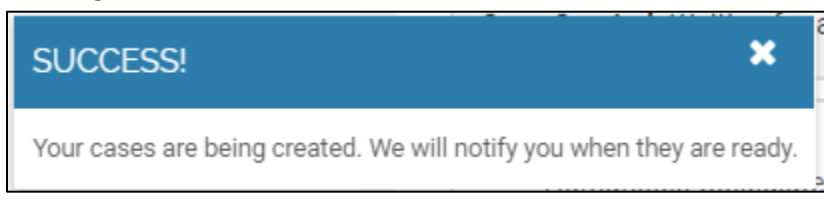

# Sending Multiple Cases Forward

Multiple cases can be sent forward to the first step at the same time from the **Case List** page. Locate the cases you just created by searching for the unit. When they appear, click the checkboxes to select them (or click the top checkbox to select all at once). A dark blue bar will appear with options.

| he University of Chicago ><br>Case List                        |               |                         |               |                 |                | Create Case 💊 |
|----------------------------------------------------------------|---------------|-------------------------|---------------|-----------------|----------------|---------------|
| Q psychology Filter Clear Filters                              |               |                         |               |                 |                |               |
| Unit                                                           | Туре          |                         | Active or Clo | sed?            |                |               |
| All Units 🗸                                                    | All Types     | ~                       | Active        |                 |                | ~             |
|                                                                |               | S Notify                | Candidates    | K Send Backward | ➡ Send Forward | Close Cases   |
| 3 of 3 cases                                                   |               |                         |               |                 |                |               |
| 🖸 Name 🗸                                                       | Туре 🗢        | Template Name 🗢         |               |                 | Status 🗢       |               |
| David Aron Schenirer     Department of Psychology              | Reappointment | Reappointment (OAA/SOM) |               |                 |                |               |
| Case Created: Waiting for an administrator to notify candidate |               |                         |               |                 |                |               |
| Test Case     Department of Psychology                         | Reappointment | Reappointment (OAA/SOM) |               |                 |                |               |
| Case Created: Waiting for an administrator to notify candidate |               |                         |               |                 |                |               |
| penny ellard     Department of Psychology                      | Reappointment | Reappointment (OAA/SOM) |               |                 |                |               |
| Case Created: Waiting for an administrator to notify candidate |               |                         |               |                 |                |               |

If you have chosen to involve the candidates in the process and have <u>not</u> notified them yet, the only options that will appear are "Notify Candidates" and "Close Cases." Selecting the former will open the **Notify Candidates** popup, where you can choose to add a personalized message as on the previous page.

| Notify Candidates                                                                                                    | >      |
|----------------------------------------------------------------------------------------------------|--------|
| The candidates will receive an email with instructions for uploading and submitting materials online through Interfolio.                                                                                                    |        |
| Include a personal message with this email. You can insert a placeholder to automatically insert inform<br>of each candidate receiving the message.                                                                                                    | mation |
| Subject *                                                                                                    |        |
| Message *                                                                                                    |        |
| $[\overrightarrow{\mathbf{n}} \ \boxed{\mathbf{b}} \   \ \mathbf{B} \ I \ I_{\mathbf{x}} \   \ \overrightarrow{\mathbf{b}} \ = \ \overrightarrow{\mathbf{b}} \   \ \overrightarrow{\mathbf{b}} \   \ \mathbf{B} \ I \ I_{\mathbf{x}} \   \ \overrightarrow{\mathbf{b}} \   \ \overrightarrow{\mathbf{b}}$ | ×      |
|                                                                                                    |        |
|                                                                                                    |        |
|                                                                                                    |        |
|                                                                                                    |        |
|                                                                                                    |        |
|                                                                                                    |        |
| You must provide a message.                                                                                                    |        |
| Proview Send                                                                                                    | Cancol |
|                                                                                                    |        |

If you have <u>not</u> chosen to involve the candidates in the process, the only options that will appear are "Send Forward" and "Close Cases."

| e University of Chicago >                                       |                                    |                                                | Create Case 💊 |
|-----------------------------------------------------------------|------------------------------------|------------------------------------------------|---------------|
| Q psychology Filter                                             | Clear Filters                      |                                                |               |
| Unit<br>All Units                                               | Type           ✓         All Types | Active or Closed?                              | ~             |
|                                                                 |                                    | Notify Candidates  Send Backward  Send Forward | Close Cases   |
| 3 of 3 cases                                                    |                                    |                                                |               |
| 🔽 Name 🗸                                                        | Туре 🗢                             | Template Name 🗢 Status 🗢                       |               |
| David Aron Schenirer     Department of Psychology               | Reappointment                      | Reappointment (OAA/SOM)                        |               |
| Case Created: Waiting for an administrator to send the case for | orward                             |                                                |               |
| Test Case     Department of Psychology                          | Reappointment                      | Reappointment (OAA/SOM)                        |               |
| Case Created: Waiting for an administrator to send the case for | orward                             |                                                |               |
| penny ellard     Department of Psychology                       | Reappointment                      | Reappointment (OAA/SOM)                        |               |
| Case Created: Waiting for an administrator to send the case for | orward                             |                                                |               |

Selecting the former will open the **Send Cases Forward** popup, where you can see where the cases will go and choose to send the prepopulated message or personalize one. *Unlike the message to candidates, this message will automatically show you as the sender.* Click "Send" when you are finished, and all of the cases selected will be moved forward at the same time.

| iease comminyou v                                                                      | vish to send the following cases forward to the next step in the review process.                                                                          |
|----------------------------------------------------------------------------------------|----------------------------------------------------------------------------------------------------|
| David Aron Schenire                                                                    | er is moving forward to "Department Review - EDIT AS NEEDED"                                                                                              |
| Test Case is moving                                                                    | forward to 'Department Review - EDIT AS NEEDED'                                                                                                    |
| penny ellard is mov                                                                    | ing forward to "Department Review - EDIT AS NEEDED"                                                                                                    |
| 🔽 Send a message                                                                       | e to the reviewers gaining access.                                                                                                    |
| If recipients resp                                                                     | ond to this message, their response will come directly to your email inbox.                                                                               |
| ubiost t                                                                               |                                                                                                    |
|                                                                                        |                                                                                                    |
| 1000000 X                                                                              |                                                                                                    |
| nessage×<br>ĒrĒi∣B <i>I I</i> ,                                                        | , μ :: : + +   = • •   Ξ Ω                                                                                                    |
| Tessage ★                                                                              | k i≡ t≡ t∉ t≇ i⇔ en i⊑ Ω<br>bers,                                                                                                    |
| Dear committee mem<br>This case is coming y<br>sign in.                                | i,   2= 1= -#ε -#ε   📾 😋   ΕΞ Ω<br>bers,<br>our way for review. You'll be able to see the documents and deadlines in Review, Promotion & Tenure when you  |
| Dear committee mem<br>This case is coming y<br>sign in.<br>Best,                       | i,   Ι Ι Ι Ι Ι Ι Ι Ι Ι Ι Ι Ι Ι Ι Ι Ι Ι Ι                                                                                                    |
| Dear committee mem<br>This case is coming y<br>sign in.<br>Best,<br>Cassandra Martynow | ie   μ μ μ μ μ μ μ μ μ μ μ μ μ μ μ μ μ μ                                                                                                    |
| This case is coming y sign in.                                                         | k   2= == +μ   = = =   = Ω<br>where,<br>our way for review. You'll be able to see the documents and deadlines in Review, Promotion & Tenure when you      |
| This case is coming y<br>sign in.<br>Best,<br>Cassandra Martynow                       | i,   2= 1= +ε +ε   📾 😋   ΕΞ Ω<br>bibers,<br>Your way for review. You'll be able to see the documents and deadlines in Review, Promotion & Tenure when you |

# Managing a Case

The following instructions assume you have Administrator access and can perform a wide range of administrative functions.

# Submitting the Candidate Packet

Once a case has been created and sent to the first step in the workflow, you can begin the process of fulfilling candidate requirements (either by uploading them yourself or keeping track as the candidate does the uploading).

# When the Candidate is Involved

Candidates who are involved in the process will receive an email from the system and can click the "View Case" link provided.

| Case Available Inbox ×                                                                                      | e | 12 |
|----------------------------------------------------------------------------------------------------|---|----|
| The University of Chicago «noreply@interfolio.com» 12:26 PM (5 minutes ago) to me +                         | + | :  |
| THE UNIVERSITY OF CHICAGO                                                                                   |   |    |
| The University of Chicago has initiated a review<br>on your behalf.<br>VIEW CASE                            |   |    |
| This case link will be valid for 30 days and can only be used once.                                         |   |    |
| Viewing your case will allow you to view requirements, read<br>Instructions, and submit your packet online. |   |    |
| Powered by Interfailo   Support                                                                             |   |    |
|                                                                                                    |   |    |

It is not likely that you will involve an external candidate in these internal approval processes, but if they are an external user who does not already have an Interfolio account, they will need to enter a password to activate it. It will be prepopulated with the name and email used to initiate their case.

| Activa                                  | ate Account                                                                              |               |  |  |  |  |  |
|-----------------------------------------|------------------------------------------------------------------------------------------|---------------|--|--|--|--|--|
| Your acco                               | Your account is almost ready! Please enter a password to finish activating your account. |               |  |  |  |  |  |
| Email Add<br>interfoliote               | ress<br>estuser@gmail.com                                                                |               |  |  |  |  |  |
| First Nam                               | e *                                                                                      | Last Name *   |  |  |  |  |  |
| Interfolio                              |                                                                                          | User          |  |  |  |  |  |
| Password<br>Your passw<br>contain at le | *<br>ord must be at least 6 characters long and<br>sast 1 letter and 1 number.           | Show Password |  |  |  |  |  |
| Password is                             | s required.                                                                              |               |  |  |  |  |  |
| 🗆 I agree                               | e to Interfolio's Terms of Service.                                                      |               |  |  |  |  |  |
| Activat                                 | e Account                                                                                |               |  |  |  |  |  |
|                                         |                                                                                          |               |  |  |  |  |  |

The system will likely ask them what country they live in as part of GDPR compliance. *It will also ask them if they want to be contacted with Interfolio's marketing emails – we strongly recommend letting people know they should uncheck this box.* 

| Welcome back                                                                                                    |   |
|----------------------------------------------------------------------------------------------------|---|
| To comply with new data regulations, we need you to confirm the following before continuing:                       |   |
| What country do you live in? *                                                                                     |   |
| United States                                                                                                    | * |
| Communication Preferences  Yes, Ird like to be contacted by email about product updates, news, and best practices. |   |
| Continue >                                                                                                    |   |

**TIP:** Internal candidates who are already part of the RPT module will sign in through the regular Shibboleth process with their CNet and password after clicking the "View Case" button **but may need to choose to enter their Dossier account rather than the University one** when the option is presented. They cannot fulfill the requirements through their University account.

When the candidate has accessed their case, they will see a summary that is part of the **Your Packets** page. It will show the name of the template that was used to initiate the case, the **Unit** and **Type** of process, **Candidate Instructions**, and two main tabs: **Overview** and **Packet**. The list of candidate requirements you added to the template will be shown here. Unfulfilled requirements will show a partially empty progress bar.

| CHICAGO                                     |                                                                                         |                                                          |                                             | Interfolio User 🗸   |
|---------------------------------------------|-----------------------------------------------------------------------------------------|----------------------------------------------------------|---------------------------------------------|---------------------|
| Home<br>Your Packets                        | The University of Chicago > Your Packets > USER GUIDE CASE TEST - D                     | OO NOT USE                                               | I                                           | Preview Packet      |
| Review, Promotion and Tenure<br>Cases       | Unit<br>The University of Chicago<br>Overview Packet                                    | Type<br>Promotion                                        | Candidate Instructions<br>View Instructions |                     |
|                                             | Below you will find an overview of the packet requirement the Candidate's Packet Guide. | s outlined by your institution. This page will be update | ed as you make progress toward your packet. | To learn more, read |
|                                             | CV<br>Not Yet Submitted Locked                                                          | # Dequired                                               | # Addad                                     | Edit                |
|                                             | Curriculum Vitae                                                                        | # Required                                               | 0<br>0                                      |                     |
|                                             | Research Statement/Progress Report                                                      |                                                          |                                             | Edit                |
|                                             | Not Yet Submitted Locked Type Research Statement/Progress Report                        | # Required<br>0 required                                 | # Added                                     |                     |
| 0                                           |                                                                                         |                                                          |                                             |                     |
| e 2019 Interfolio, Inc.<br>Program Policies | Publications                                                                            |                                                          |                                             |                     |

Candidates can view the instructions you have provided by clicking the "View Instructions" button, which opens them in a popup window.

| Instructions from the Committee                                                                                                    | ×             |
|----------------------------------------------------------------------------------------------------|---------------|
| Due:<br>Dec 21, 2019                                                                                                    |               |
| As part of your review for promotion to the rank of Assistant Professor, please upload the following:                                                                                                    |               |
| <ul> <li>a current CV</li> <li>all scholarly (or creative) work since arriving at the University of Chicago</li> <li>teaching materials from all courses taught since arriving at the University of Chicago</li> </ul>          |               |
| The categories available in the review template may or may not apply to you. We ask that you include all new o<br>progress work. Please simply add your materials to the most appropriate category. Only the CV field is mandat | r in-<br>ory. |
| If your department has asked you to supply a progress report or research statement, please add that to the appropriate category as well.                                                                                        |               |
| For additional information, you may wish to refer to the handbook.                                                                                                    |               |
| Once you have submitted your materials, your department will review them and may contact if any updates are required.                                                                                                    | !             |
| The Dean's Office will inform you of the results of this review on DATE.                                                                                                    |               |
| Clo                                                                                                    | ose           |

To add documents to their packet, the candidate can either click on the **Packet** tab or click the "Edit" button next to the requirement (which redirects to the **Packet** tab). From this tab, they can upload all of the required and optional files indicated by clicking the "Add" button on each requirement and then choosing one of the upload options.

| Jniversity of Chicago                           | <b>Type</b><br>Promotion                                           | Candidate Instructions View Instructions |
|-------------------------------------------------|--------------------------------------------------------------------|------------------------------------------|
| view Packet                                     | All                                                                |                                          |
| V CV<br>Not Yet Submitted                       | nlocked                                                            | Submit 0 of 1<br>Required Files          |
| Curriculum Vitae 1 rec                          | ıuired, 0 Added<br>ded yet.                                        | Add                                      |
| ✓ Research Stateme                              | ent/Progress Report                                                | Submit 0 of 0                            |
| Not Yet Submitted                               | nlocked                                                            | Required Files                           |
| If your department has<br>No files have been ad | requested a research statement or progress report, ple<br>ded yet. | ease upload it here.                     |

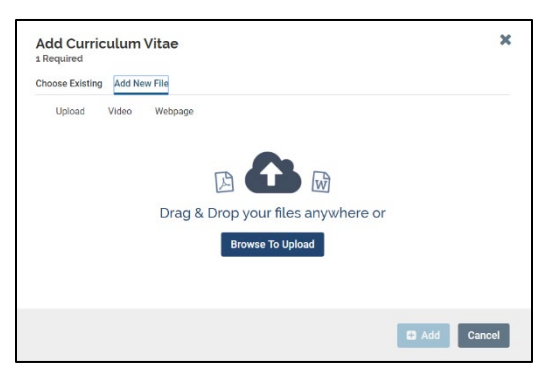

When a document has been added, it will take a moment to complete the upload, after which the candidate can "Preview" the document as it will look to committees in the document reader, "Submit" the section, or "Edit/Remove" the file.

| ~ | CV<br>Not Yet Submitted Unlocked     | Preview               | Submit 1 of 1<br>Required Files |
|---|--------------------------------------|-----------------------|---------------------------------|
|   | Curriculum Vitae 1 required, 1 Added |                       | Add                             |
|   | Title                                | Details               | Actions                         |
|   | Interfolio User CV                   | Added<br>Dec 19, 2019 | Edit   Remove                   |
|   |                                      |                       |                                 |

When the candidate has finished adding documents, videos, or webpages as needed to fulfill any required and optional fields, they can click "-Collapse All" to quickly check requirements or preview any individual documents or click "Preview Packet" at the top right to view the entire packet in the document reader.

|                                                                              |        |                                        |                              |           |  |                    | /        | 5                        |  |
|------------------------------------------------------------------------------|--------|----------------------------------------|------------------------------|-----------|--|--------------------|----------|--------------------------|--|
| The University of Chicago > Your Packets > USER GUIDE CASE TEST - DO NOT USE |        |                                        |                              |           |  |                    |          | Preview Packet           |  |
| Unit                                                                         |        |                                        |                              | Type      |  | Candidate Instruct | ions     | $\searrow$               |  |
| The Univ                                                                     | orcity | of Chicago                             |                              | Promotion |  | View Instruction   |          |                          |  |
| THE ONIX                                                                     | crony  | oronicago                              |                              | TIOMOUOIT |  | view instructions  | <u>`</u> |                          |  |
| Overviev                                                                     | v Pa   | cket                                   |                              |           |  |                    |          |                          |  |
|                                                                              | € Exp  | oand All 🕒 Collapse                    | e All                        |           |  |                    |          |                          |  |
|                                                                              |        |                                        |                              |           |  |                    |          |                          |  |
|                                                                              | >      | CV<br>Not Yet Submitted                | Unlocked                     |           |  | Preview            | Submit   | 1 of 1<br>Required Files |  |
|                                                                              | >      | Research Statem                        | ent/Progress Rep<br>Unlocked | ort       |  | Preview            | Submit   | 0 of 0<br>Required Files |  |
|                                                                              | >      | Publications<br>Not Yet Submitted      | Unlocked                     |           |  | Preview            | Submit   | 0 of 0<br>Required Files |  |
|                                                                              | >      | Manuscripts in Pl<br>Not Yet Submitted | ress<br>Unlocked             |           |  |                    | Submit   | 0 of 0<br>Required Files |  |
|                                                                              | >      | Works in Progress                      | S<br>Unlocked                |           |  |                    | Submit   | 0 of 0<br>Required Files |  |

Once the candidate is satisfied with the packet, they can submit. Individual sections can also be submitted one at a time using the "Submit" button on the record. To submit them all at once, the candidate can use the checkbox at the left of the blue bar to select everything and click "Submit Sections" when the button appears.

| Overview Packet                                                                                |                       |
|------------------------------------------------------------------------------------------------|-----------------------|
| ✓         Preview Sections         Submit Sections         ● Expand All         ● Collapse All |                       |
| CV                                                                                             | Preview Submit 1 of 1 |
| Not Yet Submitted Unlocked                                                                     | Required Files        |
| Research Statement/Progress Report                                                             | Preview Submit 0 of 0 |
| Not Yet Submitted Unlocked                                                                     | Required Files        |

The system will confirm that documents cannot be edited after submission unless an administrator unlocks the sections. This is reflected in the **Packet** view after submission as well.

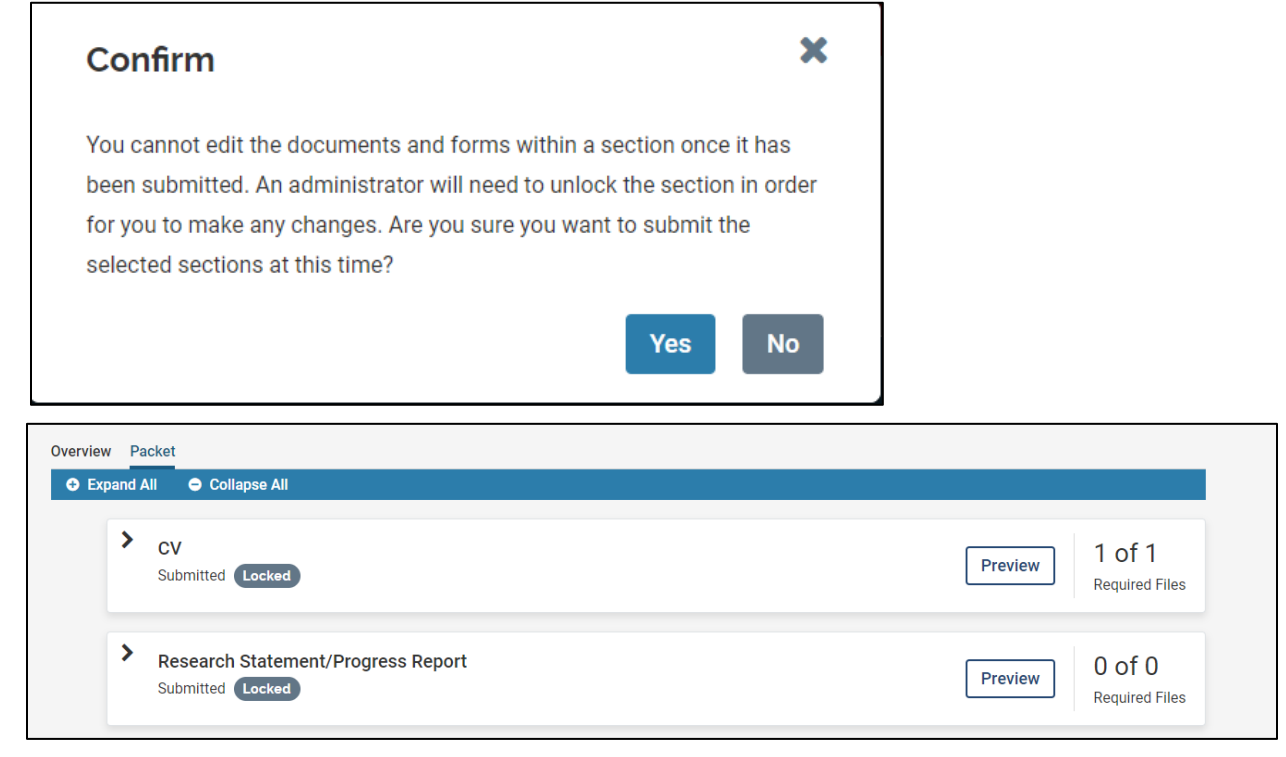

Once the candidate has submitted their materials, they will typically not have additional tasks to complete for the duration of the case unless asked to provide other materials.

#### When the Candidate is Not Involved

Candidates who are not involved in the process will not receive any email from the system and will not be able to access their case at any time.

An Administrator in the unit where the case was created or a Committee Manager assigned to the first step of the case will need to log in to RPT and access the case by selecting the **Cases** link in the left navigation menu and clicking on the blue candidate's name in their **Case List**.

|                              | ERSITY OF                                 |                   |                 | Cassandra Martynow 🗸 |
|------------------------------|-------------------------------------------|-------------------|-----------------|----------------------|
| Positions<br>Templates       | The University of Chicago > Case List     |                   |                 | Create Case 🗸        |
| Administration<br>Reports    | Q fake                                    | Filter Clear F    | ilters          |                      |
| Users & Groups               | Unit                                      | Туре              | Active or Close | ed?                  |
| Review, Promotion and Tenure | The University of Chicago                 | ✓ All Types       | ✓ Active        | ~                    |
| Cases                        |                                           |                   |                 |                      |
| Tomplates                    | 1 of 1 cases                              |                   |                 |                      |
| Administration               |                                           | _                 |                 |                      |
| Reports                      | Name                                      | Type 🗢            | Template Name 🗢 | Status 🗢             |
| Users & Groups               | Fake Person     The University of Chicage | Reappointment     | User Guide Test |                      |
| 0                            | Step 1 of 3: Department Review 🛕 R        | equired Documents |                 |                      |
| © 2020 Interfolio, Inc.      |                                           |                   |                 |                      |
| Program Poncies              |                                           |                   |                 |                      |

Opening the case will show two main tabs: **Case Materials** and **Case Details**. In **Case Materials** the Administrator/Committee Manager can upload all of the candidate materials in the appropriate sections shown in the **Candidate Packet**.

| The University of Chicago > Cases > Fake Person                                                                    |                                                                  |                               | Send Case 🗸           | Case Options 🗸       |
|----------------------------------------------------------------------------------------------------|------------------------------------------------------------------|-------------------------------|-----------------------|----------------------|
| Unit                                                                                                    | Template                                                         | Status                        |                       |                      |
| The University of Chicago                                                                                          | User Guide Test                                                  | Select Status                 |                       |                      |
| Case Materials Case Details 2                                                                                      |                                                                  |                               |                       |                      |
| Search case materials by title                                                                                     |                                                                  |                               |                       |                      |
|                                                                                                    |                                                                  | Q                             |                       |                      |
| Expand All O Collapse All                                                                                          |                                                                  | 🛓 Download                    | 🖂 Share 🛛 🕬           | Settings 📑 Move      |
| Candidate Packet<br>Any materials added to the candidate packet will be visible to the section before they submit. | e candidate and available for them to use in their current case. | The candidate will be able to | replace or delete any | files in an unlocked |
| ✓ Teaching Materials Untocked                                                                                      |                                                                  |                               |                       | C Lock               |
| This section collects all teaching-related materials, including                                                    | syllabi and evaluations.                                         |                               |                       |                      |
| Syllabi 1+ required                                                                                                |                                                                  |                               |                       | Add File             |
| No files have been submitted.                                                                                      |                                                                  |                               |                       |                      |

To add candidate materials, click on "Add File" next to each one. The **Add File** popup will open and provide options for uploading documents, URLs, etc. Once you have added one or more files, click "Save."

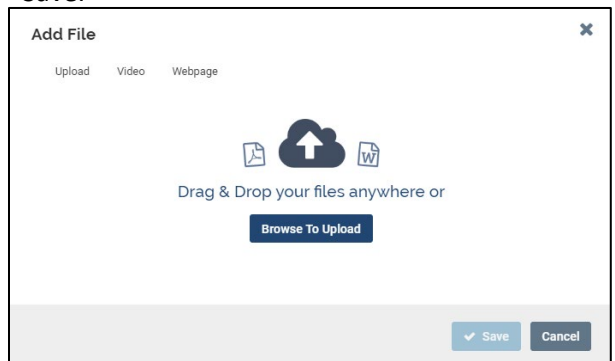

The system will process the upload. In the interim, you can continue adding files as needed until the Candidate Packet is complete.

| Candidate Packet                                                                                                    |                                                     |                                    |
|----------------------------------------------------------------------------------------------------|-----------------------------------------------------|------------------------------------|
| Any materials added to the candidate packet will be visible to the candidate and available for them to use in their of | current case. The candidate will be able to replace | or delete any files in an unlocked |
| section before they submit.                                                                                            |                                                     |                                    |
| ✓ Teaching Materials Unlocked                                                                                          |                                                     | Lock                               |
| This section collects all teaching-related materials, including syllabi and evaluations.                               |                                                     |                                    |
| Syllabi 1+ required                                                                                                    |                                                     | Add File                           |
| Title                                                                                                    | Details                                             | Actions                            |
| 🗋 🗘 vitae                                                                                                    | Added by Cassandra Martynow                         | Edit                               |
| Evaluations 1+ required                                                                                                |                                                     | Add File                           |
| No files have been submitted.                                                                                          |                                                     |                                    |

## Managing Case Materials

Once the candidate's materials have been submitted, the process of reviewing the case at each step depends on the specific configurations that have been made. The tools, however, are the same across all steps, and the visual layout is similar. This section will outline the options from an Administrator's point of view when a case is in their unit. This will include a broader range of permissions than is available to a Committee Manager. Some features overlap between user roles – those instances are noted here.

If you are not already looking at the case, you will need to access it either through an email you received or through the **Actions Items** on your main dashboard homepage. You can also locate it through your **Case List**, which will give you information on the current step.

| The University of Chicago > Case List         |           |                                   |          | Create Case | • |
|-----------------------------------------------|-----------|-----------------------------------|----------|-------------|---|
| Q interfol Filter                             |           |                                   |          |             |   |
| 1 of 1 cases                                  |           |                                   |          |             |   |
| Name -                                        | Туре 🗢    | Template Name 🗢                   | Status 🗢 |             |   |
| Interfolio User     The University of Chicago | Promotion | USER GUIDE CASE TEST - DO NOT USE |          |             |   |
| Step 1 of 10: Department Review               |           |                                   |          |             |   |
|                                               |           |                                   |          |             |   |

When you open the case, you and any Committee Manager/Members at this step will have access to read the case and view two main tabs: **Case Materials** and **Case Details**. Case Materials provides an overview of the Internal Sections and Candidate Packet documentation that has been submitted. Clicking on "Read Case" will open everything that has been submitted.

| Interfolio User                                                                                        |                                                                                                    |                                                   | Send Case 🗸 Case Options 🗸  |
|----------------------------------------------------------------------------------------------------|----------------------------------------------------------------------------------------------------|---------------------------------------------------|-----------------------------|
| Unit                                                                                                   | Template                                                                                                  | Status                                            |                             |
| The University of Chicago                                                                              | USER GUIDE CASE TEST - DO NOT USE                                                                         | Select Status                                     |                             |
|                                                                                                    |                                                                                                    |                                                   |                             |
| Case Materials Case Details 2                                                                          | $\bigcap$                                                                                                 |                                                   |                             |
|                                                                                                    |                                                                                                    | $\mathbf{i}$                                      |                             |
| Search case materials by title                                                                         |                                                                                                    | 1                                                 |                             |
|                                                                                                    | Q Read Case                                                                                               |                                                   |                             |
|                                                                                                    |                                                                                                    |                                                   |                             |
| Collapse All                                                                                           |                                                                                                    |                                                   | Share of Settings 🔤 Move    |
| Internal Sections                                                                                      | $\smile$                                                                                                  | /                                                 |                             |
| These sections are available to committee members reviewing the case and cannot be viewed by th        | e candidate. Diasee note that come materials added to internal sections can be shared with the carv       | didata hu an administrator or committee manager   |                             |
| These sections are available to committee memoria reviewing the case and cannot be viewed by th        | e candidate. I rease note that some materials added to internal sections can be shared with the care      | source by an administration of committee manager. |                             |
| <ul> <li>Division &amp; College Decumente</li> </ul>                                                   |                                                                                                    |                                                   |                             |
| > Division & college Documents                                                                         |                                                                                                    |                                                   | Edit Add File               |
|                                                                                                    |                                                                                                    |                                                   |                             |
| A Department Departments                                                                               |                                                                                                    |                                                   |                             |
| > Department Documents                                                                                 |                                                                                                    |                                                   | Edit Add File               |
|                                                                                                    |                                                                                                    |                                                   |                             |
| a lateral latera                                                                                       |                                                                                                    |                                                   |                             |
| > Internal Letters                                                                                     |                                                                                                    |                                                   | Edit Add File               |
|                                                                                                    |                                                                                                    |                                                   |                             |
|                                                                                                    |                                                                                                    |                                                   |                             |
| > External Evaluations                                                                                 |                                                                                                    |                                                   | Request Evaluation Add File |
|                                                                                                    |                                                                                                    |                                                   |                             |
|                                                                                                    |                                                                                                    |                                                   |                             |
| Condidate Dooket                                                                                       |                                                                                                    |                                                   |                             |
| Calluluate Facket                                                                                      | a una in Abaia a unant anna. Tha anndideta uill ba able ta annian an dalata anu Glas is an uniaclasi an   | alian hafan dhar ashait                           |                             |
| Any materials added to the candidate packet will be visible to the candidate and available for them to | o use in their current case. The candidate will be able to replace of delete any files in an unlocked set | caon before aley submit.                          |                             |
|                                                                                                    |                                                                                                    |                                                   |                             |
| > CV Locked                                                                                            |                                                                                                    |                                                   | O Unlock                    |
|                                                                                                    |                                                                                                    |                                                   |                             |

# Adding Internal Documents

If there are any internal documents required at a given step, an alert will be shown on the **Case Materials** page.

| Internal Sections                                                                                                    |   |
|----------------------------------------------------------------------------------------------------|---|
| These sections are available to committee members reviewing the case and cannot be viewed by the candidate. Please note that some materials added to internal sections can be shared with the candidate by an administrator or |   |
| committee manager.                                                                                                    |   |
| You are asked to submit required items as part of this case. View                                                                                                    |   |
|                                                                                                    | _ |

An Administrator or Committee Manager can click "View" to go directly to the required items in the Case Details page (more information in the section on Managing Case Details). Even if there are no required documents, you can upload files to the Internal Sections as needed by clicking "Add File" on the right side of the section.

| Internal Sections These sections are available to committee members reviewing the case and cannot be viewed by the candidate. Please note that some materials added to internal sections can be shared with the candid committee manager. | date by an administrator or |
|----------------------------------------------------------------------------------------------------|-----------------------------|
| You are asked to submit required items as part of this case. View                                                                                                    |                             |
|                                                                                                    | / \                         |
| ✓ Division & College Documents                                                                                                    | Edit Add File               |
| No documents will appear in this section until the case has moved to the Division & College Review step.                                                                                                    |                             |
| Materials                                                                                                    |                             |
| No files have been added to this section.                                                                                                    |                             |
|                                                                                                    |                             |

As with the candidate documents, there are a range of options for adding internal files. Select one, add the relevant information, and click "Save."

| Add File |       |                                                        | ×  |
|----------|-------|--------------------------------------------------------|----|
| Upload   | Video | Webpage                                                |    |
|          |       | Drag & Drop your files anywhere or<br>Browse To Upload |    |
|          |       | ✓ Save Canc                                            | el |

## Adding/Editing Internal Sections

If you need to make changes to the name or description of the Internal Section itself, use the "Edit" button on the right side of the section. It will open the **Edit Section** popup, where you can change the Name and Description and click "Save." You can also delete the section.

| ame *         |                                                               |                        |
|---------------|---------------------------------------------------------------|------------------------|
| Division & C  | ollege Documents                                              |                        |
| escription    |                                                               |                        |
| Ē 🖬 🖪         | <i>I</i> <u>I</u> <sub>x</sub>   ≔ ≔ ∉ ∉   ∞ ∞   ⊑ (          | Ω                      |
| College Revi  | s will appear in this section onto the case has no<br>w step. | oved to the Division 8 |
| College Revie | win appear in this section until the case has ind<br>w step.  | vved to the Division & |
| College Revi  | win appear in this securit until the case has mo              | vved to the Division & |

In some cases, you may want to add Internal Sections during the process instead of in the template. This can help readers by keeping the number of empty sections that are visible early in the process to a minimum. If you have Administrator-level access to a case, you can click on the "Case Options" button at the top right of the page and select "Add Internal Section."

| AGO                                               |                                   |               | C                  | assandraMartynow 🗸 |
|---------------------------------------------------|-----------------------------------|---------------|--------------------|--------------------|
| The University of Chicago > Cases > New Candidate |                                   |               | Send Case 🗸        | Case Options 🗸     |
| Unit                                              | Template                          | Status        | Edit Case          |                    |
| The University of Chicago                         | USER GUIDE CASE TEST - DO NOT USE | Select Status | Email Candidate    |                    |
|                                                   |                                   |               | Add Internal Secti | on                 |
| Case Materials Case Details                       |                                   |               | View Activity Log  |                    |
|                                                   |                                   |               | View Candidate In  | ifo                |
| Search case materials by title                    |                                   |               | Close Case         |                    |
|                                                   |                                   | Q             |                    |                    |
|                                                   |                                   |               |                    |                    |
| □                                                 |                                   |               | 🖂 Share 🛛 😂 So     | ettings 📰 Move     |
| Internal Sections                                 |                                   |               |                    |                    |

The **Add Section** popup will open and you can type in a Name and Description and click "Save." It will automatically be added to the bottom of the Internal Sections list.

| Jam  |        | ec |   |                     |    |    |                                       |   |    |    |    |   |   |       |  |
|------|--------|----|---|---------------------|----|----|---------------------------------------|---|----|----|----|---|---|-------|--|
| Nai  | me     |    |   |                     |    |    |                                       |   |    |    |    |   |   |       |  |
| )esc | riptic | on |   |                     |    |    |                                       |   |    |    |    |   |   |       |  |
| 1    |        | в  | I | $\underline{I}_{x}$ | 1= | := | $\hat{\tau} _{\overline{\mathbb{R}}}$ | ÷ | 69 | 82 | 1. | Ω |   |       |  |
|      |        |    |   |                     |    |    |                                       |   |    |    |    |   |   |       |  |
|      |        |    |   |                     |    |    |                                       |   |    |    |    |   |   |       |  |
|      |        |    |   |                     |    |    |                                       |   |    |    |    |   |   |       |  |
|      |        |    |   |                     |    |    |                                       |   |    |    |    |   |   |       |  |
|      |        |    |   |                     |    |    |                                       |   |    |    |    |   |   |       |  |
|      |        |    |   |                     |    |    |                                       |   |    |    |    |   |   |       |  |
|      |        |    |   |                     |    |    |                                       |   |    |    |    |   |   |       |  |
|      |        |    |   |                     |    |    |                                       |   |    |    |    |   | _ |       |  |
|      |        |    |   |                     |    |    |                                       |   |    |    |    |   | С | ancel |  |

If you need to move it elsewhere in the list, click on the "Case Options" button again and select "Edit Case." The **Case Summary** page will open.

| Case Information                               |      | Edit            |
|------------------------------------------------|------|-----------------|
| Гуре                                           | Name |                 |
| Promotion                                      |      |                 |
| Unit                                           |      |                 |
| The University of Chicago                      |      |                 |
| Case Data Forms                                |      |                 |
| Jser Guide Test Form   0 / 1 question answered |      |                 |
|                                                |      | (               |
| Internal Case Sections                         |      | Edit            |
|                                                |      |                 |
| Division & College Documents                   |      |                 |
|                                                |      |                 |
| Department Documents                           |      | In Use          |
|                                                |      |                 |
| Internal Letters                               |      |                 |
|                                                |      |                 |
| External Evaluations                           |      | Special Section |
|                                                |      |                 |

Click "Edit" at the top right of the Internal Case Sections area. The **Internal Case Sections** page will open, where you can click and drag on the sections to move them.

| The University of Chicago > Cases > New Candidate > Internal Case Sections                                                                                                    |                   |                          |  |
|----------------------------------------------------------------------------------------------------|-------------------|--------------------------|--|
| eate sections to help committee members or individual users organize the materials they add as part of the review. The sections you create here will not<br>e visible to the candidate. You can set up specific requirements for the reviewers of the case in the Case Review Steps. For Examples or more guidance, |                   | Creating a Case          |  |
| see Required Documents for Review Steps.                                                                                                    |                   | 1 Case Information       |  |
| Settings Internal case sections will appear:                                                                                                    | (                 | 2 Candidate Requirements |  |
| Above the candidate packet                                                                                                    |                   | 3 Internal Case Sections |  |
| O Below the candidate packet                                                                                                    |                   | 4 Case Review Steps      |  |
| Sections                                                                                                    |                   | 5 Case Summary           |  |
| Division & College Documents                                                                                                    | Edit Remove       |                          |  |
| No documents will appear in this section until the case has moved to the Division & College Review step.                                                                                                    |                   |                          |  |
|                                                                                                    |                   |                          |  |
| Department Documents in use                                                                                                    | Edit Remove       |                          |  |
| Internal Letters                                                                                                    | Edit Remove       | ~                        |  |
| New Test Section                                                                                                    | Edit              |                          |  |
|                                                                                                    |                   |                          |  |
| External Evaluations special section                                                                                                    | Learn More Remove |                          |  |

When you have finished reordering the sections, click on "Case Summary" in the bookmark section on the right. When the **Case Summary** page opens, click the "Return to Case" button in the top right. You will see your new section order reflected in the Case Materials.

| Internal Sections These sections are available to committee members reviewing the case and cannot be viewed by the candidate. Please note that some materials added to internal sections can be shared with the cand committee manager. | idate by an administrator or |
|----------------------------------------------------------------------------------------------------|------------------------------|
| ✓ New Test Section                                                                                                    | Edit Add File                |
| Materials                                                                                                    |                              |
| No files have been added to this section.                                                                                                    |                              |
|                                                                                                    |                              |
| > Division & College Documents                                                                                                    | Edit Add File                |

# Locking and Unlocking the Candidate Packet

Depending on how the candidate requirements are fulfilled for your case, updating access to the Candidate Packet may require some oversight. If the candidate is involved in the process, their packet will automatically show as "Locked" when they have completed and submitted the required materials. A Locked section will prohibit any further editing or submissions.

If the candidate has not completed their submission yet, or if the candidate is not involved in the creation of the packet, any packet sections you've added will show as "Unlocked" until complete/locked by an Administrator.

To toggle the Locked/Unlocked status, click on the "Lock" or "Unlock" button shown on the right side of the packet section. The status will be reflected next to the name of the section.
| Ca<br>Any | Candidate Packet<br>Any materials added to the candidate packet will be visible to the candidate and available for them to use in their current case. The candidate will be able to replace or delete any files in an unlocked section before they submit. |                 |  |  |  |  |
|-----------|----------------------------------------------------------------------------------------------------|-----------------|--|--|--|--|
| >         | CV Locked                                                                                                    | <b>O</b> Unlock |  |  |  |  |
| >         | Research Statement/Progress Report Unlocked                                                                                                    | C Lock          |  |  |  |  |
| >         | Publications Unlocked                                                                                                    | Lock            |  |  |  |  |

**TIP:** an Unlocked packet section allows candidates to add, edit, or submit materials to that section. Locking a section preserves the documents in their current state. Toggling between these states can be useful during the candidate requirement stage before a deadline, since it allows a unit to work with their candidate to get the right materials submitted. Once the packet is complete, it should all be locked to prevent adjustments while review is underway.

# Moving Files Between Sections

Occasionally you may find that files have been uploaded to the wrong section, either by the candidate or by some internal user. If you have Administrator-level access, you can move the files easily without having to download and re-upload them. Select the file/files you wish to move by clicking the checkbox on the left side. Various options will appear in the blue menu bar at the top.

| Collapse All     Collapse All                                                     | 🛓 Download | 🖂 Share | 🕫 Settings | 📑 Move   |
|-----------------------------------------------------------------------------------|------------|---------|------------|----------|
| Research Statement/Progress Report up to 1 optional                               |            |         |            | Add File |
| Title Details                                                                     |            | Actions |            |          |
| Interfolio Project Overview       Submitted by Interfolio User       Dec 19, 2019 |            | Edit    |            |          |
|                                                                                   |            |         |            |          |

Click "Move" to open a list of the document sections available and select the destination.

| □ O Expand All O Collapse All                       | 🕹 Download                                   | 🖂 Share      | 🕫 Settings         | 📑 Move   |
|-----------------------------------------------------|----------------------------------------------|--------------|--------------------|----------|
|                                                     |                                              | cv           |                    | <b>^</b> |
| Research Statement/Progress Report Locked           |                                              | Curriculum   |                    |          |
| Research Statement/Progress Report up to 1 optional |                                              | Additional D | ocuments           |          |
| Title                                               | Details                                      | Research Sta | tement/Progress Re | port     |
| Interfolio Project Overview                         | Submitted by Interfolio User                 | Research St  | atement/Progress   | s Report |
|                                                     | Dec 19, 2019                                 | Additional D | ocuments           |          |
|                                                     |                                              | Publications |                    |          |
|                                                     |                                              | Publications | 5                  |          |
| V Publications Locked                               |                                              | Additional D | ocuments           |          |
|                                                     |                                              |              |                    | <b>*</b> |
| Publications optional                               |                                              |              |                    | Add File |
| Title                                               | Details                                      | Actions      |                    |          |
| Report on Graduate Education                        | Submitted by Interfolio User<br>Dec 19, 2019 | Edit         |                    |          |
|                                                     |                                              |              |                    |          |
|                                                     |                                              |              |                    |          |

The files will be moved as soon as you select a new destination. There may be a short time delay depending on how many files have been moved at once.

# Managing File Access and Downloads

Depending on the nature of your unit's processes, you may find that you need to change the access permissions for one or more documents. Select the file/files you wish to move by clicking the checkbox on the left side. Various options will appear in the blue menu bar at the top. Click on "Settings" to display several choices.

| ☐                                                     | 🕹 Download 🖂 Share 😂 Settings 🚍                                                 | B Mov |
|-------------------------------------------------------|---------------------------------------------------------------------------------|-------|
| Materials                                             | Change Download Settings                                                        |       |
| No files have been added to this section.             | Turn downloading on                                                             |       |
| Committee Forms                                       | Change Access Level                                                             |       |
| Title                                                 | Details Administrators & Entire Committee                                       |       |
| TEST - Faculty Vote   Step 2: 00P TEST Dept Committee | Last Response Submitted Administrators & Committee Managers Administrators Only |       |

From here, you can turn document downloads on or off (they are **on** by default) or restrict access to that document for certain types of users. Attempting to download documents that have been disabled will result in a message indicating the restriction.

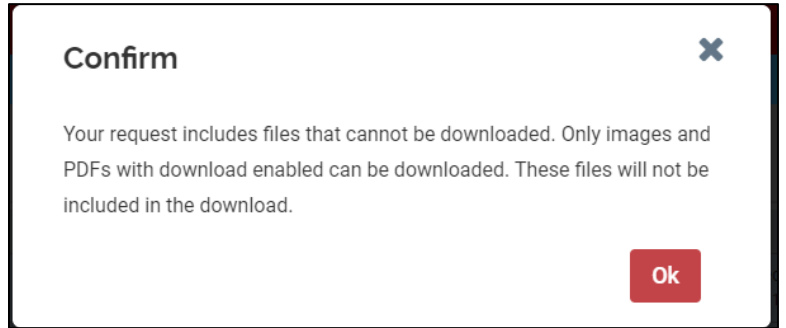

You can also use the blue bar to download documents by clicking on the "Download" button. It will show you options to "Download PDF" or "Download ZIP." Downloading a PDF will combine all documents into one file.

| C Expand All     Collapse All |                       |                              | 📥 Download | 🖂 Share | 🕫 Settings | Move 📰   |
|-------------------------------|-----------------------|------------------------------|------------|---------|------------|----------|
| Publications optional         |                       | Download PDF<br>Download ZIP |            |         | v          | Add File |
| Title                         | Details               |                              |            | Actions |            |          |
| Report on Graduate Education  | Submitte<br>Dec 19, 2 | ed by Interfolio User<br>019 |            | Edit    |            |          |
| Interfolio Project Overview   | Submitt<br>Dec 19, 2  | ed by Interfolio User<br>019 |            | Edit    |            |          |
|                               |                       |                              |            |         |            |          |

Note that the system cannot download certain file formats, including videos and URLs. Attempting to download these will result in the same "cannot be downloaded" message above, and the system will download everything you've selected *except* the prohibited file types.

## **Requesting External Evaluations**

If you have chosen to use the special section for External Evaluations, Administrators and Committee Managers can request those from the Case Materials page.

| Case Materials Case Details 1                                                                                                    |                                          |
|----------------------------------------------------------------------------------------------------|------------------------------------------|
| Search case materials by title Q Read Case                                                                                                    |                                          |
| Collapse All     Source All     Download                                                                                                    | 🗹 Share 🛛 🛱 Settings 🚍 Move              |
| Internal Sections<br>These sections are available to committee members reviewing the case and cannot be viewed by the candidate. Please note that some materials added to internal sections can be shared wi<br>committee manager. | ith the candidate by an administrator or |
| You are asked to submit required items as part of this case. View                                                                                                    |                                          |
| > Division & College Documents                                                                                                    | Edit Add File                            |
| > Department Documents                                                                                                    | Edit Add File                            |
| > Internal Letters                                                                                                    | Edit Add File                            |
| <ul> <li>External Evaluations</li> </ul>                                                                                                    | Request Evaluation Add File              |

Click on "Request Evaluation" on the External Evaluations section. the **Request Evaluation** page will open and provide email customization options. **Note that you can change the From Name and Reply-to address as part of the customization process, share files with the Evaluator, and decide deadlines and access permissions.** 

| Evaluator First Name      | Evaluator Last Name | Evaluator Email                   |              |
|---------------------------|---------------------|-----------------------------------|--------------|
| First Name                | Last Name           | Email Address                     |              |
| Add Another Evaluator     |                     |                                   |              |
| From Name                 | Reply-to            | Dataile                           |              |
| The University of Chicago | cdunn@uchicago.edu  | Deadline 🖸                        | $\mathbf{i}$ |
| Subject                   |                     | Mmm d, yyyy 🛍 🛛                   |              |
| Message Subject           |                     | Access Ø                          |              |
| Message                   |                     | Administrators & Entire Committee | 7            |
|                           |                     |                                   | /            |
|                           |                     |                                   |              |
|                           |                     |                                   |              |
|                           |                     |                                   |              |
|                           |                     |                                   |              |
|                           |                     | 4                                 |              |
| Files Q + Add             |                     |                                   |              |

To send to multiple people at one time, click "Add Another Evaluator" on the top left. A purple "Help with Messaging" section will pop up and provide information on how to system variables to automatically fill in the names of each evaluator.

| Help with Messaging                                                      |
|--------------------------------------------------------------------------|
| If you are requesting evaluations from more than one person, use the     |
| variables below to automatically fill in the first and last name of each |
| evaluator receiving the message. (e.g. Dear Professor %EV_Last%,)        |
| Evaluator First Name = %EV First%                                        |
| Evaluator Last Name = %EV_Last%                                          |

Once you have added the Evaluator's information, a Subject, and a Message, click "Preview" to see the message. If complete, click "Send," otherwise click "Edit" to return to the message creation screen.

| Request Evaluation                                                                                                    | ĸ |
|----------------------------------------------------------------------------------------------------|---|
| Use this message to request an evaluation of the candidate. Your request can include a personal message to the evaluator in their review. Once completed, evaluators submit their reviews through interfolio's secure delivery system. |   |
| ✓ Edit Cancel                                                                                                    |   |

Once you have sent the message, a notification will pop up in the bottom left corner of your screen confirming the action and giving the option to do another one.

| EVALUATION REQUESTED                                       | ×                  |
|------------------------------------------------------------|--------------------|
| Your request for an evaluation has been successfully sent. | Request<br>Another |

The Evaluator will receive a message from whomever you added into the From Name and Reply-to fields. (The from address will always show "noreply@interfolio.com"). Depending on their preferred mail program, it will look something like this (the From Name was "Department Chair" for this example):

| Recommendation Letter Inter X                                                                                                    |             |   | ē | Ø |
|----------------------------------------------------------------------------------------------------|-------------|---|---|---|
| Department Chair +noreply@interfolio.com> 1:38 PM (1 n<br>to Cassandra +                                                                               | iinute ago) | ☆ | * | : |
| CHICAGO                                                                                                    |             |   |   |   |
| The University of Chicago is conducting a review of Interfolio User and has requested a Confidential Evaluation.                                       |             |   |   |   |
| I DECLINE                                                                                                    |             |   |   |   |
| If you have questions about this request, please contact cdunn@uchicago.edu.                                                                           |             |   |   |   |
| Dear Professor Martynow,<br>The University of Chicago is conducting a promotion review for Person. We would<br>like to request an evaluation from you. |             |   |   |   |
| Powered by Interfolio   Support (Ref. #: 34C871D888)                                                                                                   |             |   |   |   |
|                                                                                                    |             |   |   |   |

# Managing Case Details

The **Case Details** tab provides an overview of the committee and related responsibilities on a step-bystep basis. It contains the committee instructions and requirements that were created in the template. While the Committee Members can see this information, you must be an Administrator or Committee Manager to perform administrative functions.

| The University of Chicago > Cases > Interfolio User                                                               |                                                                                                    |                                        |                    | Send Case 🗸 | Case Options 🗸    |
|----------------------------------------------------------------------------------------------------|----------------------------------------------------------------------------------------------------|----------------------------------------|--------------------|-------------|-------------------|
| Unit                                                                                                    | Template                                                                                                    |                                        | Status             |             |                   |
| The University of Chicago                                                                                         | USER GUIDE CASE TEST - DO NOT USE                                                                               |                                        | Select Status      |             |                   |
|                                                                                                    |                                                                                                    |                                        |                    |             |                   |
| Case Materials Case Details 2                                                                                     |                                                                                                    |                                        |                    |             |                   |
| Reviewing as<br>OOP TEST Dept Committee                                                                           |                                                                                                    |                                        |                    |             |                   |
| Instructions  If not previously available, add any letters from individual faculty members as internal Letters at | his stage.                                                                                                    |                                        |                    |             |                   |
| Following review by the faculty and the faculty vote, send the case forward to the Chair Review st                | iep.                                                                                                    |                                        |                    |             |                   |
|                                                                                                    |                                                                                                    |                                        |                    |             |                   |
|                                                                                                    |                                                                                                    |                                        |                    |             |                   |
| <ul> <li>Required Items</li> </ul>                                                                                |                                                                                                    |                                        |                    |             | 2 missing         |
|                                                                                                    | I have a second over the second of the second second second second second second second second second second se |                                        |                    |             |                   |
| All required items must be completed before the case can advance to the text step. Porms must be completed        | oy die assigned user, nowever a committee wanager of Administrator can selec                                    | t to omit the form as a requirement in | or a user.         |             |                   |
| Forms                                                                                                    |                                                                                                    |                                        |                    |             |                   |
| Form Name                                                                                                    | Assignee                                                                                                    |                                        | Actions            |             |                   |
| TEST - Faculty Vote<br>8 required questions                                                                       | Committee Managers                                                                                              |                                        | Manage Respondents |             |                   |
| TEST - Faculty Vote<br>8 required questions                                                                       | Cassandra Martynow (You)                                                                                        |                                        | Fill Out Form      |             |                   |
| o required questions                                                                                              |                                                                                                    |                                        |                    |             |                   |
| > Committee Members (1)                                                                                           |                                                                                                    | Email Edit                             | Conversation (0)   |             | Turn Off Comments |
|                                                                                                    |                                                                                                    |                                        | No Comments Yet    |             |                   |
|                                                                                                    |                                                                                                    |                                        | Add Comment        |             |                   |
|                                                                                                    |                                                                                                    |                                        |                    |             |                   |
| Voting Results                                                                                                    |                                                                                                    |                                        | Add New Votes      |             |                   |

## **Fulfilling Internal Requirements**

The Case Details tab will show a number reflecting incomplete document or form requirements if they have been added to this step in the workflow.

| The University of | Chicago      |   |
|-------------------|--------------|---|
| Case Materials    | Case Details | 2 |

The **Instructions** section will indicate any specifics, and the **Required Items** section will show what files/forms are missing. To add a required document, click "+Add" on the right side of the Required Items section.

|                                                                  | 1 missing                                                                                                    |
|------------------------------------------------------------------|----------------------------------------------------------------------------------------------------|
| e added by any Committee Manager or Administrator with access to | o this case. Forms must be completed by the assigned user, however a Committee Manager or                             |
|                                                                  | Add                                                                                                    |
|                                                                  |                                                                                                    |
|                                                                  |                                                                                                    |
| Assignee                                                         | Actions                                                                                                    |
| Committee Managers                                               | Manage Respondents                                                                                                    |
| Cassandra Martynow <b>(You)</b>                                  | Edit Submission                                                                                                    |
|                                                                  | e added by any Committee Manager or Administrator with access to Assignee Committee Managers Cassandra Martynow (You) |

The **Add [Requirement Name]** popup will open, where you can select either a file from your computer or one previously added to the case.

| Add Chair's       | Memo                                                   |       | ×      |
|-------------------|--------------------------------------------------------|-------|--------|
| Upload a new file | Select file from case                                  |       |        |
|                   | Drag & Drop your files anywhere or<br>Browse To Upload |       |        |
|                   |                                                        | 🕀 Add | Cancel |

Once you have made your selection, the popup will ask you to select the Internal Section where the document should live. The list will reflect whatever sections have been created up to this point. Make a choice and click "+Add" to fulfill the requirement.

| Add Chair's Memo                                                          | ×                                                           |
|---------------------------------------------------------------------------|-------------------------------------------------------------|
| Upload a new file Select file from case                                   |                                                             |
| Please select the section of the packet where thi<br>dropdown menu below. | s file will appear. Select the appropriate section from the |
| Name *                                                                    | Section *                                                   |
| Emeriti Faculty Directory_as of 1.22.20                                   | Department Documents 🗸                                      |
|                                                                           | New Test Section                                            |
|                                                                           | Division & College Documents                                |
|                                                                           | Department Documents                                        |
|                                                                           | External Evaluations                                        |
|                                                                           |                                                             |
|                                                                           |                                                             |
|                                                                           |                                                             |
|                                                                           |                                                             |
|                                                                           |                                                             |
|                                                                           | E Add Cancel                                                |

When the requirement has been fulfilled, it will show as "Complete." You can then use the pencil icon to make changes to the document.

| ✓ Required Items                                                                                                    |                                                                          |                            |                                              |
|----------------------------------------------------------------------------------------------------|--------------------------------------------------------------------------|----------------------------|----------------------------------------------|
| All required items must be completed before the case can advance to the next step. Files can be added by an<br>Administrator can select to omit the form as a requirement for a user. | ny Committee Manager or Administrator with access to this case. Forms mu | ist be completed by the as | ssigned user, however a Committee Manager or |
| Chair's Memo                                                                                                    |                                                                          |                            | Complete                                     |
| Name                                                                                                    |                                                                          |                            |                                              |
| Emeriti Faculty Directory_as of 1.22.20                                                                                                    |                                                                          |                            |                                              |
| Forms                                                                                                    |                                                                          |                            | Edit Details                                 |
| Form Name                                                                                                    | Assignee                                                                 | Actions                    | Remove from Requirement                      |
| TEST - Approval Form                                                                                                    | Committee Managers                                                       | Manage Responde            | Delete Document                              |
| 2 required questions                                                                                                    |                                                                          |                            |                                              |
| TEST - Approval Form                                                                                                    | Cassandra Martynow (You)                                                 | Edit Submission            |                                              |
| 2 required questions                                                                                                    |                                                                          |                            |                                              |
|                                                                                                    |                                                                          |                            |                                              |

### Managing Committee Form Responses

If your case includes required Committee Forms, you will have a unique set of functions available to you for managing form responses *and* respondents. Depending on who must fill out the form (entire committee vs. Committee Manager), you will see a couple of options. If you are responsible for filling out the form as the Committee Manager, you will see the option to "Fill Out Form" (or, if you already have, the option to "Edit Submission").

| Forms                                        |                                  |                    |
|----------------------------------------------|----------------------------------|--------------------|
| Form Name                                    | Assignee                         | Actions            |
| TEST - Approval Form<br>2 required questions | Committee Managers               | Manage Respondents |
| TEST - Approval Form<br>2 required questions | Cassandra Martynow (You)         | Edit Submission    |
| TEST - Faculty Vote 7 required questions     | Committee Members                | Manage Respondents |
| TEST - Faculty Vote 7 required questions     | Cassandra Martynow ( <b>You)</b> | Fill Out Form      |

Clicking on "Fill Out Form" will open the form and show any instructions and questions that have been created. When you have completed your response, click "Submit Form" at the bottom.

| TEST - Approval Form                                                                                              |
|----------------------------------------------------------------------------------------------------|
| Approval to move this case forward                                                                                |
| Select your response *  Approve Approve Popy Approval for this case was recorded directly on an attached document |
| Name of the Approver * Please type the first and last name of the approver. Dean's Name                           |

The system will ask for confirmation and indicate that your responses will become available to the "appropriate members for review." These access permissions were set when the form was added to this step in the case. Click "Yes" to save your response or "No" to edit.

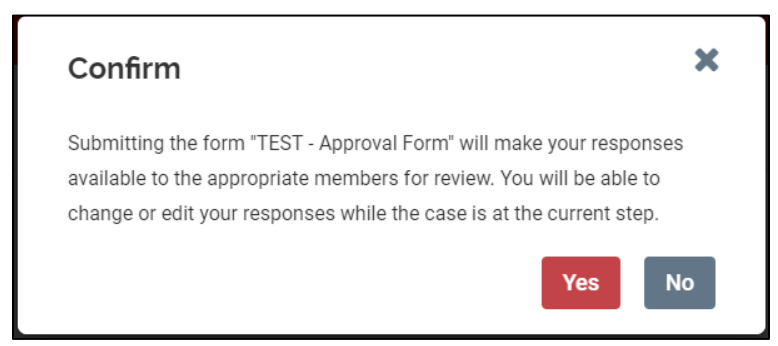

If the entire committee is responsible for submitting form responses, an Administrator or Committee Manager can use the "Manage Respondents" option to help prevent one or two incomplete responses from holding up the entire case. The **Manage Respondents** popup will open, and you can view all of the

submitters (if any) and choose to "Omit Requirement" for a given Committee Member (e.g. if someone is out of town during the department review).

| nsubmitted (3)                                 |                       |                  |
|------------------------------------------------|-----------------------|------------------|
| Name                                           | Status                | Actions          |
| Cassandra Martynow (You)<br>cdunn@uchicago.edu | Not Started           | Fill Out Form    |
| Sheri Crosby<br>scrosby@uchicago.edu           | Not Started           | Omit Requirement |
| Melina E Hale<br>mhale@uchicago.edu            | Not Started           | Omit Requirement |
| ubmitted (0)                                   |                       |                  |
| Name                                           | Status                |                  |
| There are currently no form submissions from a | any Committee Member. |                  |
|                                                |                       |                  |
|                                                |                       |                  |

If a form has previously been omitted for a Committee Member, you will see a "Form Omitted" tag by their name and can click "Enforce Requirement" to reinstate the form for them.

| Name                                           | Status                   | Actions             |
|------------------------------------------------|--------------------------|---------------------|
| Cassandra Martynow (You)<br>cdunn@uchicago.edu | Not Started              | Fill Out Form       |
| Sheri Crosby<br>scrosby@uchicago.edu           | Not Started              | Omit Requirement    |
| Melina E Hale<br>mhale@uchicago.edu            | Form Omitted             | Enforce Requirement |
| ubmitted (0)                                   |                          |                     |
| Name                                           | Status                   |                     |
| There are currently no form submissions from   | om any Committee Member. |                     |
|                                                |                          |                     |

#### Sending a Case Forward

Once all required documents and forms have been submitted, the Case Details tab will no longer show a number, and the case can progress. To send the case forward as an Administrator or Committee Manager, click on the "Send Case" button at the top right, and select the "Forward to" option.

|                                                      | Send Case 🗸 | Case Options 🗸 |
|------------------------------------------------------|-------------|----------------|
| Forward to<br>Department Chair Revi<br>Select Status | ew          |                |

On every step of the case until the final one, the system will show the committee access change that will take place from one step to the next and provide the option to send a message. The box can be unchecked to refrain from sending a message or left checked and sent either as the prefilled message or one you edit.

| Send Case Forward                                                                                                    | ×  |
|----------------------------------------------------------------------------------------------------|----|
| Great job! You're sending the case forward to the next step, Department Chair Review. The following reviewers<br>will lose access to the case:                                                    |    |
| User Guide Test Committee   1 members                                                                                                    |    |
| The following reviewers will gain access to the case:                                                                                                    |    |
| OOP TEST Dept Committee   3 members                                                                                                    |    |
| Send a message to the reviewers gaining access.                                                                                                    | -  |
| If recipients respond to this message, their response will come directly to your email inbox.                                                                                                    |    |
| Subject *                                                                                                    | 1  |
| Message Subject                                                                                                    |    |
| Message *                                                                                                    |    |
| $\fbox{$\widehat{\mathbb{T}}_{1}$} \ \fbox{$\widehat{\mathbb{T}}_{1}$} \ H \ I \ $\mathcal{I}_{1}$ \ \rightleftarrows \ \rightleftarrows \ \And \ \And \ \And \ \And \ \And \ \And \ \And \ \And$ |    |
| Dear committee members,                                                                                                    |    |
| This case is coming your way for review. You'll be able to see the documents and deadlines in Review, Promotion & Tenure when<br>you sign in.                                                     |    |
| Preview     Continue     Canc                                                                                                    | el |

## Sending a Case Forward with Missing Requirements

The system is designed to prevent a case from moving forward until all requirements have been met. If there is only one committee on the current step and the Administrator or Committee Manager attempts to send the case forward with incomplete requirements, the system will show a message indicating the missing documents/forms and will not move forward until they have been completed.

| unsatisfied requirements that must be completed before the case can be sent forward to the next step<br>nt Chair Review. |
|----------------------------------------------------------------------------------------------------|
| er Guide Test Committee                                                                                                  |
|                                                                                                    |
| partment Review Summary 0 Missing                                                                                        |
| er Guide Committee Test Form   1: User Guide Test Committee 0 Missing                                                    |
|                                                                                                    |
|                                                                                                    |
| View Requirements Clos                                                                                                   |
| e                                                                                                    |

## Internal Requirements with Multiple Committees at the Same Step

If your template has multiple committees on a single step in the workflow *and* both of those committees have specific requirements they have to fulfill, the case will not be able to progress until all requirements have been met.

If one committee fulfills its requirements and attempts to send the case forward, they will see the following message:

| Send Case Forward<br>Congratulations, you're all done! Other reviewers are still working on this case and need to submit documents as part of their evaluation. Once they're finished, we will send it to the next step in the review process. |
|----------------------------------------------------------------------------------------------------|
| Continue                                                                                                    |

If you are an Administrator responsible for fulfilling requirements on behalf of all the committees at that step or a Committee Manager who has roles on multiple committees at that step, you can toggle between committees from the **Case Details** page. Under "Reviewing As," click "change" and select a different committee.

| Case Materials Case Details                                             | S                                                         |                                                                                                    |
|-------------------------------------------------------------------------|-----------------------------------------------------------|----------------------------------------------------------------------------------------------------|
| Reviewing as<br>OOP TEST College Committee                              | change                                                    |                                                                                                    |
| <ul> <li>Instructions</li> <li>Upload the College Dean's and</li> </ul> | OOP TEST College Committee<br>OOP TEST Division Committee | . Note that the case will not be delivered to the Provost's Office until the Division's document requirements have also been fulfilled. |
| Required Items     All required items must be comp                      | pleted before the case can advance to the next step. F    | iles can be added by any Committee Manager or Administrator with access to this case.                                                   |

The system will switch your view to the other committee, where you can fulfill those requirements by following the same process outlined on page 77-80.

## Sending a Case Backward

When you have completed the requirements for a given step, you will need to send the case forward as shown on page 81. You may find that you need to send a case backward, however, e.g. if the documents uploaded by the previous committee were not correct. To do this, you follow the same process as to send the case forward, but instead click the "Send Case" button and choose "Backwards to [PREVIOUS STEP NAME]."

| The University of Chicago > Cases > Interfolio User                                                     |                                                                                         |                   | -                                      | Send Case        | ✓ Case        | Options 🗸 |
|----------------------------------------------------------------------------------------------------|-----------------------------------------------------------------------------------------|-------------------|----------------------------------------|------------------|---------------|-----------|
| Unit                                                                                                    | Template                                                                                | Status            | Chair Review - EDIT AS                 | NEEDED           |               |           |
| The University of Chicago                                                                               | Promotion (OAA)                                                                         | Select Status     | Backwards to<br>Department Review - Fl | DIT AS NEEDED    |               |           |
| Case Materials Case Details                                                                             |                                                                                         |                   | _                                      |                  |               |           |
| Search case materials by title                                                                          |                                                                                         |                   |                                        |                  |               |           |
|                                                                                                    | Q Read Case                                                                             |                   |                                        |                  |               |           |
| C Sepand All Secollapse All                                                                             |                                                                                         |                   | 🛓 Download                             | 🖂 Share          | ¢₿ Settings   | Move      |
| Internal Sections<br>These sections are available to committee members reviewing the case and cannot be | viewed by the candidate. Please note that some materials added to internal sections can | be shared with th | e candidate by an admi                 | nistrator or com | mittee manage | r.        |
| > Provost's Office Documents                                                                            |                                                                                         |                   |                                        |                  | Edit          | Add File  |

The system will give you the same options for customizing a message and will push the case back one step in the workflow. If you already added documents at your step, the previous committee will <u>not</u> be able to see those when you send the case backward.

| You're sending th                                                                                               | e case backward to the previous step. Department Faculty Deview - FDIT AS NEEDED. The                                                                                                    |    |
|----------------------------------------------------------------------------------------------------|----------------------------------------------------------------------------------------------------|----|
| following reviewe                                                                                               | re will lose access to this case:                                                                                                    |    |
| Describer and Chai                                                                                              |                                                                                                    |    |
| Department Chai                                                                                                 | r   1 members                                                                                                    |    |
| The following revi                                                                                              | ewers will gain access to the case:                                                                                                    |    |
| Department Facu                                                                                                 | lty   1 members                                                                                                    |    |
| Send a mess                                                                                                    | age to the reviewers gaining access.                                                                                                    |    |
| If recipients re                                                                                                | spond to this message, their response will come directly to your email inbox.                                                                                                    |    |
|                                                                                                    |                                                                                                    |    |
| Subject *                                                                                                    |                                                                                                    |    |
|                                                                                                    |                                                                                                    |    |
|                                                                                                    |                                                                                                    |    |
| Message Subject                                                                                                 | st                                                                                                    |    |
| Message Subject                                                                                                 | zt                                                                                                    |    |
| Message Subjec                                                                                                  | xt                                                                                                    |    |
| Message Subjee                                                                                                  | pt                                                                                                    |    |
| Message Subject                                                                                                 |                                                                                                    |    |
| Message Subjec<br>Message *                                                                                     | ct<br><i>I</i> <sub>x</sub>   := := - ε - ε   ∞                                                                                                    |    |
| Message Subject<br>Message *                                                                                    | t<br><i>I</i> <sub>x</sub>   := := -# -#ε   ∞ =η   Ε⊇ Ω                                                                                                    |    |
| Message Subject<br>Message *                                                                                    | st<br>I <sub>x</sub>   := := : ε : ε  ∞ =;   ⊡ Ω<br>nembers,                                                                                                    |    |
| Message Subject Message *                                                                                       | If $I_{\mathbf{x}} \mid := := := := := := := := : \Omega$<br>nembers,<br>no your way for review. You'll be able to see the documents and deadlines in Review. Promotion & Tenure when y                                                                                                    | ou |
| Message Subject<br>Message *<br>Dear committee n<br>This case is comin<br>sign in.                              | $\mathcal{I}_{\mathbf{x}} \mid \mathcal{I}_{\mathbf{x}} \mid \mathcal{I}_{\mathbf{x}} := \mathcal{I}_{\mathbf{x}} \mid \mathcal{I}_{\mathbf{x}} \mid$ | ou |
| Message Subject<br>Message *<br>Dear committee n<br>This case is comin<br>sign in.                              | If $\mathcal{I}_{\mathbf{x}} \mid := ::= := := := : \Omega$<br>hembers,<br>Ing your way for review. You'll be able to see the documents and deadlines in Review, Promotion & Tenure when y                                                                                                    | ou |
| Message Subject Message *                                                                                       | $ I_x  := := := := := := := : \Omega$<br>nembers,<br>ng your way for review. You'll be able to see the documents and deadlines in Review, Promotion & Tenure when y                                                                                                    | ou |
| Message Subject Message *                                                                                       | $\mathcal{I}_{\mathbf{x}} \mid := := := := := := \Omega$ hembers,<br>hg your way for review. You'll be able to see the documents and deadlines in Review, Promotion & Tenure when y<br>how                                                                                                    | ou |
| Message Subject<br>Message *                                                                                    | t<br><i>I</i> <sub>x</sub>   := := -!ε -!ε   ∞ · · · · [ ⊡ Ω<br>hembers,<br>hg your way for review. You'll be able to see the documents and deadlines in Review, Promotion & Tenure when y<br>how                                                                                                    | ou |
| Message Subject<br>Message *<br>Dear committee n<br>This case is comin<br>sign in.<br>Best,<br>Cassandra Martyr | t<br>I <sub>x</sub>   := := : ∈ : ∈ : ∈ : ⊆ Ω<br>hembers,<br>Ig your way for review. You'll be able to see the documents and deadlines in Review, Promotion & Tenure when y<br>how                                                                                                    | ou |
| Message Subject<br>Message *                                                                                    | If $I_x \mid I = I = I = I = I = \Omega$<br>hembers,<br>ng your way for review. You'll be able to see the documents and deadlines in Review, Promotion & Tenure when y<br>how                                                                                                    | ou |
| Message Subject<br>Message *                                                                                    | t<br>T <sub>x</sub>   1≡ := ⊣ε ⊣ε   ⇔ ⇔ E⊇ Ω<br>nembers,<br>ng your way for review. You'll be able to see the documents and deadlines in Review, Promotion & Tenure when y<br>now                                                                                                    | ou |
| Message Subject<br>Message *                                                                                    | zt<br>I <sub>x</sub>   I = I = I = IE   ∞ ∞   E Ω Ω<br>hembers,<br>hg your way for review. You'll be able to see the documents and deadlines in Review, Promotion & Tenure when y<br>how                                                                                                    | ou |
| Message Subject                                                                                                 | rt<br>I <sub>x</sub>   I= I= II II II II Ω<br>hembers,<br>Ig your way for review. You'll be able to see the documents and deadlines in Review, Promotion & Tenure when y<br>how                                                                                                    | ou |

# Editing Committee Membership

If you have Administrator or Committee Manager access, you will be able to edit some committee membership while the case is in progress. As mentioned previously, it can also be helpful to use the Committee Manager role as a buffer to control when a full faculty committee is notified of a case, unless you choose not to notify the next committee when sending cases forward.

### Adding Temporary Committee Members

If you are a Committee Manager, you can add the rest of a committee after a case moves to their step and eliminate the automatic notification. On the **Committee Members** section on the Case Details tab, click "Edit," then "+Add Member."

| <ul> <li>Committee Members (1)</li> </ul> |                    | Email Edi           |
|-------------------------------------------|--------------------|---------------------|
| Name                                      | Email              | Role                |
| assandra Martynow                         | cdunn@uchicago.edu | Manager             |
|                                           |                    |                     |
|                                           |                    |                     |
|                                           |                    | 🕒 Add Member 🛛 Done |
| ame                                       | Email              | C Add Member Done   |

Search for the member by last name and click "+Add" when you locate their record. They will be added to the list as a temporary member (meaning it will not change the composition of your Standing Committee for other cases).

|                                           | )          |                        | Sort By Name 🗸 🔺 New |
|-------------------------------------------|------------|------------------------|----------------------|
| First Name                                | Last Name  | Email                  |                      |
| Catherine Crossin                         | Coogan     | kcrossin@uchicago.edu  | + Add                |
| Sheri                                     | Crosby     | scrosby@uchicago.edu   | + Add                |
| Richard N.                                | Cross      | rcross@uchicago.edu    | + Add                |
| Rosemary                                  | Cross      | rlcross@uchicago.edu   | + Add                |
| Caroline                                  | Grossman   | cross2@uchicago.edu    | + Add                |
| (yla                                      | Norcross   | knorcross@uchicago.edu | + Add                |
| Bozena                                    | Shallcross | bshallcr@uchicago.edu  | + Add                |
|                                           |            |                        |                      |
|                                           |            |                        |                      |
| <ul> <li>Committee Members (2)</li> </ul> |            |                        | Email                |
| Name                                      | Email      |                        | Role                 |
| Cassandra Martynow                        | cdunn/     | @uchicago.edu          | Manager              |
|                                           |            |                        |                      |

Managing committees in this fashion allows you to exercise more control over when your Committee Members are notified of a case; you can email all of the members from this section after you add them.

Note that if you add temporary members to a Standing Committee and that committee is on another step <u>later in the same case</u>, they will remain part of the membership for the rest of the case.

#### **Recusing Committee Members**

You are also able to recuse Committee Members at each step in the process. Recused members will not be able to access the case at their step and will be recused from any other <u>subsequent</u> steps in that workflow that contain the same committee. They will not be recused for previous steps that have already passed. **Note that Committee Member recusal is specific to a single case and does NOT indicate recusal for future cases.** To recuse someone, click the "Edit" button on the Committee Members section.

|                    |                      | 🛨 Add Member 🛛 Done |
|--------------------|----------------------|---------------------|
| lame               | Email                | Role                |
| Cassandra Martynow | cdunn@uchicago.edu   | Ø 🗹 Manager         |
| sheri Crosby       | scrosby@uchicago.edu | Ø 🗌 Manager         |
| Aelina E Hale      | mhale@uchicago.edu   | 🖉 🗌 Manager         |

Select the 'no' symbol next to a member's record to recuse them. You can have a full Standing Committee but recuse certain members on a case-by-case basis through this method to eliminate conflicts of interest. The recused member will still be shown in the Committee Members list.

| <ul> <li>Committee Members (2)</li> </ul> | Email Edit           |         |
|-------------------------------------------|----------------------|---------|
| Name                                      | Email                | Role    |
| Cassandra Martynow                        | cdunn@uchicago.edu   | Manager |
| Melina E Hale                             | mhale@uchicago.edu   |         |
| Sheri Crosby                              | scrosby@uchicago.edu | Recused |

If you have recused someone in error, simply click "Edit" again and then select the "+" sign to re-add them to the case.

|                      | 🔒 Add Member 🛛 Done                                                       |
|----------------------|---------------------------------------------------------------------------|
| Email                | Role                                                                      |
| cdunn@uchicago.edu   | 🖉 🗹 Manager                                                               |
| mhale@uchicago.edu   | Ø 🗌 Manager                                                               |
| scrosby@uchicago.edu | 0                                                                         |
|                      | Email<br>cdunn@uchicago.edu<br>mhale@uchicago.edu<br>scrosby@uchicago.edu |

**TIP:** If you do not recuse Committee **Members when creating the case or before a case reaches their step in the workflow** (if you have Administrator access), they will likely receive a notification when the case arrives at their step. Because of the risk of not recusing them before they inadvertently log in and view materials, it is recommended you recuse them upfront.

#### Recusing Administrators

If you have Administrator access to a case initiated in your unit, you can also recuse Administrators on a specific step in a case or on a specific step for all cases at the template level. **Note that changes to a template will not affect cases that are already in progress.** To recuse an Administrator at a specific step, click on the "Case Options" button at the top right and select "Edit Case."

| The University of Chicago > Cases > New Candidate                          |                                                                                                    |               | Send Case           | ✓ Case     | Options 🗸 |  |  |  |
|----------------------------------------------------------------------------|----------------------------------------------------------------------------------------------------|---------------|---------------------|------------|-----------|--|--|--|
| Unit                                                                       | Template                                                                                                    | Status        | Edit Case           |            | ,         |  |  |  |
| The University of Chicago                                                  | USER GUIDE CASE TEST - DO NOT USE                                                                                                    | Select Status | Email Candidate     |            |           |  |  |  |
| Over Methodal - Over Det 19                                                |                                                                                                    |               | Add Intern          | al Section |           |  |  |  |
| Case Materials Case Details                                                |                                                                                                    |               | View Activity Log   |            |           |  |  |  |
| Search case materials by title                                             |                                                                                                    |               | View Candidate Info |            |           |  |  |  |
|                                                                            | Pead Case                                                                                                    |               | Close Case          |            |           |  |  |  |
|                                                                            |                                                                                                    |               |                     |            |           |  |  |  |
| Expand All      Collapse All                                               |                                                                                                    | 🛓 Download    | 🖂 Share             | Ø Settings | 📰 Move    |  |  |  |
| Internal Sections                                                          |                                                                                                    |               |                     |            |           |  |  |  |
| These sections are available to committee members reviewing the case and c | These sections are available to committee members reviewing the case and cannot be viewed by the candidate. Please note that some materials added to internal sections can be shared with the candidate by an administrator or |               |                     |            |           |  |  |  |
| committee manager.                                                         |                                                                                                    |               |                     |            |           |  |  |  |

The **Case Summary** page will open. Select "Case Review Steps" from the bookmarks on the right side of the page.

| Case Summary                                                   |                        |              |                        |  |  |  |
|----------------------------------------------------------------|------------------------|--------------|------------------------|--|--|--|
| Case Information                                               |                        | Edit Creatin | g a Case               |  |  |  |
| <b>Type</b><br>Promotion                                       | Name<br>New Candidate  | 1 0          | ase Information        |  |  |  |
| <b>Unit</b><br>The University of Chicago                       | Email<br>test@test.com | 2 0          | Candidate Requirements |  |  |  |
| Case Data Forms User Guide Test Form   1 / 1 question answered |                        | 4            | Trefnal Case Sections  |  |  |  |
| Internal Case Sections                                         |                        | Edit 5       | case Summary           |  |  |  |
| New Test Section                                               |                        |              |                        |  |  |  |
| Division & College Documents                                   |                        |              |                        |  |  |  |

Locate the step where you want to recuse the Administrator and click "Edit" at the top right corner of the step.

| Case Review Steps             |               |
|-------------------------------|---------------|
| Add Step Additional Options 🗸 | $\frown$      |
| 1 Department Review           | Edit   Delete |
| OOP TEST Dept Committee (3)   | $\smile$      |
|                               |               |

On the top right side of the **Edit Details** page, you will see a number next to the text "people can administer the case at this step." You will also see a number or zero next to "administrators are recused at this step." Click "Manage" to change the recusals.

| The University of Chicago > Cases > New Candidate > Case Review Steps > Edit Details |   |                                              |
|--------------------------------------------------------------------------------------|---|----------------------------------------------|
| Step Details (Step 1 of 10)                                                          |   |                                              |
| Step Name<br>Department Review                                                       | 9 | people can administer the case at this step. |
| Due Date                                                                             | 1 | administrators are recused at this step.     |
| Edit Step Details                                                                    |   | Manage                                       |

The **Manage Administrators** popup will open and show all of the Administrators who have access to the case at this step. Click the 'no' symbol next to an Administrator's name to recuse them (or click the "+" sign to remove the recusal if it has been previously added). Click the "X" to close the popup. The numbers on the Edit Details page will reflect the selections you've made.

| ) peo  | pole can administer the case at this step.                    |               |            |                                          |   |
|--------|---------------------------------------------------------------|---------------|------------|------------------------------------------|---|
| dmir   | histrators can edit workflows committees and                  | other kev asr | nects of a | case                                     |   |
| (arrin | istrators can call worknows, committeed, and                  | other key dop | 10010 01 0 |                                          |   |
| The L  | Iniversity of Chicago                                         |               |            |                                          |   |
| cs     | Chicago Support<br>universityofchicago_support@interfolio.com | 0             | sc         | Sheri Crosby<br>scrosby@uchicago.edu     | 0 |
| RK     | Ronald Kolbash<br>kolbash@uchicago.edu                        | $\oslash$     | СМ         | Cassandra Martynow<br>cdunn@uchicago.edu | 0 |
| SG     | Stephen Gabel<br>sgabel@uchicago.edu                          | Ø             | JC         | Janice Cobb<br>jcmarkul@uchicago.edu     | Ø |
| СМ     | Chris Marrie<br>chrisi@uchicago.edu                           | Ø             | МН         | Melina E Hale<br>mhale@uchicago.edu      | 0 |
| JM     | Jason Merchant<br>merchant@uchicago.edu                       | $\oslash$     | PV         | Phil Venticinque Recused                 | + |

You can return to the case quickly by clicking on the candidate's name in the blue navigation options shown at the top of your screen.

| The University of Chicago > | Cases > | New Candidate | Case Review Steps | > |
|-----------------------------|---------|---------------|-------------------|---|
| Edit Details                |         |               |                   |   |

**TIP:** To recuse an Administrator from a specific step at the template level, simply perform the same edit(s) while working on the Case Review Steps from the template itself.

# Emailing the Committee

As an Administrator or Committee Manager, you can easily communicate with the Committee Members as a group through the system. On the Case Details page, expand the Committee Members section and click on the "Email" button at the top right.

| Committee Members (3) |                      | Email Edit |
|-----------------------|----------------------|------------|
| ame                   | Email                | Role       |
| assandra Martynow     | cdunn@uchicago.edu   | Manager    |
| heri Crosby           | scrosby@uchicago.edu |            |
| lelina E Hale         | mhale@uchicago.edu   |            |

This will open the unique **Message to Committee** page, which contains a number of options. From here, you can add another individual system user or another committee as a recipient, type a subject and message, share files, and enable files to be submitted in response.

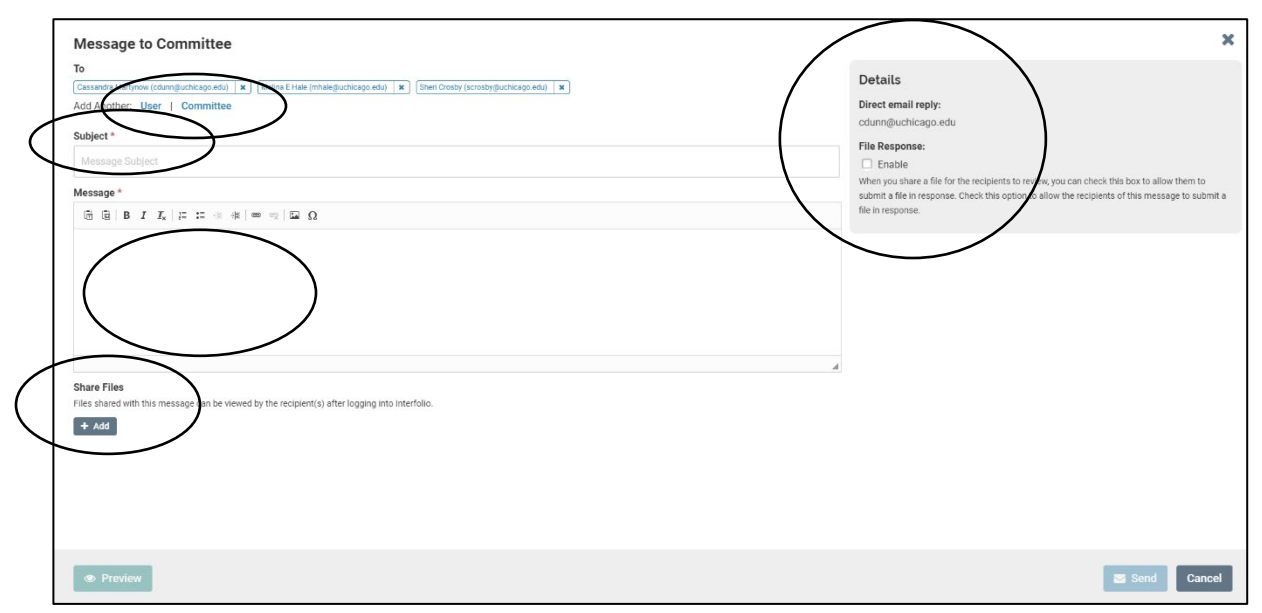

Note that "Share Files" pulls from the documents that have been added to Internal Sections that this committee has access to. Click "Preview" to see a version of your message.

| Message to Committee |                                                                                     | ×           |
|----------------------|-------------------------------------------------------------------------------------|-------------|
|                      | CHICAGO                                                                             |             |
|                      | Dear committee members,<br>This message is a test of the emailing functions in RPT, |             |
|                      | Prevented by Hendrido 1 Suzgoot                                                     |             |
|                      |                                                                                     |             |
|                      |                                                                                     |             |
|                      |                                                                                     |             |
| / Edit               |                                                                                     | Send Cancel |

Back to Table of Contents 88

If you choose to enable "File Response," the Message to Committee page will give you secondary options for labeling and filing the responses.

When you have completed your setup and clicked "Send," your Committee Members and/or other recipients will receive a message that looks similar to this (if you've chosen to share files):

| THE UNIVERSITY OF CHICAGO |                                                                                                    |  |
|---------------------------|----------------------------------------------------------------------------------------------------|--|
|                           | Cassandra Martynow has shared files with you.<br>VIEW FILES                                                            |  |
|                           | You will be required to sign in to your account to view the shared files.                                              |  |
|                           | Dear committee members,<br>This message is a test of the emailing functions in RPT.<br>Powered by Interfolio   Support |  |
|                           |                                                                                                    |  |

If you've requested any files in response, that will show up in the recipient's homepage Action Items when they sign in to the Interfolio system.

| Welcome back, Cassandra Martynow                                                                                                    |                   |   |
|----------------------------------------------------------------------------------------------------|-------------------|---|
| Your Action Items                                                                                                    |                   |   |
| Files have been shared with you Response Requested RPT   # requested responses: 1   Last updated: January 22, 2020   Review, Promotion and Tenure | Due: Jan 23, 2020 | Ð |

Clicking on the Action Item will take them to the **Committee Shared Files** page, where they can view, download, and respond to what you've sent.

| he University of Chicago ><br>Committee Shared Files    |                                              |                                                 |                                                |                                                        |  |  |
|---------------------------------------------------------|----------------------------------------------|-------------------------------------------------|------------------------------------------------|--------------------------------------------------------|--|--|
| This is a list of all the files that have been sh case. | nared with you. You may or may not have acce | ess to the case associated with these files. Pl | ease keep in mind that the files here may only | be a part of the candidate's packet and not the entire |  |  |
| Date Shared -                                           | Case                                         | Shared By                                       | Response Requested                             | Actions                                                |  |  |
| Jan 22, 2020                                            | New Candidate                                | The University of Chicago                       | <b>Yes</b><br>Due Jan 23, 2020                 | View   Download   Respond                              |  |  |

Clicking "View" will take them directly to the document viewer, but clicking "Respond" will take them to the **Response for [NAME]'s Case** page where they can upload a response file.

| The University of Chicago > Cases > New Candidate > Response for New Candidate's Case                                                                                                    |
|----------------------------------------------------------------------------------------------------|
| Details                                                                                                    |
| Deadline to Respond                                                                                                    |
| Jan 23, 2020                                                                                                    |
| Files shared with you                                                                                                    |
| Read Files Download Files                                                                                                    |
| Emeriti Faculty Directory_as of 12220                                                                                                    |
| Message from Cassandra Martynow                                                                                                    |
| Dear committee members,                                                                                                    |
| This message is a test of the emailing functions in RPT.                                                                                                    |
| Respond                                                                                                    |
| You can respond to the message and/or files shared with you by submitting a document. This will be added to the case for "New Candidate" and will be visible to people who have access to the case. |
| Select File for Upload                                                                                                    |

Any files that have been sent in response will be added to the Internal Section you designated during the message creation process.

**TIP:** The file sharing mechanism can look like a spam email if the Committee Members are not expecting to receive a message like that. It is strongly recommended you include some kind of clear message to indicate that you're the sender and/or provide advance warning to the committee in case the message is caught by spam filters, etc.

# **Closing a Case**

When a case has made its way through the entire workflow and a final decision has been rendered, the case can be closed in RPT. This retains all of the documents and structure related to the case but will move it into a list of closed cases tied to the unit where the case was created.

Cases that are approved in the Provost's Office must have a built-in Notification step at the end of the template so that the Provost's Office can upload approval documentation and send the case back to the division, school, institute, etc. with the final decision. After receiving that notification, the unit can close the case.

# Closing a Single Case

To close a single case, access the case through your **Case List** page. You can either close the case directly from here or click through the candidate's name to review and close the case there.

| × CHIC                                | rsity of<br>AGO                                 |                    |                  | Cassandra Martynow 🗸 |
|---------------------------------------|-------------------------------------------------|--------------------|------------------|----------------------|
| Positions<br>Templates                | The University of Chicago > Case List           |                    |                  | Create Case 🗸        |
| Reports                               | Q fake                                          | Filter Clear Filte | ers              |                      |
| Users & Groups                        | Unit                                            | Туре               | Active or Closed | i?                   |
| Review, Pronetion and Tenure<br>Cases | The University of Chicago                       | ✔ All Types        | ✓ Active         | ~                    |
| Templates                             | 1 of 1 cases                                    |                    |                  |                      |
| Administration                        |                                                 |                    |                  |                      |
| Reports                               | Name -                                          | Туре 🗢             | Template Name 🗢  | Status 🗢             |
| Users & Groups                        | Fake Person           The University of Chicago | Reappointment      | User Guide Test  |                      |
| © 2020 Interfolio, Inc.               | Step 1 of 3: Department Review A Re             | equired Documents  |                  |                      |
| Program Policies                      |                                                 |                    |                  |                      |

To close it from the Case List page, click the checkbox and select "Close Cases" from the blue toolbar that appears.

|                                          |               | 🛛 Notify Candidates | 📢 Send Backward | >> Send Forward | Close Cases |
|------------------------------------------|---------------|---------------------|-----------------|-----------------|-------------|
| 1 of 1 cases                             |               |                     |                 |                 |             |
| ☑ Name ↓                                 | Туре 🗢        | Template Name 🗘     |                 | Status 🖨        |             |
| Fake Person<br>The University of Chicago | Reappointment | User Guide Test     |                 |                 |             |
| Step 1 of 3: Department Review           |               |                     |                 |                 |             |
|                                          |               |                     |                 |                 |             |

The **Close Cases** popup will appear and ask you to input a final decision that reflects the final phase of these cases.

|                                          | to the final phase of these case | 5. |
|------------------------------------------|----------------------------------|----|
| - Select -                               |                                  | •  |
| Cases                                    |                                  |    |
| Fake Person<br>The University of Chicago |                                  |    |
|                                          |                                  |    |

Select a status from the list or add a custom status. For cases where the final decision is made by the Provost or President, the status must not be changed from the final status applied by the Provost's Office. For unit-specific workflows, it is recommended you create an internal list of custom statuses and share them with the appropriate Administrators for use in closing your cases.

| ase select a decision that reflects the | final phase of these cas | es. |
|-----------------------------------------|--------------------------|-----|
| elect -                                 |                          | •   |
| Approved (final case decision<br>ONLY)  |                          |     |
| Approved with Conditions (final         |                          |     |

**TIP:** If closing a case you created by mistake or for testing purposes, use the **Test Case/Created in Error** status provided.

Once you have selected a final status and clicked "Save," the case will disappear from your Case List. You can find it again by clicking on the **Active or Closed?** menu in your Case List filtering options and selecting "Closed" or "All."

| Q fake                           | Filter Clear Filters                                                                                                    |                                                                                                    |
|----------------------------------|----------------------------------------------------------------------------------------------------|----------------------------------------------------------------------------------------------------|
| Unit                             | Туре                                                                                                    | Active or Closed?                                                                                                    |
| The University of Chicago        | ✓ All Types                                                                                                    | ✓ - Select Case Status -                                                                                                    |
|                                  |                                                                                                    | Active                                                                                                    |
|                                  |                                                                                                    | Closed                                                                                                    |
| Cases which are a<br>If you have | available for your review will appear listed here. If no cases<br>a filtered the list of cases and no cases are displayed, there | are displayed, you may not concerning name access to any Select Case Status<br>may be no cases matching the filters you have selected. |

The list will then show your closed cases and you can see the status you have applied.

| Q fake                                | Filter Clear Filters |                   |          |
|---------------------------------------|----------------------|-------------------|----------|
| Unit<br>The University of Chicago     | ✓ Type All Types     | Active or Closed? | ~        |
| 3 of 3 cases<br>□ Name ¢              | Туре 🗢               | Template Name 🗢   | Status 🗸 |
| Fake Person The University of Chicago | Reappointment        | User Guide Test   | Approved |
| Closed on Jan 28, 2020                |                      |                   |          |

To close a case after opening the candidate's case page, click the "Case Options" button in the top right and select "Close case."

| The University of Chicago > Cases > Interfolio User              |                                               |                         | Send Case 🗸                                                               | Case Options 🗸 |
|------------------------------------------------------------------|-----------------------------------------------|-------------------------|---------------------------------------------------------------------------|----------------|
| Unit<br>The University of Chicago<br>Case Materials Case Details | Template<br>USER GUIDE CASE TEST - DO NOT USE | Status<br>Select Status | Edit Case<br>Email Candidate<br>Add Internal Section<br>View Activity Log | ,              |
| Search case materials by title                                   | Q Read Case                                   |                         | View Candidate Info                                                       |                |
| ☐ ● Expand All ● Collapse All                                    |                                               | 🛓 Download              | 🖂 Share 🛛 🕫 Sett                                                          | ings 📰 Move    |

The **Close Case [NAME]** popup will appear and ask for a final status. As above, **for cases where the final decision is made by the Provost or President, the status shown in RPT MUST match the decision that was made and communicated to the unit.** You can use a custom status for unit-specific workflows.

| ease select a decision that reflects the fi            | inal phase of this case |   |
|--------------------------------------------------------|-------------------------|---|
| Select -                                               |                         | • |
| Approved (final case decision ONLY)                    | *                       |   |
| Approved with Conditions (final<br>case decision ONLY) |                         |   |
| Not Approved (final case decision ONLY)                |                         |   |
| Test Case/Created in Error                             |                         |   |
|                                                        | •                       |   |

The status will update, and you will be returned to the case page. Once you leave the case page, the closed case can be found again as indicated above.

# **Closing Multiple Cases**

To close multiple cases at one time, find the cases through your **Case List** page.

| × CHIC                                      | ersity of<br>CAGO                           |                  |                                   | Cassandra Martynow 🗸 |
|---------------------------------------------|---------------------------------------------|------------------|-----------------------------------|----------------------|
| Find Colleagues                             | The University of Chicago >                 |                  |                                   |                      |
| Account Access                              | Case List                                   |                  |                                   | Create Case 🗸        |
| Administration 🗸                            | Q Search cases                              | er Clear Filters |                                   |                      |
| Academic Recruitment                        |                                             |                  |                                   |                      |
| Positions                                   | Unit                                        | Туре             | Active or Closed?                 |                      |
| Templates                                   | The University of Chicago                   | ✓ All Types      | Active                            | <b>~</b>             |
| Administration                              |                                             |                  |                                   |                      |
| Reports                                     |                                             |                  |                                   |                      |
| Users & Groups                              | 14 of 14 cases                              |                  |                                   |                      |
| Review, Promotion and                       | □ Name ¢                                    | Туре ≎           | Template Name                     | Status 🗢             |
| Cases                                       | Fake Person The University of Chicago       | Reappointment    | User Guide Test                   |                      |
| Administration                              | Step 1 of 3: Department Review              |                  |                                   |                      |
| Reports<br>Users & Groups                   | New Candidate     The University of Chicago | Promotion        | USER GUIDE CASE TEST - DO NOT USE |                      |
| 6                                           | Step 2 of 10: Department Faculty Review     |                  |                                   |                      |
| © 2020 Interfolio, Inc.<br>Program Policies | Interfolio User                             | Promotion        | USER GUIDE CASE TEST - DO NOT USE |                      |

To close several cases, click the checkboxes next to them and select "Close Cases" from the blue toolbar that appears.

|                                                                        |           | Notify Candidates  Send Ba        | ckward 🕨 Send Forward 🔳 Close Cases |
|------------------------------------------------------------------------|-----------|-----------------------------------|-------------------------------------|
| oriscases<br>□ Name ≑                                                  | Туре 🗢    | Template Name 🔺                   | Status ¢                            |
| <ul> <li>New Candidate<br/>The University of Chicago</li> </ul>        | Promotion | USER GUIDE CASE TEST - DO NOT USE |                                     |
| Step 2 of 10: Department Faculty Review                                |           |                                   |                                     |
| <ul> <li>Interfolio User</li> <li>The University of Chicago</li> </ul> | Promotion | USER GUIDE CASE TEST - DO NOT USE |                                     |
| Step 9 of 10: Provost Review                                           |           |                                   |                                     |

The **Close Cases** popup will appear and ask you to input a final decision that reflects the final phase of these cases. You can only make one selection for all cases. Once you make a selection and click "Save," the cases will be visible in your closed cases list as shown in the previous section.

| lease select a decision that reflects the fi | nal phase of these cases. |
|----------------------------------------------|---------------------------|
| - Select -                                   |                           |
| Cases                                        |                           |
| New Candidate<br>The University of Chicago   |                           |
| Interfolio User<br>The University of Chicago |                           |
|                                              |                           |

**TIP:** It is unlikely that you will need to reopen a case unless you have accidentally closed it. In this instance, you can follow the same steps as above, but the various options menus will show you "Reopen case" or "Reopen Cases" if you have selected cases that are currently closed.

# Help for Committee Members

# Reading a Case

If you are a Committee Member on a specific step in a case's workflow, you will likely either receive an email from the system or from an administrator when a case is ready for your review. Log in to the Review, Promotion and Tenure (RPT) module using your CNet ID and password. If you have been assigned as a Committee Member to a case, it will also appear in your **Action Items** on your home page.

Please note: You may see a number of Action Items if you are also an evaluator on open searches in the Academic Recruitment module. You will be looking for the Action Item that says "Review, Promotion and Tenure" underneath it.

|                                           | ASITY OF                                                                                                    | Melina E Hale 🗸 |
|-------------------------------------------|----------------------------------------------------------------------------------------------------|-----------------|
| Home<br>Academic Career Activities        | Welcome back, Melina E Hale                                                                                                    |                 |
| Announcements & Help<br>Profile           | Your Action Items                                                                                                    |                 |
| Activities<br>Forms & Reports             | Interfolio User<br>The University of Chicago   Promotion   Promotion (O(A)   Review, Promotion and Tenure                                        | Ø               |
| Vitas & Biosketches<br>Find Colleagues    | Demonstration Position for Training (DO NOT APPLY)<br>The University of Chicago   Faculty - Tenure Track/Tenured   Academic Recruitment          | Ø               |
| Account Access                            | Faculty Position in Biomechanics #OBA001<br>Department of Organismal Biology and Anatomy   Faculty - Tenure Track/Tenured   Academic Recruitment | Ø               |
| Positions<br>Review, Promotion and Tenure | Your Files Are Ready to Download                                                                                                    | Ð               |
| Cases                                     |                                                                                                    |                 |
|                                           |                                                                                                    |                 |

To access the case, click on the blue linked candidate's name in your Action Items ("Interfolio User" in the screenshot example above).

The system will open the case page and you will see two main tabs: **Case Materials** and **Case Details**. The Case Materials tab is open by default and contains all of the documentation added to the case by the candidate and by previous committees. The Case Details tab shows requirements and other Committee Members specific to your current workflow step.

Unless you wish to review specific documents individually, it is recommended you begin by clicking the "Read Case" button.

| × CHICA                                                                             | ISITY OF<br>AGO                                                                                                    |                                                              | Melina E                                                                                        | Hale 🗸 |
|-------------------------------------------------------------------------------------|----------------------------------------------------------------------------------------------------|--------------------------------------------------------------|-------------------------------------------------------------------------------------------------|--------|
| Home<br>Academic Career Activities<br>Announcements & Help<br>Profile<br>Activities | The University of Chicago > Cases Interfolio User Unit The University of Chicago Case Materials Case Details                                                                       | ><br>Template<br>Promotion (OAA)                             | Status                                                                                          |        |
| Forms & Reports<br>Vitas & Biosketches<br>Find Colleagues<br>Account Access         | Search case materials by title                                                                                                    | Q                                                            | Read Case                                                                                       |        |
| Academic Recruitment Positions                                                      | Internal Sections                                                                                                    | e All                                                        | Dot<br>of the viewed by the condidate. Please note that comp<br>of the viewed by the condidate. | wnload |
| Review, Promotion and Tenure                                                        | materials added to internal sections                                                                                                    | can be shared with the candidate by an adm                   | nistrator or committee manager.                                                                 |        |
| Cases                                                                               | <ul> <li>Provost's Office Docum</li> <li>Do not remove or edit this section</li> <li>This section collects the memos p<br/>forwarded to those steps.</li> <li>Materials</li> </ul> | nents<br>n.<br>produced in the Provost's Office and above. N | o documents will appear here until after the case has                                           | been   |
| © 2020 Interfolio, Inc.<br>Program Policies                                         | No files have been added to this                                                                                                    | section.                                                     |                                                                                                 |        |

Clicking the "Read Case" button will open all of the case materials in the document viewer. Users of the Academic Recruitment module will be familiar with the layout.

| Interfolio User                                 |                                                                                                    | C Return to Case              |
|-------------------------------------------------|----------------------------------------------------------------------------------------------------|-------------------------------|
| =                                               |                                                                                                    | La Download Search PDF Search |
| Packet Annotations                              |                                                                                                    | •                             |
| DEPARTMENT DOCUMENTS                            |                                                                                                    |                               |
| Academic Recruitment_Help for Evaluators        | Help for Evaluators                                                                                                    |                               |
| TEST - Faculty Vote   Department Faculty Review |                                                                                                    |                               |
| > INTERNAL LETTERS                              | Reading Applications<br>Log in to the Academic Recruitment system using your CNet ID and password. If you have been<br>as an evaluator to an existing position, it will appear in your Action items on your home page.                                                                                                    | n assigned                    |
| EXTERNAL EVALUATIONS                            | × CHICAGO                                                                                                    | New York                      |
| PROVOST'S OFFICE DOCUMENTS                      | Veicome back, Meina E Hale Vour Action Items                                                                                                    |                               |
| > DIVISION & COLLEGE DOCUMENTS                  | Taminanian faith for this (b) (b) (b) (b) (b) (b) (b) (b) (b) (b)                                                                                                    | 0                             |
| > cv                                            |                                                                                                    |                               |
| RESEARCH STATEMENT/PROGRESS REPORT              | To access the position, click on the blue link in your Action items. The system will open the pos<br>and you will see a list of applicants to that position.                                                                                                    | stion page                    |
| > PUBLICATIONS                                  | CHICAGO      Demonstration Position for Training (DO NOT APPLY)      Press                                                                                                    | Make Film +                   |
| MANUSCRIPTS IN PRESS                            | Follow     Follow     Follow |                               |
| > WORKS IN PROGRESS                             | Senth years, details, or sale.                                                                                                    | (marrow)                      |
| > BOOK REVIEWS                                  | Addanations * business 4 (Adanations to generational)     C      C     C  | 20                            |
| > REVIEWS OF CANDIDATE'S WORK                   | Previous Material < 1 / 10 🕨 Next Materia                                                                                                    | I 🕑 📋 👁                       |

Within the viewer, you can quickly cycle through the materials of a case using the controls at the bottom or the bookmarks on the left. The order of the bookmarks on the left is dictated by how the case was set up by the unit administrator. In general, you are likely to see internal documentation shown first, followed by the candidate's packet.

|              | Interfolio User                                                                             |                                                                                                    | © Return to Case           |
|--------------|---------------------------------------------------------------------------------------------|----------------------------------------------------------------------------------------------------|----------------------------|
|              | =                                                                                           |                                                                                                    | Download Search PDF Search |
|              | Packet Annotations                                                                          |                                                                                                    |                            |
|              | V DEPARTMENT DOCUMENTS                                                                      |                                                                                                    |                            |
|              | Andemic Recruitment, Help for Evaluators<br>TEST - Faculty Vote   Department Faculty Review | Help for Evaluators                                                                                                    |                            |
| /            | > INTERNAL LETTERS                                                                          | Reading Applications<br>Log in to the Academic Recruitment system using your CNet ID and password. If you have been assigned<br>as an Evolution to an existing position, it will appear in your Action items on your home page.                                                                                                    | 1                          |
| /            | > EXTERNAL EVALUATIONS                                                                      | x<br>↓ CHICAGO were taken                                                                                                    |                            |
| /            | PROVOST'S OFFICE DOCUMENTS                                                                  | Vertice weak of the second second sec |                            |
|              | > DIVISION & COLLEGE DOCUMENTS                                                              | Benaramente Indexed in text (2014 APA).<br>The sweet of charge I range I now Text Franci ( address text now.                                                                                                    |                            |
|              | > cv                                                                                        |                                                                                                    |                            |
|              | RESEARCH STATEMENT/PROGRESS REPORT                                                          | To access the position, click on the blue link in your Action items. The system will open the position pag<br>and you will see a list of applicants to that position.                                                                                                    | c                          |
|              | > PUBLICATIONS                                                                              | K CHICARD     Monore 2 Descent from the section of the Textual Internet (DO NOT A DDI V)     Present from the section of the section of the sectin of the sectin of the section of the section of the section of th      |                            |
| $\backslash$ | MANUSCRIPTS IN PRESS                                                                        | Andrew Residence     Andrew Relationship (Conservation)     Andrew Relationship (Conservation)     Andrew Relation     Andrew Relationship (Conservation)     Andrew Rela      |                            |
|              | > WORKS IN PROGRESS                                                                         | reporting<br>Search by rank, whether<br>3                                                                                                    |                            |
| ``           | BOOK REVIEWS                                                                                | Artificipies (box     Artificipies (box      |                            |
|              | REVIEWS OF CANDIDATE'S WORK                                                                 | Previous Material < 1 / 10 > Next Material                                                                                                    |                            |
|              |                                                                                             | $\langle $                                                                                                    |                            |

# Reviewing a Case

In reviewing a case, Committee Members have several tools available to use. These tools are optional and can be used as determined by the committee. **Please note that any information you put into the system is discoverable and must be in compliance with University policies.** While committees are encouraged to use the system features detailed in the following sections, units should also reach out to <u>equalopportunity@uchicago.edu</u> if guidance on appropriate comments and annotations is needed.

## Annotating Materials

Annotations are notes you make on case materials while reading and are not shared with your fellow Committee Members. *If you are part of multiple steps in a given workflow, the annotations you make will continue to be visible to you at each subsequent step.* The annotation toolbar is located in the bottom right corner of the document viewer.

| Interfolio User                    |     |                                                                                                    |                                                                                                    |                                            | G Return | n to Case |
|------------------------------------|-----|----------------------------------------------------------------------------------------------------|----------------------------------------------------------------------------------------------------|--------------------------------------------|----------|-----------|
| ≡                                  |     |                                                                                                    | 🕹 Do                                                                                                    | wnload Search P                            | DF       | Search    |
| Packet Annotations                 |     |                                                                                                    |                                                                                                    |                                            |          | <u>^</u>  |
| EXTERNAL EVALUATIONS               |     |                                                                                                    |                                                                                                    |                                            |          |           |
| PROVOST'S OFFICE DOCUMENTS         |     |                                                                                                    |                                                                                                    |                                            |          |           |
| DIVISION & COLLEGE DOCUMENTS       |     | Academic<br>Summary                                                                                            | Hiring & Data Management Software<br>Project Overview                                                                                 |                                            |          |           |
| > cv                               |     | Throughout Fall 2018 and Spring 2<br>implementation of Interfolio's Fac<br>our existing academic hiring system | (019, the Provost's Office will be sponsorir<br>ulty Information System, which includes si<br>m, Academic Career Opportunities (ACO), | ng the<br>oftware to replace<br>and to add |          |           |
| RESEARCH STATEMENT/PROGRESS REPORT |     | frequently-requested functionality<br>faculty activity.                                                        | / to support appointment and promotion p                                                                                              | processes and                              |          |           |
| PUBLICATIONS                       |     | Background<br>The limitations of ACO have long b<br>of workarounds and custom code                             | This is an annotation.<br>Annotations can only be<br>added to candidate                                                               | the development<br>ably complex            |          |           |
| Report on Graduate Education       |     | infrastructure. The system has not<br>difficulties of using the system are                                     | documents.                                                                                                    | nic units, and the<br>pective hires. The   |          |           |
| Interfolio Project Overview        |     | Provost's Office began a formal, o<br>2017, and solicited input from aca                                       |                                                                                                    | ents for a new                             |          |           |
| MANUSCRIPTS IN PRESS               |     | other functionalities in addition to<br>and promotion processes and fac                                        |                                                                                                    | ing appointment                            |          | _         |
| WORKS IN PROGRESS                  |     | In collaboration with colleagues fr                                                                            | om Procurement, ITS, and the divisions, th                                                                                            | ne Provost's Office                        |          |           |
| BOOK REVIEWS                       | XQQ | Previous Materi                                                                                                | al < 1 / 4 🔰 Next M                                                                                                    | aterial                                    | <b>a</b> | r 👁 )     |

## Note that annotations cannot be added to internal documents – only to the candidate's materials.

To add an annotation, click on the pencil icon and choose either a Point, Area, or Text annotation.

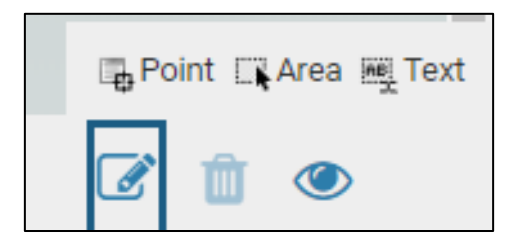

Click (or click and drag for Area/Text annotations) on the case where you want to add the annotation, and type in the box that appears. Clicking outside the box will save your annotation, and you can hide or display all annotations with the eye icon in the bottom right. You can also click on an annotation and use the trashcan icon in the bottom right to delete it.

| Interfolio User                                      |     |                                                                                                    | <b>Q</b> Return to Case      |
|------------------------------------------------------|-----|----------------------------------------------------------------------------------------------------|------------------------------|
| =                                                    |     |                                                                                                    | ▲ Download Search PDF Search |
| Packet Annotations                                   |     |                                                                                                    |                              |
| PROVOST'S OFFICE DOCUMENTS                           |     |                                                                                                    |                              |
| DIVISION/SCHOOL AND COLLEGE DOCUMENTS                |     | INTERFOLIO USER                                                                                                    |                              |
| DEPARTMENT DOCUMENTS                                 |     | Plenue (000) 006-0000 Mining Address<br>interfeliosec @gaudi.com City, 57 00000                                                                                                    |                              |
| INTERNAL LETTERS     EXTERNAL EVALUATIONS            |     | This (C.7) simulation by Tytical Academic provides are executed on the factor to return you considering<br>the results of the same factors. The according of the same provides are also also also also also also also also                                                                                                    |                              |
| CANDIDATE DOCUMENTS                                  |     | Epication                                                                                                    |                              |
| Interfolio User_CV<br>Education<br>Honors and Awards |     | Par University Nane, Enternal Enganesia, Sary 2005     Devention of The Annual Annual An |                              |
| Research Experience<br>Teaching Experience           |     | Advine State B Divisority Name Eventral Explaining Contention State Minored in Methewarias Elotops xxx A xxx app                                                                                                    |                              |
| Patents                                              |     | Luit relevant awards, fellowships, hverer, grand, and scotenic distinctions in overse<br>chronological order. Include a short description incorestary.                                                                                                    |                              |
| Presentations and Invited Lectures                   |     | Title of Award 200X<br>Brief description                                                                                                    |                              |
| Professional Training                                |     | Title of Fellewship 200X<br>Brief description                                                                                                    |                              |
| Professional Affiliations                            |     | Title of Grant 200X<br>Brief description                                                                                                    |                              |
| Professional Service                                 |     | RIMARCHERDURINCE                                                                                                    |                              |
| Community Service                                    |     | it you not appying not a tensing porticle, you might what is not not an example prioration<br>section before the research sequences existion. Highlight important seconginishmani, skills,<br>and projects using concise sentences, beginning with an action with. Complete sentences are                                                                                                    |                              |
| Languages                                            |     | not necessary. Be consistent in your grammatical style. Dissertation. None of lastitution. Location. 2000                                                                                                    |                              |
| Computer Skills                                      |     |                                                                                                    |                              |
| Other                                                |     | Name - 1                                                                                                    |                              |
| References                                           |     |                                                                                                    |                              |
|                                                      | XQQ | Previous Material < 1 / 6 > Next Material                                                                                                    | 2 📋 👁                        |

You can view a list of annotations by clicking the Annotations tab at the top of the materials list on the left-hand side of the window. You can export all your annotations by clicking the export icon that appears to the right of the Annotations tab once you've made an annotation.

| Packet                                                                                                    | Annotations |  |  |  |  |
|----------------------------------------------------------------------------------------------------|-------------|--|--|--|--|
| Search                                                                                                    | Q (2)       |  |  |  |  |
| Interfolio Project Overview Jan 28, 2020 at 3:27 PM<br>This is an annotation. Annotations can only be<br>added to candidate documents. |             |  |  |  |  |
|                                                                                                    |             |  |  |  |  |

# Commenting on a Case

After reviewing case materials, Committee Members can leverage the comment feature in RPT to share overall commentary with their fellow Committee Members. Unlike in the Academic Recruitment module for searches, this cannot be done while in the document viewer. **Though comments are discoverable**, **they remain at your current step in the case – i.e. the next committee to review the case will not see what your committee has written in the comments section**.

To add a comment to a case, click the blue "Return to Case" button at the top right of the screen.

| Interfolio User                    | C Return to Case                                                                                                    |
|------------------------------------|----------------------------------------------------------------------------------------------------|
| ≡                                  | La Download Section DF Search                                                                                                    |
| Packet Annotations                 | A                                                                                                    |
| EXTERNAL EVALUATIONS               |                                                                                                    |
| PROVOST'S OFFICE DOCUMENTS         | And all Miles & Out Manuscus Schure                                                                                                    |
| DIVISION & COLLEGE DOCUMENTS       | Academic mining of Joan Ananagement Software<br>Project Overview                                                                                                    |
| > cv                               | Throughout fall 2018 and Spring 2019, the Provost's Office will be sponsoring the<br>implementation of Interfolic's Faculty Information System, which Includes Software to replace<br>our existing exademic thing system. Exademic Career Concortualities (ACO), and to add |
| RESEARCH STATEMENT/PROGRESS REPORT | frequently-requested functionality to support appointment and promotion processes and<br>faculty activity.                                                                                                    |
| PUBLICATIONS                       | Background         This is an annotation.           The limitations of ACD have long:         Annotations can only be         the development           of workarounds and custom code:         added to candidate         ably complex                                     |
| Report on Graduate Education       | infrastructure. The system has not<br>difficulties of using the system are<br>difficulties of using the system are                                                                                                    |
| Interfolio Project Overview        | Provost's Office began a formal, c ace ACO in late<br>2017, and solicited input from aca ents for a new                                                                                                    |
| MANUSCRIPTS IN PRESS               | other functionalities in addition to ing appointment and promotion processes and fact                                                                                                    |
| WORKS IN PROGRESS                  | In collaboration with colleagues from Procurement, ITS, and the divisions, the Provost's Office                                                                                                    |
| BOOK REVIEWS                       | Previous Material < 1 / 4 > Next Material 🕼 🏛 👁                                                                                                    |

The system will take you back to the Case Materials page. Click on the Case Details tab to go to the committee-specific sections.

| The University of Chicago > Cases > Interfolio User |                                                      | Send Case 💊             | Case Options 🗸              |
|-----------------------------------------------------|------------------------------------------------------|-------------------------|-----------------------------|
| Unit                                                | Template                                             | Status                  |                             |
| The University of Chicago                           | USER GUIDE CASE TEST - DO NOT USE                    | Select Status           |                             |
| Case Materials Case Details                         |                                                      |                         |                             |
| Search case materials by title                      |                                                      |                         |                             |
|                                                     | Q Read Case                                          |                         |                             |
| □ 🕂 Expand All 🗢 Collapse All                       | 🕹 Downloa                                            | id 🖂 Share 🕴            | 🗱 Settings 🛛 📰 Move         |
| Internal Sections                                   |                                                      |                         |                             |
| These sections are available to committee member    | s reviewing the case and cannot be viewed by the car | ididate. Please note th | hat some materials added to |
| internal sections can be shared with the candidate  | by an administrator or committee manager.            |                         |                             |
| <ul> <li>Department Documents</li> </ul>            |                                                      |                         | Edit Add File               |

Once on the Case Details page, scroll down until you see the **Conversation** section.

| <ul> <li>Instructions</li> <li>Upload the College Dean's and Master's memos and send the case forward. Note that the case will not be delivered to the Provost's Office until the Division's document requirements have also been fulfilled.</li> </ul> |            |                                                                              |  |  |  |
|----------------------------------------------------------------------------------------------------|------------|------------------------------------------------------------------------------|--|--|--|
| > Required Items                                                                                                    |            |                                                                              |  |  |  |
| > Committee Members (1)                                                                                                    | Email Edit | Conversation (0)     Turn Off Comments       No Comments Yet     Add Comment |  |  |  |

Click "Add Comment" to start the conversation with your fellow Committee Members. A text field will open with your name at the top. Type your comment in the box and click "+Add."

| Conversation (1) Turn Of                   | f Comments    | Conversation (                | 1) Turn Off Comments      |
|--------------------------------------------|---------------|-------------------------------|---------------------------|
| Add Comment VIEW: ALL   N                  | INE   OTHERS' | Add Comment                   | VIEW: ALL   MINE   OTHERS |
| CM Cassandra Martynow (you)<br>New Comment | ~             | CM Cassandra N<br>New Comment | fartynow (you)            |
| 1                                          |               | This is my overa<br>case.     | all comment on this       |
|                                            |               |                               |                           |
|                                            | -             |                               |                           |

A truncated version of your comment will now appear. You can use the blue options to view all comments, only yours, or only others'.

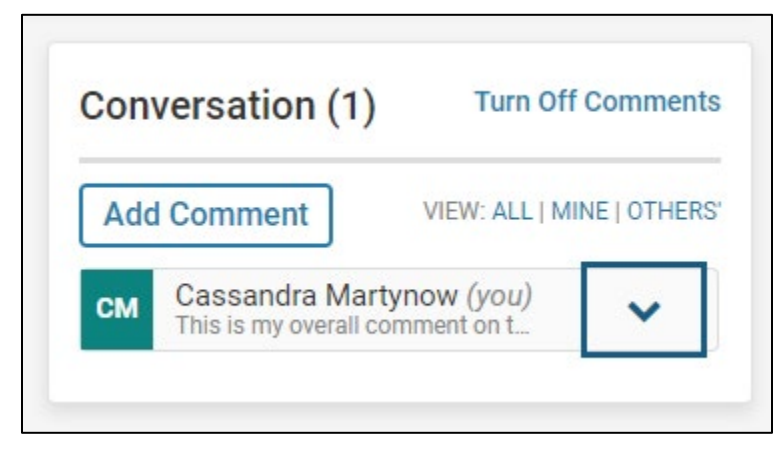

Click on the arrow to expand an individual comment. If the comment is yours, you will also see an option to Delete it. Note that there is no way to edit comments, so if you need to make an update you will have to enter a new comment. It may be helpful to think of this feature as more of a "committee chat" window.

| Con         | versation (1)                             | Turn Off           | Comments     |
|-------------|-------------------------------------------|--------------------|--------------|
| Ado         | I Comment                                 | VIEW: ALL   MI     | NE   OTHERS' |
| СМ          | Cassandra Marty<br>This is my overall cor | mow (you)          | ~            |
| This<br>Jan | s is my overall cor<br>28, 2020 at 3:34 I | mment on thi<br>PM | s case.      |
|             |                                           | Ŵ                  | Delete       |
|             |                                           |                    |              |

# Downloading Case Materials

If you prefer to review case materials offline, you can quickly download all materials. When looking at the Case Materials tab, use the checkbox at the left of the blue toolbar to select all materials. Alternatively, you can use the checkboxes next to each material to narrow your download choices.

| The University of Chicago > Cases > Interfolio User  |                                                     | Send Case 🗸               | Case Options 🗸          |
|------------------------------------------------------|-----------------------------------------------------|---------------------------|-------------------------|
| Unit                                                 | Template                                            | Status                    |                         |
| The University of Chicago                            | USER GUIDE CASE TEST - DO NOT USE                   | Select Status             |                         |
| Case Materials Case Details                          |                                                     |                           |                         |
| Search case materials by title                       | Q Read Case                                         |                           |                         |
| $\bigcap$                                            |                                                     |                           |                         |
| 🔲 🚯 Expand All 🗢 Collapse All                        | 📥 Downlo                                            | ad 🖸 Share 🐗              | Settings 🛛 🗮 Move       |
|                                                      |                                                     |                           |                         |
| Internal Sections                                    |                                                     |                           |                         |
| These sections are available to committee member     | s reviewing the case and cannot be viewed by the ca | ndidate. Please note that | some materials added to |
| internal sections can be shared with the candidate I | by an administrator or committee manager.           |                           |                         |
| <ul> <li>Department Documents</li> </ul>             |                                                     | [                         | Edit Add File           |

When the "Download" option appears in white, select it. You will be given the option to download everything in one PDF or download a ZIP file of the separate materials.

| The University of Chicago > Cases > Interfolio User                                                                         |                                               | Send Case               | Case Options 🗸               |
|----------------------------------------------------------------------------------------------------|-----------------------------------------------|-------------------------|------------------------------|
| <b>Unit</b><br>The University of Chicago                                                                                    | Template<br>USER GUIDE CASE TEST - DO NOT USE | Status<br>Select Status |                              |
| Case Materials Case Details                                                                                                 |                                               |                         |                              |
| Search case materials by title                                                                                              | Q Read                                        | Case                    |                              |
| 🗹 🕂 Expand All 🗢 Collapse All                                                                                               | ځ                                             | Download 🖂 Share        | 🗱 Settings 🛛 🛢 Move          |
| Internal Sections<br>These sections are available to committee member<br>internal sections can be shared with the candidate | by an administrator or committee manager.     | ate. Please note        | that some materials added to |

You will receive a notification in the bottom left that your download has been requested.

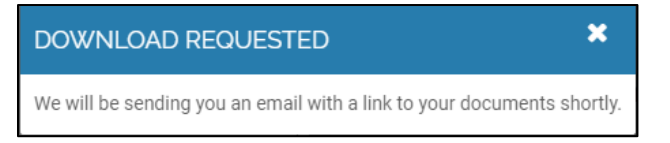

If the case contains materials that are unable to be downloaded (e.g. URLs), you will see a popup notifying you of this. The system will download everything else. Click "Ok" to continue.

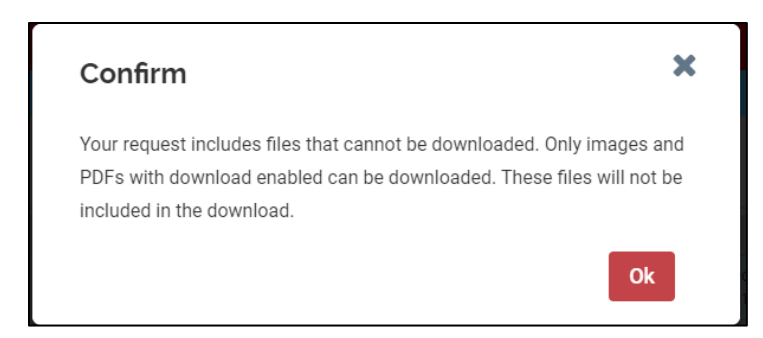

In addition to receiving an email when your document download is ready, your download will be available in your Action Items through the Home tab in your dashboard (top left of the screen). It may take a minute to appear there. If you selected PDF download, it will generate one PDF packet. If you selected a ZIP download, you will need to extract the files for use.

| Your Action Items                                                                                          |   |
|----------------------------------------------------------------------------------------------------|---|
| Your Files Are Ready to Download                                                                           | ٥ |
| Information User The University of Chicago   Promotion   Promotion (GAA)   Review, Promotion and Tenure    | 0 |
| TEST Position<br>Marketing ( DAA - Clinical Track Professor   Academic Recruitment                         | ٥ |
| DEMO - PROVOST DOSSIER<br>The University of Chicago (Faculty - Tenure Track/Tenured   Academic Recruitment | 0 |
|                                                                                                    |   |